# Technical Bulletin

**Reissued: 04-Feb-15** 

Date: 19-Dec-11

No.: RD129001h

**RTB** Reissue

Model: AI-C2

| The | items | in | bold | italics | have | been | corrected. |
|-----|-------|----|------|---------|------|------|------------|
|-----|-------|----|------|---------|------|------|------------|

| Subject: Firmwar | e Release Note: Fax            | Prepared by: T.Hirakawa |                         |
|------------------|--------------------------------|-------------------------|-------------------------|
| From: 2nd Tech S | Service Sect., MFP/Printer Tec |                         |                         |
| Classification:  | Troubleshooting                | Part information        | Action required         |
|                  | 🗌 Mechanical                   | Electrical              | Service manual revision |
|                  | Paper path                     | Transmit/receive        | Retrofit information    |
|                  | Product Safety                 | Other (Firmware)        | 🖂 Tier 2                |

This RTB has been issued to announce the firmware release information for the Fax.

| Version  | Program No. | Effective Date          | Availability of RFU |
|----------|-------------|-------------------------|---------------------|
| 09.00.00 | D1295753L   | January 2015 production | Not Available       |
| 08.00.00 | D1295753K   | July 2014 production    | Not Available       |
| 07.00.00 | D1295753J   | April 2013 production   | Not Available       |
| 06.00.00 | D1295753H   | October 2012 production | Not Available       |
| 05.00.00 | D1295753G   | August 2012 production  | Not Available       |
| 04.00.00 | D1295753F   | July 2012 production    | Not Available       |
| 03.00.00 | D1295753E   | May 2012 production     | Available           |
| 02.03.00 | D1295753D   | March 2012 production   | Available           |
| 01.04.00 | D1295753C   | 1st Mass production     | Available           |

Note: Definition of Availability of RFU via @Remote

| Version  | Modified Points or Symptom Corrected                                                                                                    |  |  |  |  |
|----------|----------------------------------------------------------------------------------------------------|--|--|--|--|
| 09.00.00 | Other changes:                                                                                                    |  |  |  |  |
|          | - In SLNX v2.3.0 or later, the printer accounting method will be changed to match the MFP specifications in SLNX.                                                                                                |  |  |  |  |
|          | This firmware is dependent on GWFCU3.5-2(WW) firmware v09.00.00<br>(D6295570K) or later, so please be sure to undate it                                                                                          |  |  |  |  |
| 08 00 00 | Symptom corrected:                                                                                                    |  |  |  |  |
| 00.00.00 | <ol> <li>SC899 (Auto reboot) may occur on the remote machine during FAX</li> <li>Connection transmission</li> </ol>                                                                                              |  |  |  |  |
|          | Note: To re-establish connection after the reboot, it is necessary to perform a manual operation on the client-side machine, and also to tap the confirmation button displayed on the LCD of the remote machine. |  |  |  |  |
|          | 2. The "Deleting" status message does not clear after the user initiates deletion of a stored FAX document.                                                                                                    |  |  |  |  |
|          | 3. The correct program may not be displayed when accessing a program icon on the main screen from the FAX simplified display screen.                                                                             |  |  |  |  |
|          | 4. "Please reset paper tray" is displayed when the tray is overloaded.                                                                                                    |  |  |  |  |

### RICOH Reissued: 04-Feb-15

| Model: AI-C2 Date: 19-Dec-11 No.: RD1290 |                                                                                                    |                                                                                                    |                                   |  |  |  |
|------------------------------------------|----------------------------------------------------------------------------------------------------|----------------------------------------------------------------------------------------------------|-----------------------------------|--|--|--|
| Version                                  | Modified Points or Symptom Corrected                                                                                                    |                                                                                                    |                                   |  |  |  |
| 07.00.00                                 | Symptom corrected:<br>Received fax files are not monitored by Auto Document Link and/or are not<br>displayed using Desk Top Binder if both the Output Mode Switch Timer setting is<br>enabled and the Reception File Processing "Store" setting is enabled.<br>This firmware is dependent on the following firmware module. Please be sure to<br>update this:<br>NetworkDocBox v3 02 (D1295757G) or later                                                                                                    |                                                                                                    |                                   |  |  |  |
| 06.00.00                                 | <ul> <li>Symptom corrected:</li> <li>An unlimited number of notification emails for the communication results are sent out under the following conditions: <ul> <li>The sending of this notification email to sender has been enabled, and</li> <li>The sender's address or group address to which the sender belongs has been selected as a destination for the notification email</li> </ul> </li> <li>SC899 occurs when a paper jam is cleared (just after the front door is closed).</li> <li>The side of the image received may be truncated if the original data was sent under the following conditions (which cause the machine to treat it as a DLT sized original): <ul> <li>Length: 420mm or more</li> </ul> </li> </ul> |                                                                                                    |                                   |  |  |  |
| 05.00.00                                 | Symptom corrected:<br>The e-mail address entered manually in the [TX Mode] tab is erased if the user<br>programs or changes the Security Settings.                                                                                                    |                                                                                                    |                                   |  |  |  |
| 04.00.00                                 | Other changes:<br>The wording for some LCD display mess<br>IMPORTANT: In order to apply these cha<br>following OpePanel firmwa<br>NA:D1291491E, EU:D1291492E, TWN/                                                                                                    | ages was changed.<br>Inge(s), you also need t<br>Ire:<br>AA:D1291493D, CHN:                                       | o update to the D1291494D         |  |  |  |
| 03.00.00                                 | <ul> <li>Symptom corrected:</li> <li>The following may occur when using an S</li> <li>The FAX function does not appear in</li> <li>The FAX function cannot be accessed</li> <li>The machine cannot be rebooted from is displayed:</li> <li>"This device is currently in use by oth</li> </ul>                                                                                                    | SDK application.<br>the User Tools menu<br>d from the LCD<br>n inside WIM, and the fe<br>er functions. Please try | ollowing message<br>again later." |  |  |  |

### Reissued: 04-Feb-15

| Model: AI-C | 2                                                                                                    | Date: 19-Dec-11                                                                                                    | No.: RD129001h                                                                                            |  |  |  |
|-------------|----------------------------------------------------------------------------------------------------|----------------------------------------------------------------------------------------------------|----------------------------------------------------------------------------------------------------|--|--|--|
| Version     | Modified Points or Symptom Corrected                                                                                                    |                                                                                                    |                                                                                                    |  |  |  |
| 02.03.00    | <ol> <li>Symptoms corrected:</li> <li>Some job log data is not recorded act<br/>a jam during scanning.</li> <li>SC818 may occur when the machine</li> <li>SC991 may occur when the user press<br/>specific function has not yet been ass</li> <li>The FAX status icon and status LED<br/>a status that differs from the actual m</li> <li>The file format displayed on the FAX<br/>file is imported.</li> <li>SC889 may occur after an Envelope<br/>pressed, if the user is printing out ont</li> <li>Other minor bug corrections were app</li> <li>Other changes:</li> <li>Supports Remote FAX</li> </ol> | curately for jobs that we<br>recovers from Sleep me<br>sses a FAX function key<br>signed.<br>on the "Check Status" s<br>achine status.<br>main screen may chang<br>ID is entered and the St<br>o envelopes using Com<br>plied. | re interrupted by<br>ode.<br>r to which a<br>creen both show<br>ge to "PDF/A" if a<br>art button<br>bine. |  |  |  |
| 01.04.00    | 1st Mass production                                                                                                    |                                                                                                    |                                                                                                    |  |  |  |

# Technical Bulletin

Reissued: 01-Apr-16 Model: AI-C2

Date: 19-Dec-11

No.: RD129002j

#### **RTB Reissue**

| The items in <i>bold italics</i> have been added. |                                |                        |                         |  |  |  |  |
|---------------------------------------------------|--------------------------------|------------------------|-------------------------|--|--|--|--|
| Subject: Firmwa                                   | re Release Note: GWFCU3.5-2    | Prepared by: Y. Saitoh |                         |  |  |  |  |
| From: 1st Tech S                                  | ervice Sect., MFP/Printer Tech |                        |                         |  |  |  |  |
| Classification:                                   | Troubleshooting                | Part information       | Action required         |  |  |  |  |
|                                                   | 🗌 Mechanical                   | Electrical             | Service manual revision |  |  |  |  |
|                                                   | Paper path                     | Transmit/receive       | Retrofit information    |  |  |  |  |
|                                                   | Product Safety                 | Other (Firmware)       | 🖂 Tier 2                |  |  |  |  |

#### This RTB has been issued to announce the firmware release information for the GWFCU3.5-2(WW).

| Version  | Program No. | Effective Date            | Availability of RFU |
|----------|-------------|---------------------------|---------------------|
| 11.00.00 | D6295570M   | April 2016 production     | Available           |
| 10.00.00 | D6295570L   | September 2015 production | Available           |
| 09.00.00 | D6295570K   | January 2015 production   | Available           |
| 08.00.00 | D6295570J   | July 2014 production      | Available           |
| 07.00.00 | D6295570H   | November 2012 production  | Available           |
| 06.00.00 | D6295570G   | October 2012 production   | Available           |
| 05.00.00 | D6295570F   | August 2012 production    | Available           |
| 04.00.00 | D6295570E   | June 2012 production      | Available           |
| 03.00.00 | D6295570D   | May 2012 production       | Available           |
| 02.00.00 | D6295570C   | February 2012 production  | Available           |
| 01.00.04 | D6295570B   | 1st Mass production       | Available           |

Note: Definition of Availability of RFU via @Remote "Available" The firmware can be updated via RFU or SD card.

| Version  | Modified Points or Symptom Corrected                                                                                                    |
|----------|----------------------------------------------------------------------------------------------------|
| 11.00.00 | <i>Symptom corrected:</i><br><i>If an error, for example, 14-30 occurs while sending folders, the machine</i><br><i>may not recover from the error nor report the error.</i>                                                                                                    |
| 10.00.00 | Minor bug correction                                                                                                    |
| 09.00.00 | <ul> <li>Other changes:</li> <li>In SLNX v2.3.0 or later, the printer accounting method will be changed to<br/>match the MFP specifications in SLNX.<br/>This firmware is dependent on Fax firmware v09.00.00 (D1295753L) or later,<br/>so please be sure to update it.</li> </ul>   |
| 08.00.00 | <ul> <li>Symptom corrected:</li> <li>The display for the number of jobs (remaining) that can be sent is not<br/>reduced after a Direct Transmission job is completed, and no Direct<br/>Transmission, Memory Transmission, or Memory Reception jobs can be<br/>performed.</li> </ul> |

### Reissued: 01-Apr-16

| Model: AI-C2 |                                                                                                    | Date: 19-Dec-11                                                                                                | No.: RD129002j                                              |  |  |  |
|--------------|----------------------------------------------------------------------------------------------------|----------------------------------------------------------------------------------------------------|-------------------------------------------------------------|--|--|--|
| 07.00.00     | <ul> <li>Symptom corrected:</li> <li>A FAX waiting in the queue is printed processed (received or printed out) <ul> <li>FAX 1 is received via one line</li> <li>While FAX 1 is being received or another line</li> <li>FAX 2 is printed out as soon as the status of FAX 1</li> </ul> </li> </ul>                                                                                                    | ed out before a FAX alre<br>under the following con<br>or printed out, FAX 2 is r<br>it has been fully receive | eady being<br>ditions:<br>received via<br>ed, regardless of |  |  |  |
|              | <ul> <li>All FAX documents in the queue are printed out while the machine is alread printing another FAX, under the following conditions: <ul> <li>An error (exit tray full, paper out) occurs and stops the printing of FAX</li> <li>The error is cleared and printing resumes</li> <li>All documents in the queue are printed out immediately, followed by the remaining pages of FAX 1</li> </ul> </li> </ul>                                                                                                    |                                                                                                    |                                                             |  |  |  |
| 06.00.00     | <ul> <li>Symptom corrected:</li> <li>The machine may print out an incoming FAX without forwarding it, even though the SUB code has been set and the machine is being used as a forwarding station.</li> </ul>                                                                                                    |                                                                                                    |                                                             |  |  |  |
|              | <ul> <li>Other changes:</li> <li>2. The following bit switch was added.<br/>Note: This allows the user to set whether or not an incoming FAX document</li> <li>USER 45 BIT3 <ul> <li>0: Follow settings of received document (default)</li> <li>1: Do not print</li> </ul> </li> </ul>                                                                                                    |                                                                                                    |                                                             |  |  |  |
|              |                                                                                                    |                                                                                                    |                                                             |  |  |  |
| 05.00.00     | Symptom corrected:<br>Multiple notification emails are sent out<br>used.                                                                                                    | when the Results Notific                                                                                       | cation feature is                                           |  |  |  |
| 04.00.00     | Symptom corrected:<br>If the FCU receives transmission and re<br>following this, FAX communication is no<br>Failure Report cannot be printed out.                                                                                                    | ception signals at the sa<br>t possible and the Com                                                            | ame time,<br>munication                                     |  |  |  |
| 03.00.00     | <ul> <li>Symptom corrected:</li> <li>1. The format of the Communication To reports may be incorrect after a Ren</li> <li>2. Other minor bug corrections were an another set of the set of the set of t</li></ul> | est Results or Communi<br>note FAX is sent.<br>oplied.                                                         | ication Failure                                             |  |  |  |
| 02.00.00     | Symptom corrected:<br>SC899 occurs and/or faxes can no long<br>recovers from Energy Saver mode                                                                                                    | er be sent or received a                                                                                       | fter the machine                                            |  |  |  |
| 01.00.04     | 1st Mass production                                                                                                    |                                                                                                    |                                                             |  |  |  |

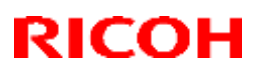

# Technical Bulletin

#### Reissued: 10-Sep-15

| Model: AI-C2                                  |                                |                | Date: 1  | 9-Dec-11     | No.: RD129003f |
|-----------------------------------------------|--------------------------------|----------------|----------|--------------|----------------|
| RTB Reissue                                   |                                | _              |          |              |                |
| The items in <b>bo</b>                        | <b>ld italics</b> have been co | orrected.      |          |              |                |
| Subject: Firmware Release Note: NetworkDocBox |                                |                |          | Prepared by: | Y. Saitoh      |
| From: 1st Tech S                              | ervice Sect., MFP/Printer T    | ech Service De | ept.     |              |                |
| Classification:                               | Troubleshooting                | Part inf       | ormation | Action       | required       |

| Classification: |                | Part information | Action required         |
|-----------------|----------------|------------------|-------------------------|
|                 | 🗌 Mechanical   | Electrical       | Service manual revision |
|                 | Paper path     | Transmit/receive | Retrofit information    |
|                 | Product Safety | Other (Firmware) | 🖾 Tier 2                |

This RTB has been issued to announce the firmware release information for the **NetworkDocBox**.

| Version | Program No. | Effective Date            | Availability of RFU |
|---------|-------------|---------------------------|---------------------|
| 3.04    | D1295757J   | September 2015 production | Available           |
| 3.03    | D1295757H   | August 2013 production    | Available           |
| 3.02    | D1295757G   | April 2013 production     | Available           |
| 3.01    | D1295757F   | August 2012 production    | Available           |
| 3.00    | D1295757E   | June 2012 production      | Available           |
| 2.01    | D1295757D   | March 2012 production     | Available           |
| 1.04    | D1295757C   | 1st Mass production       | Available           |

Note: Definition of Availability of RFU via @Remote

"Available" The firmware can be updated via RFU or SD card.

| Version | Modified Points or Symptom Corrected                                                                                                    |
|---------|----------------------------------------------------------------------------------------------------|
| 3.04    | Symptom corrected:<br>Counter display of the FAX transmission may not display the department<br>codes.                                                                                                    |
| 3.03    | <ul> <li>Symptom corrected:</li> <li>When importing files from Device Manager NX or from a web server (via Web Image Monitor, navigate to Configuration &gt; Device Setting Information: Import Setting [Server] under Device Settings), the following issues occur when the import feature in the Device Settings Information meets certain conditions: <ul> <li>When a machine does not have an HDD, the import fails and an error message appears on the Device Manager NX.</li> <li>When the server URL exceeds the maximum length of 255 characters, an error message is shown.</li> <li>When the file name in the server URL exceeds the maximum length of 63 characters, the import fails and error SC899 occurs.</li> <li>When the last import that includes several import files finishes failing, the machine is unresponsive and must be restarted.</li> <li>When repeating an import from Web Image Monitor, the machine displays a "Please wait" message but is unresponsive and must be restarted.</li> </ul> </li> </ul> |

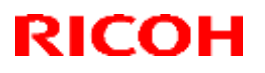

### Reissued: 10-Sep-15

| Model: AI-C | del: AI-C2 Date: 19-Dec-11 No.: RD129003                                                                                                    |  |  |  |  |
|-------------|----------------------------------------------------------------------------------------------------|--|--|--|--|
| Version     | Modified Points or Symptom Corrected                                                                                                    |  |  |  |  |
| 3.02        | Symptom corrected:<br>Received fax files are not monitored by Auto Document Link and/or are not<br>displayed using Desk Top Binder if both the Output Mode Switch Timer setting is<br>enabled and the Reception File Processing "Store" setting is enabled.                                 |  |  |  |  |
|             | This firmware correction is dependent on the following firmware modules. Please be sure to update it:<br>FAX firmware v07.00.00 (D1295753J) or later                                                                                                    |  |  |  |  |
| 3.01        | Symptom corrected:<br>If "SmartDeviceMonitor for Admin Accouting Report Package" is used to clear the<br>device's user counters, the time that the counters were cleared is not recorded.<br>Other changes:<br>The status of Auto Erase memory setting and Machine Data Encryption Settings |  |  |  |  |
| 3.00        | Minor bug correction                                                                                                    |  |  |  |  |
| 2.01        | Other changes:<br>Supports Remote FAX.                                                                                                    |  |  |  |  |
| 1.04        | 1st Mass production                                                                                                    |  |  |  |  |

## Technical Bulletin

Model: AI-C2

Date: 19-Dec-11

No.: RD129004

| Subject: Firmware Release Note: Option Netware |                                |                 | Prepared by: T.Hirakawa |                         |
|------------------------------------------------|--------------------------------|-----------------|-------------------------|-------------------------|
| From: 1st Tech S                               | ervice Sect., MFP/Printer Tech | n Service Dept. |                         |                         |
| Classification:                                | Troubleshooting                | Part informat   | ion                     | Action required         |
|                                                | Mechanical                     | Electrical      |                         | Service manual revision |
|                                                | Paper path                     | Transmit/rec    | eive                    | Retrofit information    |
|                                                | Product Safety                 | 🛛 Other (Firmv  | vare)                   | 🛛 Tier 2                |

This RTB has been issued to announce the firmware release information for the **Option Netware**.

| Version | Program No. | Effective Date      | Availability of RFU |
|---------|-------------|---------------------|---------------------|
| 11.71   | D6295751A   | 1st Mass production | Available           |

Note: Definition of Availability of RFU via @Remote

"Available" The firmware can be updated via RFU or SD card.

| Version | Modified Points or Symptom Corrected |  |  |
|---------|--------------------------------------|--|--|
| 11.71   | 1st Mass production                  |  |  |

# Technical Bulletin

Reissued: 23-Jul-14

Date: 19-Dec-11

No.: RD129005b

**RTB** Reissue

Model: AI-C2

| The items in <b>bold italics</b> have been corrected |  |
|------------------------------------------------------|--|
|------------------------------------------------------|--|

| Subject: Firmware Release Note: RemoteFax |                                |                 | Prepared by: T.Hirakawa |                         |
|-------------------------------------------|--------------------------------|-----------------|-------------------------|-------------------------|
| From: 1st Tech S                          | ervice Sect., MFP/Printer Tech | n Service Dept. |                         |                         |
| Classification:                           | Troubleshooting                | Part informat   | ion                     | Action required         |
|                                           | Mechanical                     | Electrical      |                         | Service manual revision |
|                                           | Paper path                     | Transmit/rec    | eive                    | Retrofit information    |
|                                           | Product Safety                 | 🛛 Other (Firmv  | vare)                   | 🛛 Tier 2                |

This RTB has been issued to announce the firmware release information for the RemoteFax.

| Version  | Program No. | Effective Date        | Availability of RFU |
|----------|-------------|-----------------------|---------------------|
| 03.00.00 | D1295752E   | July 2013 production  | Available           |
| 02.00.00 | D1295752D   | March 2012 production | Available           |
| 01.04.00 | D1295752C   | 1st Mass production   | Available           |

Note: Definition of Availability of RFU via @Remote

| Version  | Modified Points or Symptom Corrected                                                                                                    |  |  |  |  |
|----------|----------------------------------------------------------------------------------------------------|--|--|--|--|
| 03.00.00 | Symptoms corrected:                                                                                                    |  |  |  |  |
|          | IP-FAX becomes unavailable if six attempts to connect using H.323 fail,                                                                                                    |  |  |  |  |
|          | taking more than 10 minutes.                                                                                                    |  |  |  |  |
| 02.00.00 | <ol> <li>Symptoms corrected:</li> <li>SC990 may occur while receiving an email for storage if the timer has been set to "Store".</li> <li>FAX communication is not possible when the HGW address and SIP server IP address are different.</li> </ol> |  |  |  |  |
|          | Other changes:                                                                                                    |  |  |  |  |
|          | Supports Remote FAX.                                                                                                    |  |  |  |  |
| 01.04.00 | 1st Mass production                                                                                                    |  |  |  |  |

# Technical Bulletin

**Reissued: 1-Apr-14** 

Date: 19-Dec-11

No.: RD129007b

#### **RTB Reissue**

Model: AI-C2

| The items in <b>bold italics</b> have been corrected or added. |                                |                  |          |                         |  |  |
|----------------------------------------------------------------|--------------------------------|------------------|----------|-------------------------|--|--|
| Subject: Firmware Release Note: RPCS                           |                                |                  | Prepared | d by: T.Hirakawa        |  |  |
| From: 1st Tech S                                               | ervice Sect., MFP/Printer Tech | n Service Dept.  |          |                         |  |  |
| Classification:                                                | Troubleshooting                | Part information | tion     | Action required         |  |  |
|                                                                | Mechanical                     | Electrical       |          | Service manual revision |  |  |
|                                                                | Paper path                     | Transmit/rec     | eive     | Retrofit information    |  |  |
|                                                                | Product Safety                 | Other (Firmv     | vare)    | 🖾 Tier 2                |  |  |

This RTB has been issued to announce the firmware release information for the RPCS.

| Version | Program No. | Effective Date           | Availability of RFU |
|---------|-------------|--------------------------|---------------------|
| 3.12.20 | D1295764C   | February 2014 production | Available           |
| 3.12.19 | D1295764B   | May 2012 production      | Available           |
| 3.12.18 | D1295764A   | 1st Mass production      | Available           |

Note: Definition of Availability of RFU via @Remote

| Version | Modified Points or Symptom Corrected                                                                                                    |
|---------|----------------------------------------------------------------------------------------------------|
| 3.12.20 | <ul> <li>Symptom corrected:</li> <li>1. Transparencies are blacked out of printed pages.(GFPR#RE13040026)</li> <li>2. When printing certain documents in Microsoft Word, an SC899 error might occur.</li> </ul> |
| 3.12.19 | Symptom corrected<br>Transparencies are blacked out of printed pages.                                                                                                    |
| 3.12.18 | 1st Mass production                                                                                                    |

## Technical Bulletin

Reissued: 08-Jul-13

Model: AI-C2

Date: 19-Dec-11

No.: RD129008b

| RTB | Reissue |
|-----|---------|
|     |         |

The items in **bold italics** have been added.

| Subject: Firmware Release Note: Engine                       |                 |                | Prepared | d by: T.Hirakawa        |
|--------------------------------------------------------------|-----------------|----------------|----------|-------------------------|
| From: 2nd Tech Service Sect., MFP/Printer Tech Service Dept. |                 |                |          |                         |
| Classification:                                              | Troubleshooting | Part informat  | tion     | Action required         |
|                                                              | 🗌 Mechanical    | Electrical     |          | Service manual revision |
|                                                              | Paper path      | Transmit/rec   | eive     | Retrofit information    |
|                                                              | Product Safety  | 🛛 Other (Firmv | vare)    | 🖂 Tier 2                |

This RTB has been issued to announce the firmware release information for the **Engine**.

| Version | Program No. | Effective Date           | Availability of RFU |
|---------|-------------|--------------------------|---------------------|
| 1.03:03 | D1295700E   | August 2013 production   | Available           |
| 1.02:03 | D1295700D   | February 2012 production | Available           |
| 1.01:03 | D1295700C   | 1st Mass production      | Available           |

Note: Definition of Availability of RFU via @Remote

| Version | Modified Points or Symptom Corrected                                                                                                    |
|---------|----------------------------------------------------------------------------------------------------|
| 1.03:03 | <i>Other changes:<br/>The detection conditions of SC355-00 (Grayscale Measurement Error)<br/>were changed so as to avoid unnecessary occurrences of this SC.</i> |
| 1.02:03 | Minor change applied                                                                                                    |
| 1.01:03 | 1st Mass production                                                                                                    |

# Technical Bulletin

Reissued: 19-Jan-15

Date: 19-Dec-11

No.: RD129010e

#### **RTB Reissue**

Model: AI-C2

| The items in bol                    | d italics have been corre     | cted or added.   |                         |
|-------------------------------------|-------------------------------|------------------|-------------------------|
| Subject: Firmware Release Note: PDF |                               |                  | Prepared by: T.Hirakawa |
| From: 2nd Tech                      | Service Sect., MFP/Printer Te | ch Service Dept. |                         |
| Classification:                     | Troubleshooting               | Part information | Action required         |
|                                     | Mechanical                    | Electrical       | Service manual revision |
|                                     | Paper path                    | Transmit/receive | Retrofit information    |
|                                     | Product Safety                | Other (Firmware) | 🛛 Tier 2                |

This RTB has been issued to announce the firmware release information for the **PDF**.

| Version | Program No. | Effective Date           | Availability of RFU |
|---------|-------------|--------------------------|---------------------|
| 1.07    | D1295734F   | February 2015 production | Available           |
| 1.06    | D1295734E   | July 2014 production     | Available           |
| 1.05    | D1295734D   | October 2013 production  | Available           |
| 1.04    | D1295734C   | April 2013 production    | Available           |
| 1.03    | D1295734B   | May 2012 production      | Available           |
| 1.02    | D1295734A   | 1st Mass production      | Available           |

Note: Definition of Availability of RFU via @Remote

"Available" The firmware can be updated via RFU or SD card.

| Version | Modified Points or Symptom Corrected                                                                                                    |
|---------|----------------------------------------------------------------------------------------------------|
| 1.07    | Symptom corrected:<br>When printing PDF data that includes a barcode via PDF Direct Print, the<br>barcode lines might be printed thicker than the actual size.<br>(GFPR#RC14090006)                                                                                            |
| 1.06    | <ol> <li>Symptom corrected:</li> <li>The job will be reset if PDF Direct Print uses a tiling pattern as an image mask if the PDF is version 1.05.</li> <li>A limitcheck error occurs if an image is too small to draw.</li> </ol>                                              |
| 1.05    | Other changes:<br>PDF Direct jobs containing incorrect data in cross reference section will be<br>reset.<br>Symptom corrected:<br>PDF Direct jobs will be reset as following:                                                                                                  |
|         | <ul> <li>Jods created by specific Mac OS X application.</li> <li>Jods created by specific application such as PDFNet.</li> <li>Jobs specified by huge graphic images as patterns.</li> <li>Device might stall if available memory is less than 900 KB for printing.</li> </ul> |
| 1.04    | Symptom corrected:<br>The machine stalls if certain Web pages are printed out from Safari using<br>AirPrint.                                                                                                    |

### Reissued: 19-Jan-15

| Model: AI-C2         Date: 19-Dec-11         No.: RD1290 |                                                                                                    |                                                       | No.: RD129010e                 |  |
|----------------------------------------------------------|----------------------------------------------------------------------------------------------------|-------------------------------------------------------|--------------------------------|--|
| Version                                                  | Modified Points or S                                                                                                    | Modified Points or Symptom Corrected                  |                                |  |
| 1.03                                                     | <ul> <li>Symptom corrected:</li> <li>1. The job is reset if the URF data is not</li> <li>2. Text does not appear on the printout i are 32786 or a higher value.</li> <li>Other changes:</li> </ul> | set for an image quality<br>f the text coordinates in | y of 600dpi.<br>1 the PDF data |  |
|                                                          | <ol> <li>Snortened the read processing time 1<br/>Type font data.</li> </ol>                                                                                                    | for certain PDF files cor                             | ntaining Irue                  |  |
| 1.02                                                     | 1st Mass production                                                                                                    |                                                       |                                |  |

## Technical Bulletin

Model: AI-C2

Date: 19-Dec-11

No.: RD129011

| Subject: Firmware Release Note: PS3                          |                 |                | Prepare | d by: T.Hirakawa        |
|--------------------------------------------------------------|-----------------|----------------|---------|-------------------------|
| From: 1st Tech Service Sect., MFP/Printer Tech Service Dept. |                 |                |         |                         |
| Classification:                                              | Troubleshooting | Part informat  | tion    | Action required         |
|                                                              | 🗌 Mechanical    | Electrical     |         | Service manual revision |
|                                                              | Paper path      | Transmit/rec   | eive    | Retrofit information    |
|                                                              | Product Safety  | 🛛 Other (Firmv | vare)   | 🛛 Tier 2                |

This RTB has been issued to announce the firmware release information for the **PS3**.

| Version | Program No. | Effective Date      | Availability of RFU |
|---------|-------------|---------------------|---------------------|
| 1.00    | D6415760A   | 1st Mass production | Available           |

Note: Definition of Availability of RFU via @Remote "Available" The firmware can be updated via RFU or SD card. "Not available": The firmware can only be updated via SD card.

| Version | Modified Points or Symptom Corrected |
|---------|--------------------------------------|
| 1.00    | 1st Mass production                  |

### Technical Bulletin

Reissued: 21-Jan-13

Model: AI-C2, GR-C1, S-C5, K-C4

Date: 20-Feb-12

No.: RD129012b

| Subject: Firmware Release Note: PS3 Font                     |                 |               | Prepared by: T.Hirakawa |                         |
|--------------------------------------------------------------|-----------------|---------------|-------------------------|-------------------------|
| From: 1st Tech Service Sect., MFP/Printer Tech Service Dept. |                 |               |                         |                         |
| Classification:                                              | Troubleshooting | Part informat | ion                     | Action required         |
|                                                              | Mechanical      | Electrical    |                         | Service manual revision |
|                                                              | Paper path      | Transmit/rec  | eive                    | Retrofit information    |
|                                                              | Product Safety  | Other (Firmw  | /are)                   | 🛛 Tier 2                |

This RTB has been issued to announce the firmware release information for the PS3 Font.

| Version | Program No. | Effective Date      | Availability of RFU |
|---------|-------------|---------------------|---------------------|
| 1.11    | D6415763A   | 1st Mass production | Available           |

Note: Definition of Availability of RFU via @Remote "Available" The firmware can be updated via RFU or SD card. "Not available": The firmware can only be updated via SD card.

| Version | Modified Points or Symptom Corrected |
|---------|--------------------------------------|
| 1.11    | 1st Mass production                  |

# Technical Bulletin

### Reissued: 24-Dec-13

| Model: AI-C2 | Date: 19-Dec-11 | No.: RD129014e |
|--------------|-----------------|----------------|
| RTB Reissue  |                 |                |

| The items in <b>bold italics</b> have been corrected                     |                 |                  |       |                         |  |  |
|--------------------------------------------------------------------------|-----------------|------------------|-------|-------------------------|--|--|
| Subject: Firmware Release Note: Language Install Prepared by: T.Hirakawa |                 |                  |       |                         |  |  |
| From: 2nd Tech Service Sect., MFP/Printer Tech Service Dept.             |                 |                  |       |                         |  |  |
| Classification:                                                          | Troubleshooting | Part information | tion  | Action required         |  |  |
|                                                                          | 🗌 Mechanical    | Electrical       |       | Service manual revision |  |  |
|                                                                          | Paper path      | Transmit/rec     | eive  | Retrofit information    |  |  |
|                                                                          | Product Safety  | Other (Firmv     | vare) | 🖾 Tier 2                |  |  |

This RTB has been issued to announce the firmware release information for the Language Install.

| Version | Program No. | Effective Date           | Availability of RFU |
|---------|-------------|--------------------------|---------------------|
| 1.08    | D1291499D   | November 2013 production | Not Available       |
| 1.06    | D1291499C   | October 2012 production  | Not Available       |
| 1.05    | D1291499B   | July 2012 production     | Not Available       |
| 1.04    | D1291499A   | March 2012 production    | Not Available       |
| 1.03    | D1291499    | 1st Mass production      | Not Available       |

Note: Definition of Availability of RFU via @Remote "Available" The firmware can be updated via RFU or SD card.

| Version | Modified Points or Symptom Corrected                                        |
|---------|-----------------------------------------------------------------------------|
| 1.08    | Other changes:                                                              |
|         | A cautionary message is displayed in the login screen that requires         |
|         | Administrators and Supervisors to enter a password.                         |
| 1.06    | Symptom corrected:                                                          |
|         | The display of scanner application name may lap over the other information. |
|         | IMPORTANT: To apply this change, you also need to update below the          |
|         | OpePanel firmware.                                                          |
|         |                                                                             |
|         | <ul> <li>OpePanel.EXP_USA /Ver.1.07 (D1291491E) or later</li> </ul>         |
|         | <ul> <li>OpePanel.EXP_EUR /Ver.1.07 (D1291492E) or later</li> </ul>         |
|         | <ul> <li>OpePanel.EXP_CHN /Ver.1.07 (D1291494D) or later</li> </ul>         |
|         | <ul> <li>OpePanel.EXP_ASI_TWN /Ver.1.08 (D1291493E) or later</li> </ul>     |
| 1.05    | Symptom corrected:                                                          |
|         | 1. The text used for some button/key names is too large to fit inside the   |
|         | button/key.                                                                 |
|         | Other changes:                                                              |
|         | 2. The wording of some LCD display messages was improved.                   |
|         | IMPORTANT: To apply this change, you also need to update the FAX            |
|         | firmware to Ver.04.00.00 (D1295753F).                                       |

### Reissued: 24-Dec-13

| Model: AI-C2 Date: 19-Dec-11 No.: RD1290 |                                                                                                 | No.: RD129014e         |              |
|------------------------------------------|-------------------------------------------------------------------------------------------------|------------------------|--------------|
| Version                                  | Modified Points or S                                                                            | Symptom Corrected      |              |
| 1.04                                     | <ul> <li>Symptom corrected:</li> <li>The wording in a display message rel corrected.</li> </ul> | ated to the date stamp | (Copier) was |
| 1.03                                     | 1st Mass production                                                                             |                        |              |

## Technical Bulletin

Reissued: 01-Aug-12

Model: AI-C2

Date: 19-Dec-11

No.: RD129016b

#### **RTB Reissue**

The items in *bold italics* have been added.

| Subject: Firmware Release Note: Web Uapl                     |                 |               | Prepared by: T.Hirakawa |                         |
|--------------------------------------------------------------|-----------------|---------------|-------------------------|-------------------------|
| From: 1st Tech Service Sect., MFP/Printer Tech Service Dept. |                 |               |                         |                         |
| Classification:                                              | Troubleshooting | Part informat | tion                    | Action required         |
|                                                              | 🗌 Mechanical    | Electrical    |                         | Service manual revision |
|                                                              | Paper path      | Transmit/rec  | eive                    | Retrofit information    |
|                                                              | Product Safety  | Other (Firmw  | vare)                   | 🖂 Tier 2                |

This RTB has been issued to announce the firmware release information for the Web Uapl.

| Version | Program No. | Effective Date         | Availability of RFU |
|---------|-------------|------------------------|---------------------|
| 1.05    | D1295756E   | August 2012 production | Available           |
| 1.04    | D1295756D   | March 2012 production  | Available           |
| 1.03    | D1295756C   | 1st Mass production    | Available           |

Note: Definition of Availability of RFU via @Remote

"Available" The firmware can be updated via RFU or SD card.

| Version | Modified Points or Symptom Corrected                                                                                                    |
|---------|----------------------------------------------------------------------------------------------------|
| 1.05    | Symptom corrected:<br>When printing from the Document Server, the "Cover Sheet Tray","Slip<br>Sheet Tray" and "Chapter Sheet Tray" settings always show "Off", even if<br>a Cover Sheet tray ,Slip Sheet tray and Chapter Sheet tray have been<br>configured (User Tools > Tray Paper Settings). |
| 1.04    | Symptom corrected:<br>1. When viewed from Web Image Monitor, the Document Server download<br>labels "PDF/A" and "TIFF" are not separated by a space.                                                                                                    |
| 1.03    | 1st Mass production                                                                                                    |

### Technical Bulletin

**PAGE: 1/1** 

Model: AI-C2/AP-C3/AT-C3/MT-C5/Mo-C1

Date: 13-Jan-12

No.: RD129019

| Subject: Firmware Release Note: Font EXP                    |                 |                  | Prepared by: T.Hirakawa |                         |
|-------------------------------------------------------------|-----------------|------------------|-------------------------|-------------------------|
| From: 1st Tech Service Sect., MFP/Printer Tech Service Dept |                 |                  |                         |                         |
| Classification:                                             | Troubleshooting | Part information | on                      | Action required         |
|                                                             | Mechanical      | Electrical       |                         | Service manual revision |
|                                                             | Paper path      | Transmit/rece    | ive                     | Retrofit information    |
|                                                             | Product Safety  | 🛛 Other (Firmwa  | are)                    | 🛛 Tier 2                |

This RTB has been issued to announce the firmware release information for the Font EXP.

| Version | Program No. | Effective Date      | Availability of RFU |
|---------|-------------|---------------------|---------------------|
| 1.04    | D1295770B   | 1st Mass production | Available           |

Note: Definition of Availability of RFU via @Remote

"Available" The firmware can be updated via RFU or SD card.

| Version | Modified Points or Symptom Corrected |
|---------|--------------------------------------|
| 1.04    | 1st Mass production                  |

### Technical Bulletin

Reissued: 21-Jan-13

Model: AI-C2, GR-C1, S-C5, K-C4

Date

Date: 13-Jun-12

No.: RD129020b

| Subject: Firmware Release Note: PCL Font                    |                 |               | Prepare | d by: T.Hirakawa        |
|-------------------------------------------------------------|-----------------|---------------|---------|-------------------------|
| From: 1st Tech Service Sect., MFP/Printer Tech Service Dept |                 |               |         |                         |
| Classification:                                             | Troubleshooting | Part informat | tion    | Action required         |
|                                                             | Mechanical      | Electrical    |         | Service manual revision |
|                                                             | Paper path      | Transmit/rec  | eive    | Retrofit information    |
|                                                             | Product Safety  | 🛛 Other (Firm | ware)   | 🛛 Tier 2                |

This RTB has been issued to announce the firmware release information for the PCL Font.

| Version | Program No. | Effective Date      | Availability of RFU |
|---------|-------------|---------------------|---------------------|
| 1.13    | D6415758A   | 1st Mass production | Available           |

Note: Definition of Availability of RFU via @Remote "Available" The firmware can be updated via RFU or SD card. "Not available": The firmware can only be updated via SD card.

| Version | Modified Points or Symptom Corrected |
|---------|--------------------------------------|
| 1.13    | 1st Mass production                  |

# Technical Bulletin

### Reissued: 09-Dec-13

Model: AI-C2

Date: 20-Jan-12

No.: RD129021e

#### **RTB Reissue**

The items in bold italics have been added.

| Subject: Firmware Release Note: OpePanel.EXP |                                |                 | Prepare | d by: T.Hirakawa        |
|----------------------------------------------|--------------------------------|-----------------|---------|-------------------------|
| From: 2nd Tech S                             | Service Sect., MFP/Printer Tec | h Service Dept. |         |                         |
| Classification:                              | Troubleshooting                | Part informat   | tion    | Action required         |
|                                              | Mechanical                     | Electrical      |         | Service manual revision |
|                                              | Paper path                     | Transmit/rec    | eive    | Retrofit information    |
|                                              | Product Safety                 | 🛛 Other (Firmv  | vare)   | 🛛 Tier 2                |

# This RTB has been issued to announce the firmware release information for the **OpePanel.EXP**

#### **US Models**

| Version | Program No. | Effective Date           | Availability of RFU |
|---------|-------------|--------------------------|---------------------|
| 1.10    | D1291491F   | November 2013 production | Available           |
| 1.07    | D1291491E   | July 2012 production     | Available           |
| 1.06    | D1291491D   | March 2012 production    | Available           |
| 1.05    | D1291491C   | February 2012 production | Available           |
| 1.03    | D1291491B   | 1st Mass production      |                     |

#### **EU Models**

| Version | Program No. | Effective Date           | Availability of RFU |
|---------|-------------|--------------------------|---------------------|
| 1.10    | D1291492F   | November 2013 production | Available           |
| 1.07    | D1291492E   | July 2012 production     | Available           |
| 1.06    | D1291492D   | March 2012 production    | Available           |
| 1.05    | D1291492C   | February 2012 production | Available           |
| 1.03    | D1291492B   | 1st Mass production      |                     |

#### ASI\_TWN Models

| Version | Program No. | Effective Date           | Availability of RFU |
|---------|-------------|--------------------------|---------------------|
| 1.10    | D1291493G   | November 2013 production | Available           |
| 1.09    | D1291493F   | April 2013 production    | Available           |
| 1.08    | D1291493E   | October 2012 production  | Available           |
| 1.07    | D1291493D   | July 2012 production     | Available           |
| 1.06    | D1291493C   | March 2012 production    | Available           |
| 1.05    | D1291493B   | February 2012 production | Available           |
| 1.03    | D1291493A   | 1st Mass production      |                     |

#### **CHN Models**

| Version | Program No. | Effective Date           | Availability of RFU |
|---------|-------------|--------------------------|---------------------|
| 1.10    | D1291494E   | November 2013 production | Available           |
| 1.07    | D1291494D   | July 2012 production     | Available           |
| 1.06    | D1291494C   | March 2012 production    | Available           |
| 1.05    | D1291494B   | February 2012 production | Available           |
| 1.03    | D1291494A   | 1st Mass production      |                     |

Technical Bulletin

Reissued: 09-Dec-13

| Model: AI-C2 | Date: 20-Jan-12 | No.: RD129021e |
|--------------|-----------------|----------------|
|--------------|-----------------|----------------|

Note: Definition of Availability of RFU via @Remote "Available" The firmware can be updated via RFU or SD card.

"Not available": The firmware can only be updated via SD card.

#### **US Models**

| Version | Modified Points or Symptom Corrected                                                       |
|---------|--------------------------------------------------------------------------------------------|
| 1.10    | Other changes:                                                                             |
|         | A cautionary message is displayed in the login screen that requires                        |
|         | Administrators and Supervisors to enter a password.                                        |
| 1.07    | Symptom corrected:                                                                         |
|         | <ol> <li>The text used for some button/key names is too large to fit inside the</li> </ol> |
|         | button/key.                                                                                |
|         | Other changes:                                                                             |
|         | <ol><li>The wording of some LCD display messages was improved.</li></ol>                   |
|         | IMPORTANT: To apply this change, you also need to update the FAX                           |
|         | firmware to Ver.04.00.00 (D1295753F).                                                      |
| 1.06    | Symptoms corrected:                                                                        |
|         | The background of the browser icon may turn pink while loading a Web page                  |
|         | with the browser.                                                                          |
|         | The wording in a display message related to the date stamp (Copier) was                    |
|         | corrected.                                                                                 |
| 1.05    | The LCD contact points are not detected correctly (they can shift up to 8mm)               |
|         | after the machine recovers from Energy Saver mode, causing a FAX to be sent                |
|         | to the wrong destination in some cases.                                                    |
| 1.03    | 1st Mass production                                                                        |

#### **EU Models**

| Version | Modified Points or Symptom Corrected                                                       |
|---------|--------------------------------------------------------------------------------------------|
| 1.10    | Other changes:                                                                             |
|         | A cautionary message is displayed in the login screen that requires                        |
|         | Administrators and Supervisors to enter a password.                                        |
| 1.07    | Symptom corrected:                                                                         |
|         | <ol> <li>The text used for some button/key names is too large to fit inside the</li> </ol> |
|         | button/key.                                                                                |
|         | Other changes:                                                                             |
|         | <ol><li>The wording of some LCD display messages was improved.</li></ol>                   |
|         | IMPORTANT: To apply this change, you also need to update the FAX                           |
|         | firmware to Ver.04.00.00 (D1295753F).                                                      |
| 1.06    | Symptoms corrected:                                                                        |
|         | The background of the browser icon may turn pink while loading a Web page                  |
|         | with the browser.                                                                          |
|         | The wording in a display message related to the date stamp (Copier) was                    |
|         | corrected.                                                                                 |
| 1.05    | The LCD contact points are not detected correctly (they can shift up to 8mm)               |
|         | after the machine recovers from Energy Saver mode, causing a FAX to be sent                |
|         | to the wrong destination in some cases.                                                    |
| 1.03    | 1st Mass production                                                                        |

**PAGE: 3/4** 

Reissued: 09-Dec-13

Model: AI-C2

Date: 20-Jan-12

No.: RD129021e

#### ASI\_TWN Models

| Version | Modified Points or Symptom Corrected                                                                                                    |
|---------|----------------------------------------------------------------------------------------------------|
| 1.10    | Other changes:<br>A cautionary message is displayed in the login screen that requires<br>Administrators and Supervisors to enter a password.                                                                                                    |
| 1.09    | Symptom corrected:<br>The names of the buttons in the "Print Volume Use Limitation: Unit Count<br>Setting" screen for Administrators are all identical (same character string copied).                                                                                                    |
| 1.08    | Symptom corrected:<br>The "Delete" button is displayed without the word corresponding for "Delete" if<br>the display language is changed to Traditional Chinese.                                                                                                    |
| 1.07    | <ul> <li>Symptom corrected:</li> <li>1. The text used for some button/key names is too large to fit inside the button/key.</li> <li>Other changes:</li> <li>2. The wording of some LCD display messages was improved.<br/>IMPORTANT: To apply this change, you also need to update the FAX firmware to Ver.04.00.00 (D1295753F).</li> </ul> |
| 1.06    | Symptoms corrected:<br>The background of the browser icon may turn pink while loading a Web page with<br>the browser.<br>The wording in a display message related to the date stamp (Copier) was<br>corrected.                                                                                                    |
| 1.05    | The LCD contact points are not detected correctly (they can shift up to 8mm) after the machine recovers from Energy Saver mode, causing a FAX to be sent to the wrong destination in some cases.                                                                                                    |
| 1.03    | 1st Mass production                                                                                                    |

#### **CHN Models**

| Version | Modified Points or Symptom Corrected                                      |
|---------|---------------------------------------------------------------------------|
| 1.10    | Other changes:                                                            |
|         | A cautionary message is displayed in the login screen that requires       |
|         | Administrators and Supervisors to enter a password.                       |
| 1.07    | Symptom corrected:                                                        |
|         | 1. The text used for some button/key names is too large to fit inside the |
|         | button/key.                                                               |
|         | Other changes:                                                            |
|         | 2. The wording of some LCD display messages was improved.                 |
|         | IMPORTANT: To apply this change, you also need to update the FAX          |
|         | firmware to Ver.04.00.00 (D1295753F).                                     |
| 1.06    | Symptoms corrected:                                                       |
|         | The background of the browser icon may turn pink while loading a Web page |
|         | with the browser.                                                         |
|         | The wording in a display message related to the date stamp (Copier) was   |
|         | corrected.                                                                |

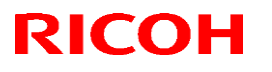

### Reissued: 09-Dec-13

| Model: AI-C2 Date: 20-Jan-12 No.: RD12902 |                                                                                                    | No.: RD129021e                                       |                             |
|-------------------------------------------|----------------------------------------------------------------------------------------------------|------------------------------------------------------|-----------------------------|
| Version                                   | Modified Points or S                                                                                                    | ymptom Corrected                                     |                             |
| 1.05                                      | Symptom corrected:<br>The LCD contact points are not detected c<br>after the machine recovers from Energy Sa<br>to the wrong destination in some cases. | orrectly (they can shift u<br>aver mode, causing a F | ip to 8mm)<br>AX to be sent |
| 1.03                                      | 1st Mass production                                                                                                    |                                                      |                             |

# Technical Bulletin

#### Reissued: 05-Jan-17

| Model: AI-C2/AP-C3/AT-C3/MT-C5/Ch-C1/Cor-C1/MET-<br>C1ab/MET-C1ab_ch/MET-C1cde/MET-C1cde_ch/MET-<br>C1yz/MET-C1yz_ch/MET-C2ab/MET-C2cde/MET-<br>C2yz/OR-C2/OR-C2_ch/ <i>MT-C6/Ch-C2/Cor-C1.5</i> | Date: 23-Feb-12 | No.: RD129022c |
|----------------------------------------------------------------------------------------------------|-----------------|----------------|
| BTB Beissue                                                                                                    |                 |                |

#### The items in *bold italics* have been corrected or added.

| Subject: Firmware Release Note: SG3-ND                       |                 |               | Prepared | d by: M. Kumagai        |
|--------------------------------------------------------------|-----------------|---------------|----------|-------------------------|
| From: 1st Tech Service Sect., MFP/Printer Tech Service Dept. |                 |               |          |                         |
| Classification:                                              | Troubleshooting | Part informat | tion     | Action required         |
|                                                              | 🗌 Mechanical    | Electrical    |          | Service manual revision |
|                                                              | Paper path      | Transmit/rec  | eive     | Retrofit information    |
|                                                              | Product Safety  | Other (Firmv  | vare)    | 🛛 Tier 2                |

This RTB has been issued to announce the firmware release information for the SG3-ND.

| Version | Program No. | Effective Date           | Availability of RFU |
|---------|-------------|--------------------------|---------------------|
| 09      | D3BV5570    | November 2016 production | Available           |
| 08      | D5455575B   | June 2015 production     | Available           |
| 07      | D5455575A   | 1st Mass production      | Available           |

Note: Definition of Availability of RFU via @Remote

"Available": The firmware can be updated via RFU or SD card.

| Version | Modified Points or Symptom Corrected                       |
|---------|------------------------------------------------------------|
| 09      | By changed the standard of FAX, the firmware is corrected. |
| 08      | Symptom corrected:<br>Only Japanese domestic market        |
| 07      | 1st Mass production                                        |

## Technical Bulletin

Reissued: 29-Mar-12

Model: AI-C2

Date: 05-Mar-12

No.: RD129023c

#### **RTB Reissue**

|--|

| Subject: Firmware Release Note: (Java VM v10 UpdateTool)     |                 |                  | Prepared by: H. Tamaki  |
|--------------------------------------------------------------|-----------------|------------------|-------------------------|
| From: 1st Tech Service Sect., MFP/Printer Tech Service Dept. |                 |                  |                         |
| Classification:                                              | Troubleshooting | Part information | Action required         |
|                                                              | Mechanical      | Electrical       | Service manual revision |
|                                                              | Paper path      | Transmit/receive | Retrofit information    |
|                                                              | Product Safety  | Other (Firmware) | 🖂 Tier 2                |

This RTB has been issued to announce the firmware release information for the **Java VM v10 UpdateTool.** 

| Version  | Program No.   | Effective Date           | Availability of RFU |
|----------|---------------|--------------------------|---------------------|
| 10.04.02 | D6405750H_upd | April 2012 production    | Not available       |
| 10.03.01 | D6405750G_upd | March 2012 production    | Not available       |
| 10.02.00 | D6405750F_upd | February 2012 production | Not available       |
| 10.01.06 | D6405750E_upd | December 2011 production | Not available       |

Note: Definition of Availability of RFU via @Remote

"Available": The firmware can be updated via RFU or SD card.

| Version  | Modified Points or Symptom Corrected                                                                                                    |
|----------|----------------------------------------------------------------------------------------------------|
| 10.04.02 | <ol> <li>Symptom corrected:</li> <li>SC899 occurs when a user swipes a card on the card reader while the device is in 'sleep' mode.</li> <li>An "OutOfMemory" error occurs due to lack of device memory when some programs are running.</li> <li>SDK application installation infrequently results in the disappearance of a previously installed SDK application if multiple embedded programs are installed.</li> <li>Garbled characters can be included in the fax "TSI" attribute if the fax</li> </ol>                                                                                                    |
|          | is handled by the Java VM. This can cause unexpected results for SDK applications, such as file naming errors if using the "TSI" attribute for naming metadata.                                                                                                    |
| 10.03.01 | <ol> <li>Symptom corrected:         <ol> <li>Even when the file type has been fixed at "PDF/A", other types of PDF files can be created.</li> <li>User codes and names are not displayed in the Job Log for jobs that involve scanning or plotting using an SDJ/J application.</li> <li>The area of the screen displayed behind a modal dialog responds to touch operations under the following conditions:<br/>Modal dialog is displayed -&gt; User changes the screen (e.g. Copier to Home screen) -&gt; User returns to original screen with dialog</li> <li>Cannot login following a series of repeated logins and logouts.</li> <li>The stack size cannot be changed.</li> <li>"OutOfMemoryException" occurs.</li> </ol> </li> </ol> |

### Reissued: 29-Mar-12

| Model: AI-C2 Date: 05-Mar-12 No.: RD129 |                                                                                                    | No.: RD129023c                                                                                                    |                                        |  |
|-----------------------------------------|----------------------------------------------------------------------------------------------------|----------------------------------------------------------------------------------------------------|----------------------------------------|--|
| Version                                 | Modified Points or Symptom Corrected                                                                                                    |                                                                                                    |                                        |  |
|                                         | <ol> <li>A time-out occurs in Muffling mode.</li> <li>Some of the login User IDs acquired b</li> <li>SC899 sometimes occurs at the conclu</li> <li>Other changes:         <ol> <li>Revised the wording of the error mess<br/>unable to switch to another application</li> <li>The threshold for triggering "Memory fit</li> </ol> </li> </ol> | y the application appea<br>usion of an SSL session<br>age displayed when the<br>using a requestVisible<br>ull" was changed. | r blank.<br>n.<br>e screen is<br>Xlet. |  |
|                                         | 3. Supports VM Card eDC-i1.2.                                                                                                    |                                                                                                    |                                        |  |
| 10.02.00                                | Initial release for GR-C1(D117/D118) and                                                                                                    | S-C5(D127/D128).                                                                                                    |                                        |  |
| 10.01.06                                | Initial release                                                                                                    |                                                                                                    |                                        |  |

## Technical Bulletin

Reissued: 29-Mar-12

Model: AI-C2

Date: 05-Mar-12

No.: RD129024b

#### **RTB Reissue**

| The items | in | bold | italics | have | been | corrected. |
|-----------|----|------|---------|------|------|------------|
|-----------|----|------|---------|------|------|------------|

| Subject: Firmware Release Note: (Java VM v10 std UpdateTool) |                 |                  | Prepared by: H. Tamaki  |
|--------------------------------------------------------------|-----------------|------------------|-------------------------|
| From: 1st Tech Service Sect., MFP/Printer Tech Service Dept. |                 |                  |                         |
| Classification:                                              | Troubleshooting | Part information | Action required         |
|                                                              | 🗌 Mechanical    | Electrical       | Service manual revision |
|                                                              | Paper path      | Transmit/receive | Retrofit information    |
|                                                              | Product Safety  | Other (Firmware) | 🖂 Tier 2                |

This RTB has been issued to announce the firmware release information for the **Java VM** v10 std UpdateTool.

| Version  | Program No.   | Effective Date           | Availability of RFU |
|----------|---------------|--------------------------|---------------------|
| 10.04.02 | D1295735D_upd | April 2012 production    | Not available       |
| 10.03.01 | D1295735C_upd | March 2012 production    | Not available       |
| 10.01.06 | D1295735B_upd | December 2011 production | Not available       |

Note: Definition of Availability of RFU via @Remote

"Available": The firmware can be updated via RFU or SD card.

| Version  | Modified Points or Symptom Corrected                                          |  |  |  |
|----------|-------------------------------------------------------------------------------|--|--|--|
| 10.04.02 | Symptom corrected:                                                            |  |  |  |
|          | 1. SC899 occurs when a user swipes a card on the card reader while the        |  |  |  |
|          | device is in 'sleep' mode.                                                    |  |  |  |
|          | 2. An "OutOfMemory" error occurs due to lack of device memory when            |  |  |  |
|          | some programs are running.                                                    |  |  |  |
|          | 3. SDK application installation infrequently results in the disappearance     |  |  |  |
|          | of a previously installed SDK application if multiple embedded                |  |  |  |
|          | programs are installed.                                                       |  |  |  |
|          | 4. Garbled characters can be included in the fax "I SI" attribute if the fax  |  |  |  |
|          | Is nandled by the Java VIII. This can cause unexpected results for SDK        |  |  |  |
|          | applications, such as file naming errors if using the "TSI" attribute for     |  |  |  |
| 10.02.01 | Sumptom corrected:                                                            |  |  |  |
| 10.03.01 | Symptom conected.                                                             |  |  |  |
|          | can be created                                                                |  |  |  |
|          | 2 User codes and names are not displayed in the lob Log for jobs that involve |  |  |  |
|          | scanning or plotting using an SDJ/J application.                              |  |  |  |
|          | 3. The area of the screen displayed behind a modal dialog responds to touch   |  |  |  |
|          | operations under the following conditions:                                    |  |  |  |
|          | Modal dialog is displayed -> User changes the screen (e.g. Copier to Home     |  |  |  |
|          | screen) -> User returns to original screen with dialog                        |  |  |  |
|          | 4. Cannot login following a series of repeated logins and logouts.            |  |  |  |
|          | 5. The stack size cannot be changed.                                          |  |  |  |
|          | 6. "OutOfMemoryException" occurs.                                             |  |  |  |
|          | 7. "StateMachine" cannot be stopped or canceled correctly.                    |  |  |  |

### Reissued: 29-Mar-12

| Model: AI-C2 Date: 05-Mar-12 No.: RD129 |                                                                                                    | No.: RD129024b                                                        |                      |  |
|-----------------------------------------|----------------------------------------------------------------------------------------------------|-----------------------------------------------------------------------|----------------------|--|
| Version                                 | Modified Points or S                                                                                                    | ymptom Corrected                                                      |                      |  |
|                                         | <ol> <li>A time-out occurs in Muffling mode.</li> <li>Some of the login User IDs acquired by the application appear blank.</li> <li>SC899 sometimes occurs at the conclusion of an SSL session.</li> </ol>        |                                                                       |                      |  |
|                                         | <ol> <li>Other changes:</li> <li>Revised the wording of the error mess<br/>unable to switch to another application</li> <li>The threshold for triggering "Memory f</li> <li>Supports VM Card eDC-i1.2.</li> </ol> | age displayed when the<br>using a requestVisible<br>ull" was changed. | e screen is<br>Xlet. |  |
| 10.01.06                                | Initial release                                                                                                    |                                                                       |                      |  |

## Technical Bulletin

Reissued: 29-Mar-12

Model: AI-C2

Date: 05-Mar-12

No.: RD129025b

#### **RTB Reissue**

| The items in <b>bold italics</b> have been correc | ted. |
|---------------------------------------------------|------|
|---------------------------------------------------|------|

| Subject: Firmware Release Note: (Java VM v10 std for eDC)    |                 |                    | Prepared by: H. Tamaki  |
|--------------------------------------------------------------|-----------------|--------------------|-------------------------|
| From: 1st Tech Service Sect., MFP/Printer Tech Service Dept. |                 |                    |                         |
| Classification:                                              | Troubleshooting | Part information   | Action required         |
|                                                              | 🗌 Mechanical    | Electrical         | Service manual revision |
|                                                              | Paper path      | Transmit/receive   | Retrofit information    |
|                                                              | Product Safety  | 🛛 Other (Firmware) | 🖂 Tier 2                |

This RTB has been issued to announce the firmware release information for the Java VM v10 std for eDC.

| Version  | Program No.   | Effective Date           | Availability of RFU |
|----------|---------------|--------------------------|---------------------|
| 10.04.02 | D1295735D_edc | April 2012 production    | Not available       |
| 10.03.01 | D1295735C_edc | March 2012 production    | Not available       |
| 10.01.06 | D1295735B_edc | December 2011 production | Not available       |

Note: Definition of Availability of RFU via @Remote

| Version  | Modified Points or Symptom Corrected                                                                                                    |
|----------|----------------------------------------------------------------------------------------------------|
| 10.04.02 | Symptom corrected:                                                                                                    |
|          | <ol> <li>SC899 occurs when a user swipes a card on the card reader while the<br/>device is in 'sleep' mode.</li> </ol>                                                                                                    |
|          | <ol><li>An "OutOfMemory" error occurs due to lack of device memory when<br/>some programs are running.</li></ol>                                                                                                    |
|          | 3. SDK application installation infrequently results in the disappearance<br>of a previously installed SDK application if multiple embedded<br>programs are installed.                                                                      |
|          | 4. Garbled characters can be included in the fax "TSI" attribute if the fax is handled by the Java VM. This can cause unexpected results for SDK applications, such as file naming errors if using the "TSI" attribute for naming metadata. |

### Reissued: 29-Mar-12

| Model: AI-C2 Date: 05-Mar-12 |                                                                                      |                                      | No.: RD129025b   |  |  |  |
|------------------------------|--------------------------------------------------------------------------------------|--------------------------------------|------------------|--|--|--|
| Version                      | Modified Points or                                                                   | Symptom Corrected                    |                  |  |  |  |
| 10.03.01                     | Symptom corrected:                                                                   |                                      |                  |  |  |  |
|                              | 1. Even when the file type has been fixe<br>can be created.                          | ed at "PDF/A", other type            | es of PDF files  |  |  |  |
|                              | 2. User codes and names are not displa                                               | yed in the Job Log for j             | obs that involve |  |  |  |
|                              | scanning or plotting using an SDJ/J                                                  | pplication.                          |                  |  |  |  |
|                              | 3. The area of the screen displayed beil<br>operations under the following condition | ind a modal dialog resp              | onds to touch    |  |  |  |
|                              | Modal dialog is displayed -> User ch                                                 | anges the screen (e.g. C             | opier to Home    |  |  |  |
|                              | screen) -> User returns to original sc                                               | een with dialog                      |                  |  |  |  |
|                              | 4. Cannot login following a series of rep                                            | eated logins and logout              | S.               |  |  |  |
|                              | 5. The stack size cannot be changed.                                                 | 5. The stack size cannot be changed. |                  |  |  |  |
|                              | <ol><li>OutOfMemoryException" occurs.</li></ol>                                      |                                      |                  |  |  |  |
|                              | 7. "StateMachine" cannot be stopped or canceled correctly.                           |                                      |                  |  |  |  |
|                              | 8. A time-out occurs in Muffling mode.                                               |                                      |                  |  |  |  |
|                              | 9. Some of the login User IDs acquired by the application appear blank.              |                                      |                  |  |  |  |
|                              | 10. SC899 sometimes occurs at the conclusion of an SSL session.                      |                                      |                  |  |  |  |
|                              | Other changes:                                                                       |                                      |                  |  |  |  |
|                              | 1. Revised the wording of the error mes                                              | sage displayed when th               | e screen is      |  |  |  |
|                              | 2 The threshold for triggering "Memory                                               | full" was changed                    |                  |  |  |  |
|                              | 3 Supports VM Card eDC-i1 2                                                          | iun was changed.                     |                  |  |  |  |
| 10.01.06                     | Initial release                                                                      |                                      |                  |  |  |  |

## Technical Bulletin

Reissued: 29-Mar-12

Model: AI-C2

Date: 05-Mar-12

No.: RD129026c

#### **RTB Reissue**

| The items in <b>bo</b>                                | Id italics have been cor      | rected.            |                         |
|-------------------------------------------------------|-------------------------------|--------------------|-------------------------|
| Subject: Firmware Release Note: (Java VM v10 for eDC) |                               |                    | Prepared by: H. Tamaki  |
| From: 1st Tech S                                      | Service Sect., MFP/Printer Te | ch Service Dept.   |                         |
| Classification:                                       | Troubleshooting               | Part information   | Action required         |
|                                                       | Mechanical                    | Electrical         | Service manual revision |
|                                                       | Paper path                    | Transmit/receive   | Retrofit information    |
|                                                       | Product Safety                | 🛛 Other (Firmware) | 🛛 Tier 2                |

This RTB has been issued to announce the firmware release information for the **Java VM** v10 for eDC.

| Version  | Program No.   | Effective Date           | Availability of RFU |
|----------|---------------|--------------------------|---------------------|
| 10.04.02 | D6405750H_edc | April 2012 production    | Not available       |
| 10.03.01 | D6405750G_edc | March 2012 production    | Not available       |
| 10.02.00 | D6405750F_edc | February 2012 production | Not available       |
| 10.01.06 | D6405750E_edc | December 2011 production | Not available       |

Note: Definition of Availability of RFU via @Remote

"Available": The firmware can be updated via RFU or SD card.

| Version  | Modified Points or Symptom Corrected                                                                                                    |
|----------|----------------------------------------------------------------------------------------------------|
| 10.04.02 | Symptom corrected:                                                                                                    |
|          | <ol> <li>SC899 occurs when a user swipes a card on the card reader while the<br/>device is in 'sleep' mode.</li> </ol>                                                                                                    |
|          | <ol><li>An "OutOfMemory" error occurs due to lack of device memory when<br/>some programs are running.</li></ol>                                                                                                    |
|          | <ol> <li>SDK application installation infrequently results in the disappearance<br/>of a previously installed SDK application if multiple embedded<br/>programs are installed.</li> </ol>                                                   |
|          | 4. Garbled characters can be included in the fax "TSI" attribute if the fax is handled by the Java VM. This can cause unexpected results for SDK applications, such as file naming errors if using the "TSI" attribute for naming metadata. |

### Reissued: 29-Mar-12

| Model: AI- | AI-C2 Date: 05-Mar-12 No.: RD129026c                                                                                                    |                  |  |  |  |  |
|------------|----------------------------------------------------------------------------------------------------|------------------|--|--|--|--|
| Version    | Modified Points or Symptom Corrected                                                                                                    |                  |  |  |  |  |
| 10.03.01   | Modified Points or Symptom Corrected           Symptom corrected:           1. Even when the file type has been fixed at "PDF/A", other types of PDF files can be created.           2. User codes and names are not displayed in the Job Log for jobs that involve scanning or plotting using an SDJ/J application.           3. The area of the screen displayed behind a modal dialog responds to touch operations under the following conditions:<br>Modal dialog is displayed -> User changes the screen (e.g. Copier to Home screen) -> User returns to original screen with dialog           4. Cannot login following a series of repeated logins and logouts.           5. The stack size cannot be changed.           "OutOfMemoryException" occurs.           7. "StateMachine" cannot be stopped or canceled correctly.           3. A time-out occurs in Muffling mode.           9. Some of the login User IDs acquired by the application appear blank.           10. SC899 sometimes occurs at the conclusion of an SSL session.           Other changes:           1. Revised the wording of the error message displayed when the screen is unable to switch to another application using a requestVisibleXlet.           2. The threshold for triggering "Memory full" was changed.           3. Supports VM Card eDC-i1.2.           Initial release |                  |  |  |  |  |
| 10.02.00   |                                                                                                    | 3-03(D121/D120). |  |  |  |  |
| 10.01.06   | Initial release                                                                                                    |                  |  |  |  |  |

# Technical Bulletin

Reissued: 08-May-15

| Model: AI-C2 | Date: 20-Feb-12 | No.: RD129027e |
|--------------|-----------------|----------------|

#### **RTB Reissue**

#### The items in *bold italics* have been corrected or added.

| Subject: Firmware Release Note: EXJS |                                |                 | Prepared by: Y. Saitoh |                         |
|--------------------------------------|--------------------------------|-----------------|------------------------|-------------------------|
| From: 1st Tech S                     | ervice Sect., MFP/Printer Tech | n Service Dept. |                        |                         |
| Classification:                      | Troubleshooting                | Part informat   | ion                    | Action required         |
|                                      | Mechanical                     | Electrical      |                        | Service manual revision |
|                                      | Paper path                     | Transmit/rec    | eive                   | Retrofit information    |
|                                      | Product Safety                 | 🛛 Other (Firmv  | vare)                  | 🛛 Tier 2                |

#### This RTB has been issued to announce the firmware release information for the EXJS.

| Version | Program No. | Effective Date          | Availability of RFU |
|---------|-------------|-------------------------|---------------------|
| 1.17.00 | D6405752E   | May 2015 production     | Not Available       |
| 1.16.00 | D6405752D   | January 2015 production | Not Available       |
| 1.15.00 | D6405752C   | January 2013 production | Not Available       |
| 1.12.00 | D6405752B   | June 2012 production    | Not Available       |
| 1.11.00 | D6405752A   | March 2012 production   | Not Available       |
| 1.10.00 | D6405752    | 1st Mass production     | Not Available       |

Note: Definition of Availability of RFU via @Remote

"Available" The firmware can be updated via RFU or SD card.

| Version | Modified Points or Symptom Corrected                                                                                                    |
|---------|----------------------------------------------------------------------------------------------------|
| 1.17.00 | Symptom corrected:                                                                                                    |
|         | <ol> <li>SC899 may occur when the user starts up the MFP browser.</li> <li>The machine may initiate scanning without an original in the DF or<br/>placed on the exposure glass after a DF jam is cleared.</li> </ol> |
| 1.16.00 | Symptom Corrected:                                                                                                    |
|         | SC899 occurs when a character string containing"%s" is exported to the debug                                                                                                    |
|         | log.                                                                                                    |
|         | Cannot scan using the MFP Browser when the platen cover is open.                                                                                                    |
| 1.15.00 | Symptom corrected:                                                                                                    |
|         | 1. Image data scanned using the Browser (sent to the server in .xml format)                                                                                                    |
|         | may not be rotated in accordance with the setting.                                                                                                    |
|         | 2. A scanning job using the Browser cannot be cancelled if an original jam                                                                                                    |
|         | occurs (Job Cancel button is not displayed and Stop button has no effect).                                                                                                    |

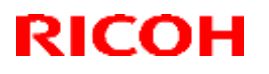

### Reissued: 08-May-15

| Model: AI-C | 22                                                                                                    | Date: 20-Feb-12                                                                                                    | No.: RD129027e |  |  |
|-------------|----------------------------------------------------------------------------------------------------|----------------------------------------------------------------------------------------------------|----------------|--|--|
| Version     | Modified Points or Symptom Corrected                                                                                                    |                                                                                                    |                |  |  |
| 1.12.00     | <ol> <li>Symptom corrected:</li> <li>The machine fails to delete scanning data from Document Box.</li> <li>The machine may stall when the total down loaded file size is just 500MB.</li> <li>It is impossible to scan the document by using browser during printing.</li> <li>Some wording corrected.</li> <li>The scanning fails without size setting just after turning the main power on.</li> <li>The machine may not go the energy saver mode when displaying "Print?"<br/>after select PDF link button.</li> <li>Other minor bug corrections were applied.</li> </ol>                                                                                                    |                                                                                                    |                |  |  |
|             | Note:<br>"EXJS" is the new application to run Rico<br>stands for EXtended Java Script. This fur<br>browser application on GW controller. Bu<br>provided as the new firmware "EXJS".                                                                                                    | Note:<br>EXJS" is the new application to run Ricoh's unique extended JavaScript, and<br>stands for EXtended Java Script. This function had been incorporated in<br>provided as the new firmware "EXJS" |                |  |  |
| 1.11.00     | <ol> <li>Symptom corrected:</li> <li>The machine may not detect the authentication information on the IC card.</li> <li>The user ID and password (User Authentication) appear in the URL column of the Scan Sending Log.</li> <li>The user ID and password (Basic Authentication only) appear in the Download Log.</li> <li>The dialog warning the user that no original has been placed may not be cleared, and the machine may stall.</li> <li>Machine Administrators are able to use functions that are normally reserved for general users.</li> <li>SC899 may occur when the machine boots up.</li> <li>The machine may stall when the user scans a nonstandard sized document for storage to the machine hard drive using the browser.</li> <li>The machine may stall if the user presses the Stop key immediately after starting a scan job using the browser.</li> </ol> |                                                                                                    |                |  |  |
|             | "EXJS" is the new application to run Ricoh's unique extended JavaScript, and<br>stands for EXtended Java Script. This function had been incorporated in<br>browser application on GW controller. But on GW+ controller, it began to be<br>provided as the new firmware "EXJS".<br>Other changes:                                                                                                    |                                                                                                    |                |  |  |
|             | <ul> <li>as follows:</li> <li>Old: Both B/W and full-color modes used "****.pdf".</li> <li>New: B/W mode will use "****_mono.pdf", and full-color mode will use "****_r.pdf".</li> <li>When authentication is enabled, the user only needs to log-in once in order to use the browser function.</li> </ul>                                                                                                    |                                                                                                    |                |  |  |
| 1.10.00     | 1st Mass production                                                                                                    |                                                                                                    |                |  |  |

# Technical Bulletin

| Model: AL-C2 Da                                        |                 | Dat       | Date: 07-Mar-12       |      | No.: RD129028 |                   |
|--------------------------------------------------------|-----------------|-----------|-----------------------|------|---------------|-------------------|
| Subject: SC899 with FAX option                         |                 |           | Prepared by: T. Nihei |      |               |                   |
| From: 2nd Tech Service Sect., MFP/P Tech Service Dept. |                 |           |                       |      |               |                   |
| Classification:                                        | Troubleshooting | Part info | ormat                 | tion | Action        | n required        |
|                                                        | 🗌 Mechanical    | Electric  | al                    |      | Servic        | e manual revision |
|                                                        | Paper path      | 🗌 Transm  | it/rec                | eive | Retrof        | fit information   |
|                                                        | Product Safety  | Other (   |                       | )    | 🛛 Tier 2      |                   |

### SYMPTOM

The following may occur when the machine recovers from Sleep mode:

- SC899 (Fax option installed with HDD)
- The Fax function key does not work, and the Fax button does not appear on the User Tools display (Fax option installed without HDD)

### CAUSE

When the machine recovers from Sleep mode, the CPU of the FCU comes on-line quicker than expected, causing the FCU to stall. As a result, the controller cannot detect the FCU.

### SOLUTION

Install the following firmware version or newer.

#### **GWFCU3.5-2 (WW)**

| Version  | Program No. |  |
|----------|-------------|--|
| 02.00.00 | D6295570C   |  |
# Technical Bulletin

#### **PAGE: 1/2**

| Model: AL-C2                                                                                                 |                 | Date: 16-Mar-12                  |  | 12        | No.: RD129029 |                    |
|----------------------------------------------------------------------------------------------------|-----------------|----------------------------------|--|-----------|---------------|--------------------|
| Subject: Differences between the figures mentioned in the catalog and the actual performance of the machine. |                 |                                  |  | Prepared  | d by: T.H     | irakawa            |
| From: 1st Tech Service Sect., MFP/P Tech Service Dept.                                                       |                 |                                  |  |           |               |                    |
| Classification:                                                                                              | Troubleshooting | Troubleshooting Part information |  | tion      | Action        | n required         |
|                                                                                                    | Mechanical      | anical Electrical                |  |           | Servic        | ce manual revision |
|                                                                                                    | Paper path      | Transmit/rec                     |  | eive      | Retrof        | fit information    |
|                                                                                                    | Product Safety  | 🛛 Other (Speci                   |  | fication) | Tier 2        |                    |

### **Affected Product**

| Product Name            | EDP code | Product code |
|-------------------------|----------|--------------|
| Aficio MP 4002/ MP 4002 | 415955   | D129-17      |
| Aficio MP 5002/ MP 5002 | 415957   | D130-17      |
| Aficio MP 4002/ MP 4002 | 415963   | D129-29      |
| Aficio MP 5002/ MP 5002 | 415965   | D130-29      |

## SYMPTOM

There are some differences between the figures mentioned in the catalog and the actual performance of the machine in terms of TEC (Typical Electricity Consumption) and power consumption in Sleep mode.

#### **TEC (Typical Electricity Consumption)**

|    | Model        | Nominal Value | On board NIC<br>"Function limitation" | GAP  |
|----|--------------|---------------|---------------------------------------|------|
| NA | AL-C2b Basic | 2892Wh        | 3169Wh                                | +277 |
|    | AL-C2c Basic | 3555Wh        | 3831Wh                                | +276 |
| AA | AL-C2b Basic | 2869Wh        | 3146Wh                                | +277 |
| 1  | AL-C2c Basic | 3491Wh        | 3784Wh                                | +293 |

#### Power Consumption at Sleep Mode

|    | Model        | Nominal Value | On board NIC          | GAP   |
|----|--------------|---------------|-----------------------|-------|
|    |              |               | "Function limitation" |       |
| NA | AL-C2b Basic | 1.0W          | 2.7W                  | +1.7W |
|    | AL-C2c Basic | 1.0W          | 2.7W                  | +1.7W |
| AA | AL-C2b Basic | 1.2W          | 2.9W                  | +1.7W |
|    | AL-C2c Basic | 1.1W          | 2.9W                  | +1.8W |

**Note:** After setting SP-5985-001 to "0" (Disable), the recovery time from Sleep mode returns to the specification of the Basic model.

## CAUSE

Due to an error in the factory work manual, SP-5985-001 (on board NIC) was incorrectly set to a value of "2 (function limitation)", which causes the machine not to switch to controller OFF mode.

| Mode | I: | AL-C2 |
|------|----|-------|
|------|----|-------|

Date: 16-Mar-12

No.: RD129029

## SOLUTION

The factory work manual has been corrected.

Cut in serial number:

| Product code | Serial number |
|--------------|---------------|
| D129-17      | W522L200556~  |
| D130-17      | W532L200459~  |
| D129-29      | W522M240001~  |
| D130-29      | W532M240001~  |

### Workaround

SP-5985-001 (on board NIC) must be set to "0" (Disabled).

For more details, please see the manual. If the customer is using @Remote or LDAP/NT on the AL-C2 CV Basic model, SP-5985-001 (on board NIC) is still set to "2" (Function limitation).

### How to set SP-5985-001 at machine installation.

- 1. Open the front cover.
- 2. Turn the main power switch ON.
- 3. Set **SP 5985-001** (On board NIC) to **0** (Disabled).
- 4. Turn the main power switch OFF and then ON again.
- 5. Turn the main switch OFF after the home screen appears.
- 6. Close the front cover.

#### Serial number of affected machines

| Product code | Serial number           |
|--------------|-------------------------|
| D129-17      | W522L100001~W522L100919 |
|              | W522L200554~W522L200555 |
| D130-17      | W532L100001~W532L100706 |
|              | W532L200397~W532L200406 |
| D129-29      | W521MC40001~W521MC40022 |
|              | W522M140001~W522M140060 |
| D130-29      | W531MC40001~W531MC40045 |
|              | W532M140001~W532M140035 |

## Technical Bulletin

Reissued: 03-Feb-17

Date: 23-Mar-12

No.: RD129030h

#### **RTB Reissue**

Model: AI-C2

| he items in <b>bold italics</b> have been corrected or added. |                 |                  |                           |  |  |
|---------------------------------------------------------------|-----------------|------------------|---------------------------|--|--|
| Subject: Firmware Release Note: browser                       |                 |                  | Prepared by: H. Morishima |  |  |
| From: 2nd Tech Service Sect., MFP/Printer Tech Service Dept.  |                 |                  |                           |  |  |
| Classification:                                               | Troubleshooting | Part information | Action required           |  |  |
|                                                               | Mechanical      | Electrical       | Service manual revision   |  |  |
|                                                               | Paper path      | Transmit/receive | Retrofit information      |  |  |
|                                                               | Product Safety  | Other (Firmware) | 🖾 Tier 2                  |  |  |

This RTB has been issued to announce the firmware release information for the browser.

| Version | Program No. | Effective Date            | Availability of RFU |
|---------|-------------|---------------------------|---------------------|
| 2.08.0  | D6405751J   | February 2017 production  | Available           |
| 2.07.0  | D6405751H   | August 2015 production    | Available           |
| 2.06.0  | D6405751F   | May 2015 production       | Available           |
| 2.05.0  | D6405751F   | January 2015 production   | Available           |
| 2.04.0  | D6405751E   | September 2013 production | Available           |
| 2.03.0  | D6405751D   | July 2013 production      | Available           |
| 2.02.0  | D6405751C   | October 2012 production   | Available           |
| 2.01.0  | D6405751B   | June 2012 production      | Available           |
| 2.00.0  | D6405751A   | March 2012 production     | Available           |

Note: Definition of Availability of RFU via @Remote

"Available": The firmware can be updated via RFU or SD card.

"Not available": The firmware can only be updated via SD card.

| Version | Modified Points or Symptom Corrected                                                                                                    |
|---------|----------------------------------------------------------------------------------------------------|
| 2.08.0  | Other Changes:                                                                                                    |
|         | - Support for TLS 1.0, TLS 1.1, and TLS 1.2.                                                                                                    |
|         | Symptom corrected:                                                                                                    |
|         | - When a certain page is loaded or printed, an SC899 might occur.                                                                                                    |
| 2.07.0  | Symptom corrected:                                                                                                    |
|         | <ul> <li>Keyboard response is slow when using the Web Scanner application.</li> <li>SC899 may occur when performing Java Script functions.</li> </ul>                                                          |
| 2.06.0  | Version number changed for version management purposes (No program changes made).                                                                                                    |
| 2.05.0  | Symptom corrected                                                                                                    |
|         | SC899 may occur when performing continuous scanning.                                                                                                    |
| 2.04.0  | Symptom corrected:                                                                                                    |
|         | <ol> <li>After trying to view a webpage that is not supported by the browser on the<br/>operation panel, it might take approximately one minute before other,<br/>supported webpages can be viewed.</li> </ol> |
|         | 2. When connecting via HTTPS to the Ricoh Integrated Cloud Environment by using the browser on the operation panel, some of the icons might not be displayed.                                                  |
|         | Ricoh Integrated Cloud Environment is a local RAC solution.                                                                                                    |
|         | 3. When "Extended JavaScript" in "Browser Features" is set to Active and a                                                                                                    |

Reissued: 03-Feb-17

| Model: AI-C2 |                                                                                                    | Date: 23-Mar-12                                                                   | No.: RD129030h                      |  |
|--------------|----------------------------------------------------------------------------------------------------|-----------------------------------------------------------------------------------|-------------------------------------|--|
| Version      | Modified Points or Symptom Corrected                                                                                                    |                                                                                   |                                     |  |
|              | <ul> <li>scan is conducted on a particular webpage, the device might stall.</li> <li>4. When viewing a particular webpage, the following symptoms might occur: <ul> <li>When loading a webpage, an SC899 error might occur.</li> <li>If a memory leak occurs when a webpage is loading, a memory error might appear on the operation panel.</li> <li>Text on a webpage might be garbled or might not appear.</li> <li>After a webpage is completely loaded, it might be blank.</li> <li>When viewing the manual from the Ricoh homepage, images appear but text might not be displayed.</li> <li>When the loading of a webpage does not end, the browser icon might continue to flash.</li> <li>If JavaScript is not working properly, then the webpage might not render as expected.</li> </ul> </li> </ul>                                                                                                    |                                                                                   |                                     |  |
| 2.03.0       | <ul> <li>Symptom corrected:</li> <li>When using specific proxy servers,<br/>occur in the web browser on the op<br/>might be restricted.</li> </ul>                                                                                                    | , the error "400 - Bad Re<br>peration panel and acce                              | equest" might<br>ss to the Internet |  |
| 2.02.0       | <ul> <li>Symptom corrected:</li> <li>1. A security warning dialog is displayed even if an effective server certification is installed.</li> <li>2. Japanese is displayed on the website which uses Accept-Language of the HTTP protocol.</li> </ul>                                                                                                    |                                                                                   |                                     |  |
| 2.01.0       | Symptom corrected:<br>Minor bug correction.                                                                                                    |                                                                                   |                                     |  |
| 2.00.0       | <ol> <li>Symptom corrected:</li> <li>A warning dialog is displayed when<br/>opened.</li> <li>IC cards needs to be placed on the</li> <li>Transmission of an image from an</li> <li>The vertical scroll bar is always displayed in the scroll bar is always displayed in the scroll bar is alwayed in the scroll bar is alwayed in the scroll bar is alwayeed in the scroll bar is alwayeed in the scr</li></ol> | never the self-signed ce<br>e reader twice.<br>EXJS application to the<br>played. | rtificate page is<br>server fails.  |  |

## Technical Bulletin

**PAGE: 1/1** 

Model: AI-C2

Date: 23-Mar-12

No.: RD129031

| Subject: Firmware Release Note: aics |                                | Prepared by: T.Hirakawa |       |                         |
|--------------------------------------|--------------------------------|-------------------------|-------|-------------------------|
| From: 1st Tech S                     | ervice Sect., MFP/Printer Tech | n Service Dept.         |       |                         |
| Classification:                      | Troubleshooting                | Part informat           | ion   | Action required         |
|                                      | 🗌 Mechanical                   | Electrical              |       | Service manual revision |
|                                      | Paper path                     | Transmit/rec            | eive  | Retrofit information    |
|                                      | Product Safety                 | Other (Firmw            | vare) | 🛛 Tier 2                |

This RTB has been issued to announce the firmware release information for the **aics.** 

| Version  | Program No. | Effective Date      | Availability of RFU |
|----------|-------------|---------------------|---------------------|
| 01.00.00 | D6295750    | 1st Mass production | Available           |

Note: Definition of Availability of RFU via @Remote "Available" The firmware can be updated via RFU or SD card. "Not available": The firmware can only be updated via SD card.

| Version  | Modified Points or Symptom Corrected |
|----------|--------------------------------------|
| 01.00.00 | 1st Mass production                  |

# Technical Bulletin

#### **PAGE: 1/3**

| Model: AL-C2                   |                               |              | Dat                   | ate: 17-Mar-12          |                      | No.: RD129032     |
|--------------------------------|-------------------------------|--------------|-----------------------|-------------------------|----------------------|-------------------|
| Subject: LCDC Firmware problem |                               |              |                       | Prepared by: T.Hirakawa |                      | irakawa           |
| From: 1st Tech S               | ervice Sect., MFP/P Tech Ser  | vice Dept.   |                       |                         |                      |                   |
| Classification:                | Troubleshooting Part informat |              | ion 🗌 Action required |                         |                      |                   |
|                                | Mechanical                    | Electric     | al                    |                         | Servic               | e manual revision |
|                                | Paper path                    | Transmit/rec |                       | eive                    | Retrofit information |                   |
|                                | Product Safety                | Other (      | Speci                 | fication)               | Tier 2               |                   |

### SYMPTOM

The coordinates of the LCD touch screen are shifted when the machine recovers from Energy Saver mode.

Note: In some cases, this can cause a fax to be sent to the wrong destination.

### CAUSE

Bug with LCDC firmware v1.03.

Due to a firmware bug, the machine switches to a two-point calibration when it recovers from Energy Saver mode. However, the LCD coordinates are not adjusted at the factory for a two-point calibration, since this model is designed to always use a five-point calibration. As a result, when the operator touches the screen, the coordinates detected by the machine may shift up to 8mm.

Note: The following table shows the program numbers for the LCDC firmware on each model.

| Program No. | Model   | Version |
|-------------|---------|---------|
| D1291491B   | US      | 1.03    |
| D1291492B   | EU      | 1.03    |
| D1291493A   | ASI_TWN | 1.03    |
| D1291494A   | CHN     | 1.03    |

## SOLUTION

Do one of the following at machine installation if LCDC v1.03 is installed:

- Do the manual two-point touch screen calibration (see procedure below), or
- Update the LCDC firmware

| RICOH        | Technical Bulletin |
|--------------|--------------------|
| Madala AL 00 | Dete: 17           |

Model: AL-C2

Date: 17-Mar-12

No.: RD129032

## Manual Two-Point Touch Screen Calibration

- 1. Turn ON the main power switch, and then close the platen cover or ARDF.
- 2. Press the [Energy Saver] key when the home screen or Copy screen appears.

Important: If the machine does not enter Energy Saver mode when you press the [Energy Saver] key, wait a while and then press the key again.

3. Make sure that the [Energy Saver] key is blinking on and off.

Note: If the key is blinking, this means that the machine has entered Energy Saver mode. This will take about 3 minutes.

4. Press the [Energy Saver] key to wake the machine from Energy Saver mode.

| Self Diagnostic Menu                          |  |
|-----------------------------------------------|--|
| [1] Touch Screen Adjust [6] Touch Screen Test |  |
| [2] LED Test [7] Ron Ohecksun Test            |  |
| [5] Hard Key Test                             |  |
| [4] Buzzer Test                               |  |
| ISI LOD Test                                  |  |
| L,/*j Next [#] bot                            |  |
|                                               |  |
|                                               |  |
|                                               |  |
|                                               |  |
|                                               |  |
|                                               |  |
|                                               |  |

- 5. Press "1", "9", "9", and "3" (each key once), and then the [Clear] key five times to open the Self-Diagnostics menu.
- 6. Press "Touch Screen Adjust" on the touch screen or "1" on the keypad.

|   |   |                                                                                               | B |  |
|---|---|-----------------------------------------------------------------------------------------------|---|--|
|   |   |                                                                                               |   |  |
|   |   | Press the [C] key to quit.<br>Re-input is available using [,/*] key.                          |   |  |
|   | ~ | Touch the upper left mark and then the lower<br>right mark of the panel using a pointed tool. |   |  |
| _ |   | Touch Screen Adjust                                                                           |   |  |

- 7. Press the upper left mark [A] using a pointed (not sharp) tool.
- 8. Press the lower right mark [B] when it appears.

## Technical Bulletin

**PAGE: 3/3** 

Model: AL-C2

Date: 17-Mar-12 No.

No.: RD129032

9. When you are finished, press "[#] OK" on the touch screen or "#" on the keypad.

| Self Diagnostic Menu                          |
|-----------------------------------------------|
| [1] Touch Screen Adjust [6] Touch Screen Test |
| [2] LED Test [7] Ron Onecksun Test            |
| [5] Hard Key Test                             |
| [4] Buzzer Test                               |
| [5] LOD Test [7] Next [7] Exit                |
|                                               |
|                                               |
|                                               |
|                                               |
|                                               |
|                                               |
|                                               |

10. Press "Touch Screen Test" on the touch screen or "6" on the keypad.

| x:+ 8det<br>y:- 6det                | ++<br>x:+ 12dat<br>y:+ 2dat           | x:*<br>y:* 660t      |
|-------------------------------------|---------------------------------------|----------------------|
| x:+ 12dot<br>↓+ <sup>y:-</sup> 3dot | ↔ x:+ 11det<br>y:- 6det               | xi+ 3dot<br>y:+ 1dot |
| ×∺ 17det<br>                        | x:+ 13dət<br>y:+ 2dət<br>(./*) Re-try | x:+ 12der<br>y:-     |

11. Touch the five points circled in red in the illustration above, and make sure that each point (both x and y) is within +/- 5 dots of the original "+" displayed.

## **Related Service Manual correction**

Due to this symptom, the area highlighted in **bold** below was added to the Service Manual.

## Touch Screen Calibration

Do the following procedure to calibrate the touch screen after you clear the memory, **replace the operation panel or NVRAM**, or if the touch panel detection function is not working correctly.

# Technical Bulletin

Model: Model AL-C1

Date: 19-Apr-12

No.: RD009064

| Subject: Part information |                               |               |      | Prepared by: Takuya Hirakawa |  |  |
|---------------------------|-------------------------------|---------------|------|------------------------------|--|--|
| From: 1st Tech S          | Service Sect., MFP/P Tech Ser | vice Dept.    |      |                              |  |  |
| Classification:           | Troubleshooting               | Part informat | tion | Action required              |  |  |
|                           | Mechanical                    | Electrical    |      | Service manual revision      |  |  |
|                           | Paper path                    | Transmit/rec  | eive | Retrofit information         |  |  |
|                           | Other ()                      |               |      |                              |  |  |

| Old part | New part | Description                         | Q'ty | Int | Note |
|----------|----------|-------------------------------------|------|-----|------|
| number   | number   |                                     |      |     |      |
| -        | D0911361 | DUCT:RIGHT REAR SIDEWAYS:ALEX:ASS'Y | 1    |     | -    |
| -        | D0911362 | DUCT:REAR:ALEX:ASS'Y                | 1    |     | -    |

**Change:** Deodorizing filters were newly added as service parts for the AL-C1/AL-C1.5/AL-C2/AL-P1. **Reason:** To meet the requests of customers who may report strange odors on these models.

Note:

- In certain installation environments, come customers may have a relatively high sensitivity (low tolerance) to odors.
- The installation procedure and limitations of these filters are included below, as part of the **ACTION IN THE FIELD**.

## ACTION IN THE FIELD

If a customer reports a strange odor from the machine, use the **flowchart below** to take the appropriate action.

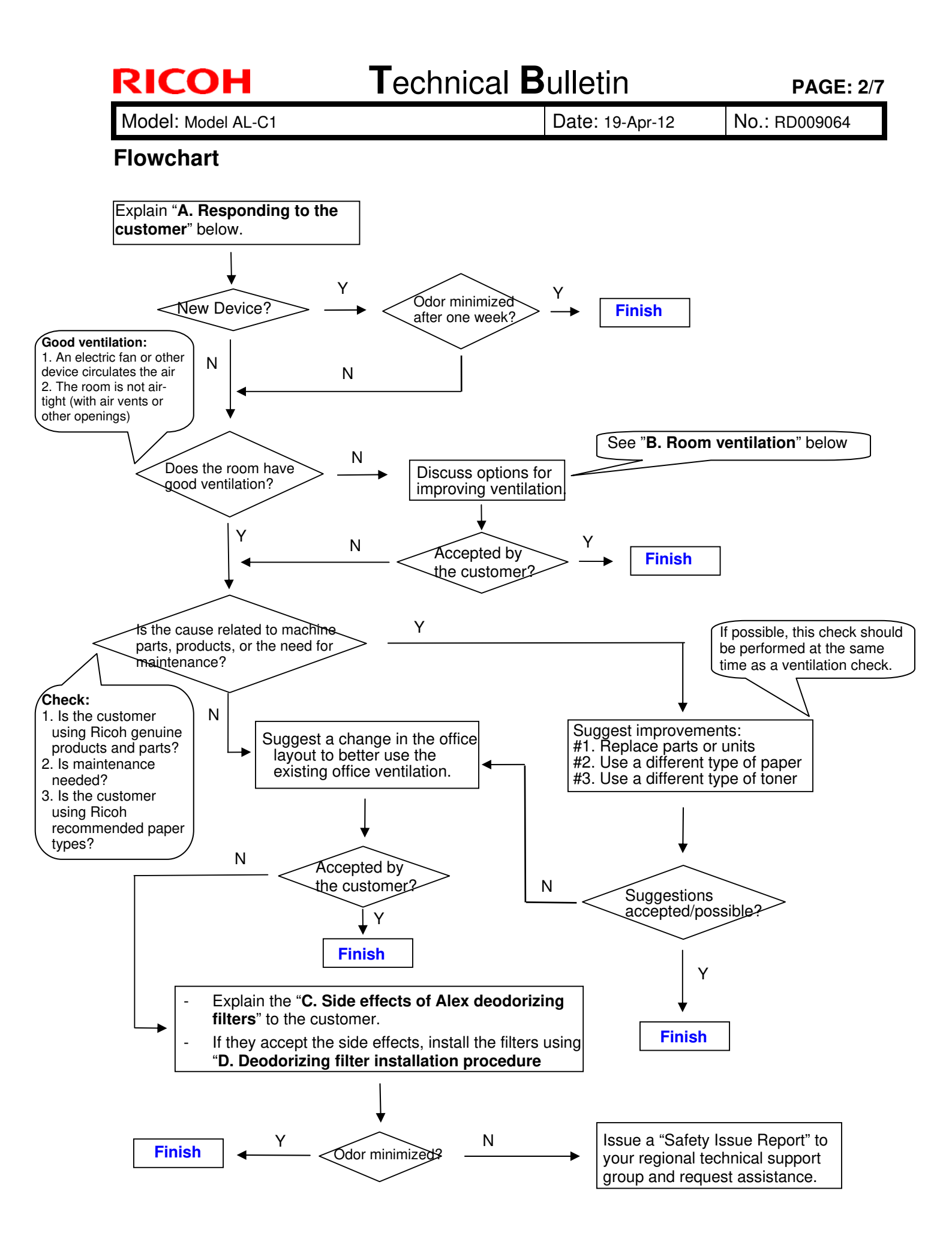

Model: Model AL-C1

Date: 19-Apr-12

No.: RD009064

### Action referenced in the Flowchart above:

### A. Responding to the Customer

- 1. The first step in handling an inquiry about Ricoh device odor is to explain the following to the customer:
  - Ricoh takes our customers' health and the health of our planet very seriously. This is highlighted by the fact that Ricoh products receive the German "Blue Angel" and Japanese "Eco Mark" certifications. This level of dedication is standard at Ricoh.
  - This means that a properly used and maintained Ricoh product should never be the source of problem in the office environment, including those related to employee health. However, keeping the device in a small, improperly ventilated space or sitting directly in the path of the exhaust fumes has been reported to cause unpleasant odors, head and throat pain, and general discomfort. Therefore, we strongly urge customers to make sure that their devices are placed in areas with proper ventilation, and that the exhaust is pointed safely away from anyone sitting nearby. Ideally, this should be done during initial installation, but working with existing customers to improve the quality of their office environment should be done whenever possible.
  - However, brand new devices have a particularly strong odor that might worry some customers. This odor is significantly reduced by the end of the **first week of use**, so please ask for the customer's patience. See Figure 1 below for an example using the Aficio SP 8100DN.
  - Volatile Organic Compounds (VOC) are particles of the component materials (glues, plastics, chemicals, etc.) that Ricoh devices are built with. VOC are the primary source of the odors produced by Ricoh devices, so tracking VOC levels produced by Ricoh devices is a good indicator of the strength of the odors. Figure 1 shows the VOC levels of a brand new Aficio SP 8100DN during the first 5 days of use. As the graph shows, the amount of VOC has dropped by almost 60%.

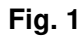

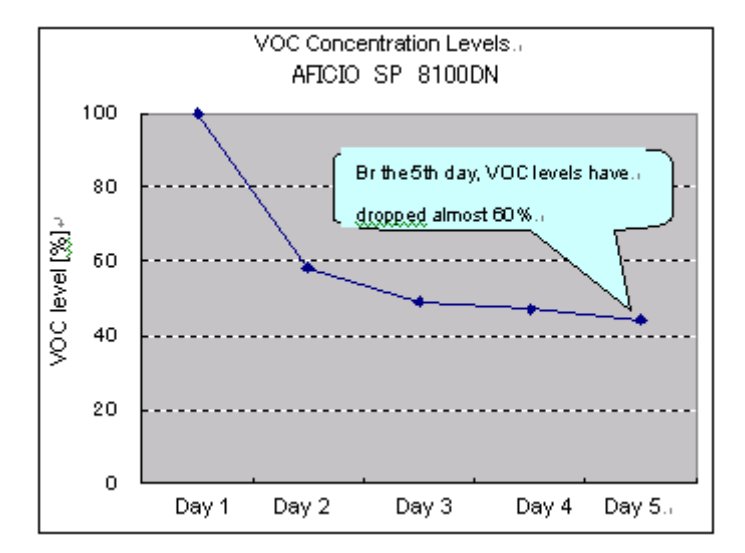

\*1: Measurement was performed using a ppbRAE3000 from RAE Systems.

- \*2: "VOC Level (%)" shows the VOC level on a given day as a percentage of the first day's level. Mathematically, this is expressed as [Level detected on a given day] / [First day's level]
- 2. After the customer understands the above, work with the customer to ensure that there is enough ventilation and that the Ricoh devices are installed in a safe and proper manner.

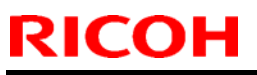

| Technical | <b>B</b> ulletin |
|-----------|------------------|
|           | Duiletii         |

| Model: Model AL-C1 Da | Date: 19-Apr-12 | No.: RD009064 |
|-----------------------|-----------------|---------------|
|-----------------------|-----------------|---------------|

### **B. Room ventilation**

While Ricoh devices are certified as safe, ventilation in some offices can allow even the safe levels of \*VOC produced by Ricoh devices to build to levels that produce strong odors and health effects. In such cases, it is necessary to improve the ventilation of the immediate environment in which the Ricoh device is installed, in order to reduce particle concentration levels.

### C. Deodorizing filter installation procedure

#### Locations of rear filter and fusing exhaust filter:

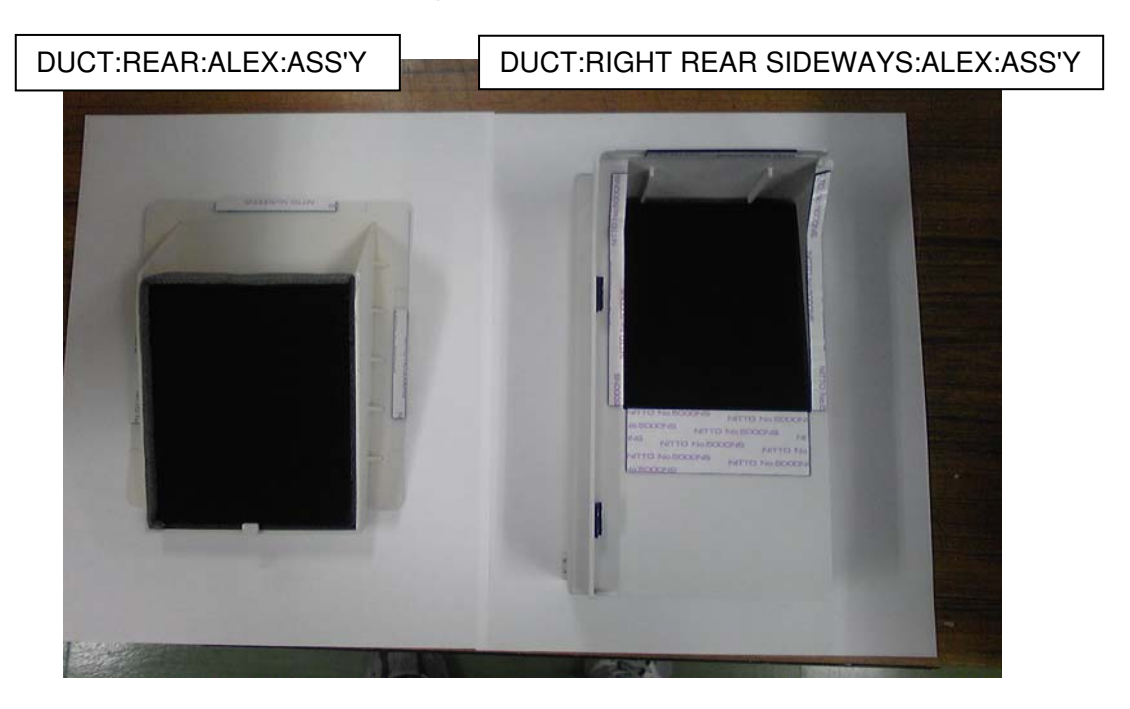

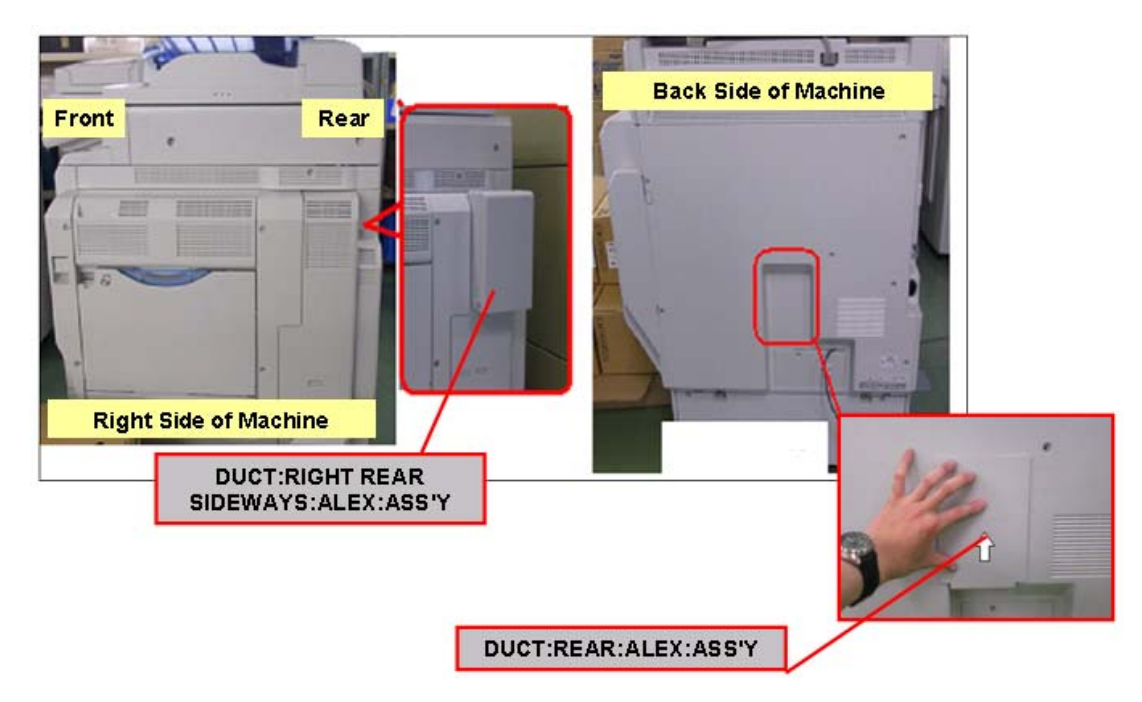

<sup>\*</sup>VOC: Volatile Organic Compounds are particles of the component materials (glues, plastics, chemicals, etc.) that Ricoh devices are built with.

Model: Model AL-C1

Date: 19-Apr-12

No.: RD009064

### Attaching the rear filter:

Clean the exterior cover around the rear exhaust area using a cloth.
 Important: Make sure to thoroughly clean the contact area for the double-sided tape.

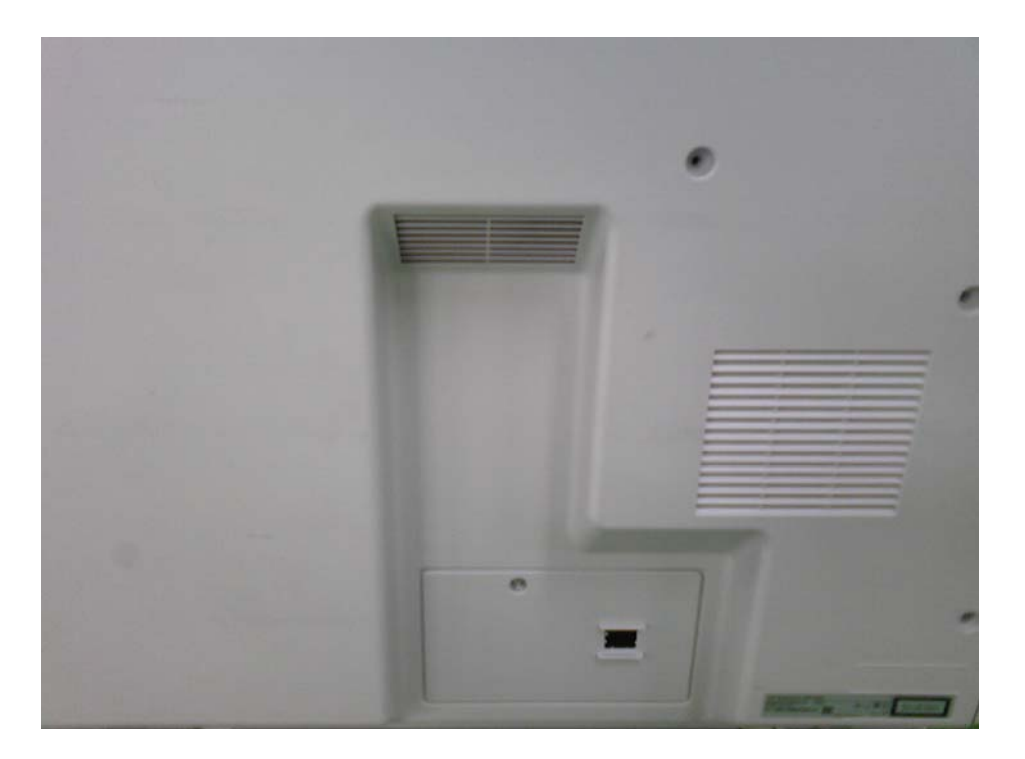

2. Attach the rear deodorizing filter as shown in the photo below.

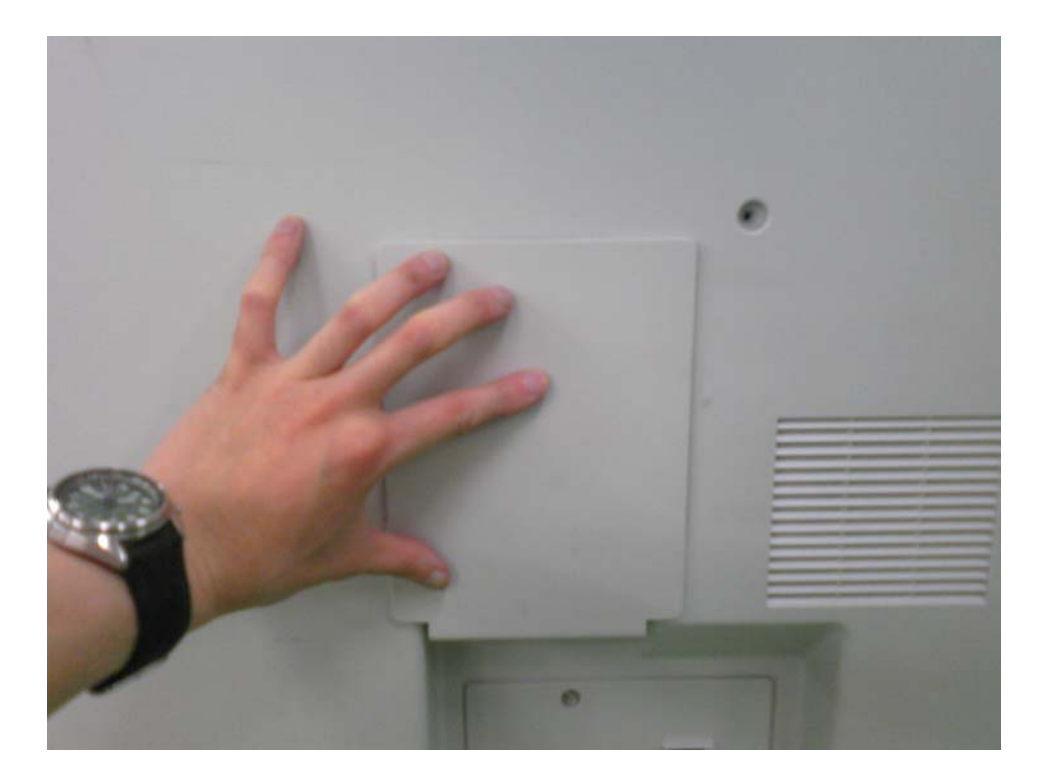

| Γ | echnical | <b>B</b> ulletin |
|---|----------|------------------|
|   | our nour |                  |

**PAGE: 6/7** 

Model: Model AL-C1

Date: 19-Apr-12

No.: RD009064

Attaching the fusing exhaust deodorizing filter:

3. Clean the exterior cover around the fusing exhaust area using a cloth. **Important:** Make sure to thoroughly clean the contact area for the double-sided tape.

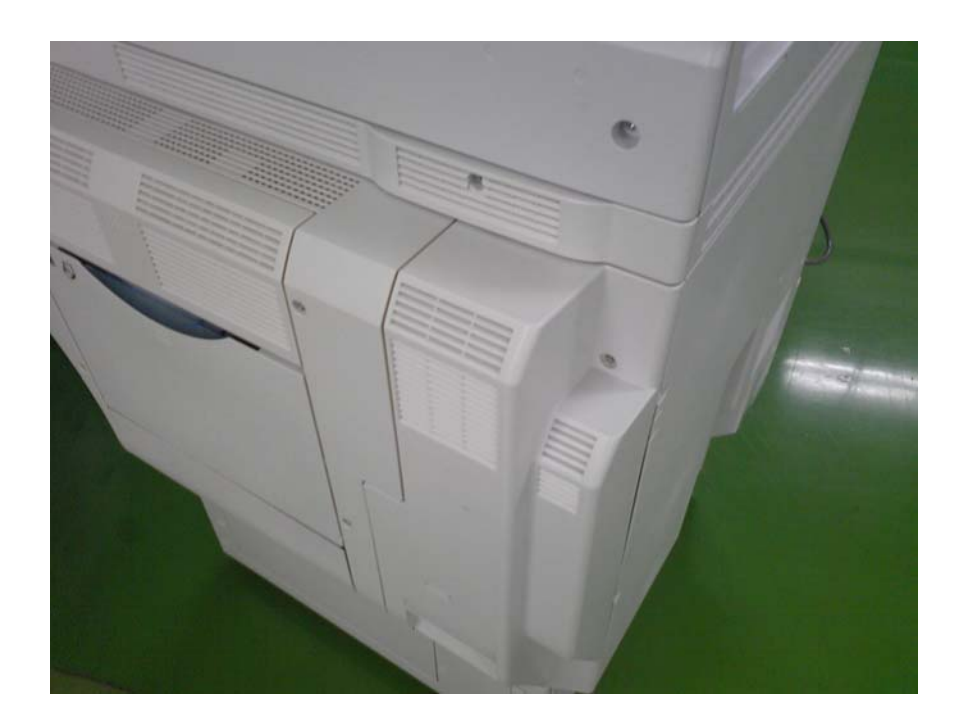

4. Attach the fusing exhaust deodorizing filter as shown in the photo below.

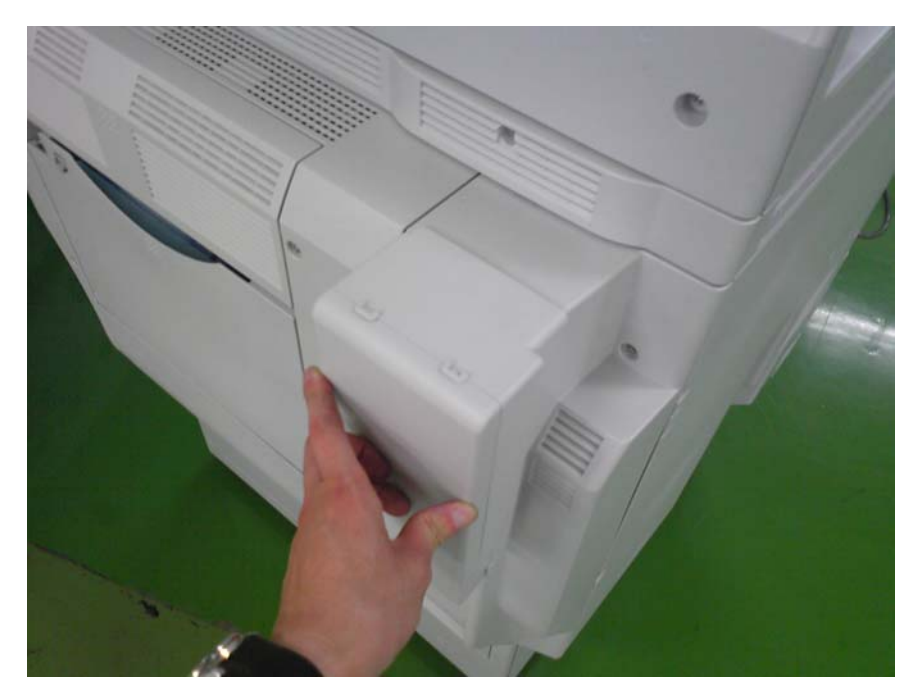

Model: Model AL-C1

Date: 19-Apr-12

No.: RD009064

### D. Limitations of the deodorizing filters

The following limitations exist with these filters:

If the temperature of the installation environment is 29C (84.2F) or higher:

- Continuous printing/copying should be limited to a maximum of 38 minutes
- The Auto Off Timer should be set to its default value (60 minutes)

This is because when the temperature is this high, the properties and behavior of the toner change, and image quality issues begin to occur.

# Technical Bulletin

**PAGE: 1/1** 

Model: AI-C2

Date: 02-May-12

No.: RD129033

#### **RTB Reissue**

The items in *bold italics* have been added.

| Subject: Firmwar | e Release Note: Option IPDS    | Prepared by: T. Hirakawa |                         |
|------------------|--------------------------------|--------------------------|-------------------------|
| From: 1st Tech S | ervice Sect., MFP/Printer Tech |                          |                         |
| Classification:  | Troubleshooting                | Part information         | Action required         |
|                  | 🗌 Mechanical                   | Electrical               | Service manual revision |
|                  | Paper path                     | Transmit/receive         | Retrofit information    |
|                  | Product Safety                 | Other (Firmware)         | 🛛 Tier 2                |

This RTB has been issued to announce the firmware release information for the **Option IPDS.** 

| Version | Program No. | Effective Date      | Availability of RFU |
|---------|-------------|---------------------|---------------------|
| 8.549   | D6415761    | 1st Mass production | Available           |

Note: Definition of Availability of RFU via @Remote "Available" The firmware can be updated via RFU or SD card. "Not available": The firmware can only be updated via SD card.

| Version | Modified Points or Symptom Corrected |
|---------|--------------------------------------|
| 8.549   | 1st Mass production                  |

# Technical Bulletin

#### **PAGE: 1/1**

| Model: AL-C2 Da                                        |                   |           |        |      | 12                           | No.: RD129035     |  |
|--------------------------------------------------------|-------------------|-----------|--------|------|------------------------------|-------------------|--|
| Subject: Dog ears and exit jam                         |                   |           |        |      | Prepared by: Yuji Urushihara |                   |  |
| From: 1st Tech Service Sect., MFP/P Tech Service Dept. |                   |           |        |      |                              |                   |  |
| Classification:                                        | ☐ Troubleshooting | Part info | ormat  | tion | Action                       | n required        |  |
|                                                        | 🗌 Mechanical      | Electric  | al     |      | Servic                       | e manual revision |  |
| Paper path Transmit/                                   |                   |           | it/rec | eive | Retro                        | fit information   |  |
|                                                        | Product Safety    | Other (   |        | )    | 🛛 Tier 2                     |                   |  |

### SYMPTOM

Dog ears occur on the leading edge of the paper, and in some cases an exit jam may occur, when using the finisher in duplex mode.

## CAUSE

The entrance guide was not attached when the bridge unit was installed.

## SOLUTION

Attach the entrance guide as shown below during the bridge unit installation.

| P/N      | Description    |
|----------|----------------|
| D6344674 | GUIDE:ENTRANCE |

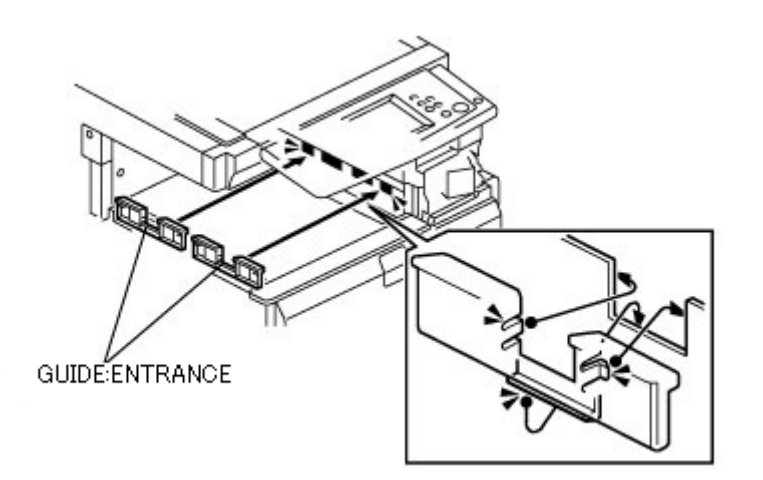

#### Note:

This bridge unit is common with MP C series. However, it is not necessary to attach the GUIDE:ENTRANCE for MPC series. So, please keep the GUIDE:ENTRANCE because it can be used for this model when it was not attached during the bridge unit installation. Otherwise, it may necessary to order this part from your local spare part center.

# Technical Bulletin

### **PAGE: 1/8**

| Model: AL-C2                       |                               |            |                  | e: 14-Jun- | 12                      | No.: RD129036     |  |
|------------------------------------|-------------------------------|------------|------------------|------------|-------------------------|-------------------|--|
| Subject: Service manual correction |                               |            |                  |            | Prepared by: T.Hirakawa |                   |  |
| From: 1st Tech S                   | ervice Sect., MFP/P Tech Serv | vice Dept. |                  |            |                         |                   |  |
| Classification:                    | Troubleshooting               | Part info  | ormat            | tion       | Action                  | n required        |  |
|                                    | 🗌 Mechanical                  | Electric   | ectrical         |            | Servic                  | e manual revision |  |
|                                    | Paper path     Transmit/re    |            | Transmit/receive |            | Retrof                  | fit information   |  |
|                                    | Product Safety                | Other (    | Speci            | fication)  | Tier 2                  |                   |  |

### **Service Manual correction**

The area highlighted *in bold Italic* below was corrected or added to the Service Manual.

The areas crossed out were deleted.

2. Appendix: PM table (pg.561-567)

### Service Manual (pg.561-567)

Mainframe Symbol key: C: Clean, R: Replace, L: Lubricate, I: Inspect

|                                  | EM | 160K | 320K | 800K | Note                                       |
|----------------------------------|----|------|------|------|--------------------------------------------|
| Scanner/Optics                   |    |      |      |      |                                            |
| Reflector                        |    | С    |      |      | Optics cloth                               |
| 1st Mirror                       |    | С    |      |      | Optics cloth                               |
| 2nd Mirror                       |    | С    |      |      | Optics cloth                               |
| 3rd Mirror                       |    | С    |      |      | Optics cloth                               |
| Scanner Guide Rails              |    | С    |      |      | Do not use alcohol.                        |
| Exposure Glass                   | С  | С    |      |      | Cleaner                                    |
| Toner Shield Glass               | С  | С    |      |      | Dry cloth or cleaner                       |
| APS Sensor                       |    | С    |      |      | Dry cloth                                  |
| Exposure Glass (Sheet through)   | С  | С    |      |      | Cleaner                                    |
| LED Board                        | С  |      |      |      |                                            |
| Drum (OPC) Area                  |    |      |      |      |                                            |
| OPC Drum                         | I  | R    |      |      | Perform SP3-001-2<br>after the replacement |
| Charge Roller                    |    | R    |      |      |                                            |
| Charge Roller Cleaning<br>Roller |    | R    |      |      |                                            |

# Technical Bulletin

PAGE: 2/8

Model: AL-C2

Date: 14-Jun-12

No.: RD129036

|                                   | EM | 160K | 320K | 800K | Note                                                                |
|-----------------------------------|----|------|------|------|---------------------------------------------------------------------|
| Drum Cleaning Blade 1             |    | R    |      |      |                                                                     |
| Quenching Lamp                    | ¢  |      | С    |      |                                                                     |
| Pick-off Pawls                    |    | R    |      |      |                                                                     |
| Spurs                             | С  | С    |      |      |                                                                     |
| ID Sensor                         | С  | С    |      |      |                                                                     |
| Cleaning Entrance Seal            |    | С    |      |      |                                                                     |
| Side Seal                         |    | С    |      |      |                                                                     |
| Development Unit                  |    |      |      |      |                                                                     |
| Development Drive<br>Gears        |    |      |      | С    | Dry cloth                                                           |
| Development Filter                |    | R    |      |      |                                                                     |
| Development filter: front         |    | R    |      |      |                                                                     |
| Development filter: rear          |    | R    |      |      |                                                                     |
| Developer                         | 1  | ł    | R    |      |                                                                     |
| Entrance Seal                     | С  | С    |      |      |                                                                     |
| Side Seal                         |    | I    |      |      |                                                                     |
| Development Roller                |    | С    |      |      | Dry cloth                                                           |
| Development Case                  | С  | С    |      |      |                                                                     |
| Development Sleeve                |    | С    |      |      |                                                                     |
| Lock Lever                        | С  | С    |      |      |                                                                     |
| Paper Feed                        |    |      |      |      |                                                                     |
| Registration Roller               | I  | С    |      |      | Water                                                               |
| Idle Roller Dust Blade            | I  | С    |      |      | Detach and tap gently<br>on flat surface to empty.<br>Blower brush. |
| Registration Roller Dust<br>Blade | I  | С    |      |      | Blower brush.                                                       |
| Feed Rollers                      | I  | С    |      |      | Water                                                               |
| Pick-up Rollers                   | I  | С    |      |      | Water                                                               |
| Separation Rollers                | I  | С    |      |      | Water                                                               |
| By-pass Feed Roller               | I  | С    |      |      | Water                                                               |

# Technical Bulletin

| Model: AL-C2 Date: 14-Jun-12 No     |    |      |      |      | No.: RD129036                                         |                                                 |
|-------------------------------------|----|------|------|------|-------------------------------------------------------|-------------------------------------------------|
|                                     | EM | 160K | 320K | 800K | 1                                                     | Note                                            |
| By-pass Pick-up Roller              | I  | С    |      |      | Water                                                 |                                                 |
| By-pass Separation<br>Roller        | I  | С    |      |      | Water                                                 |                                                 |
| Paper Feed Guides                   | I  | С    |      |      | Dry cloth                                             |                                                 |
| Relay Rollers                       | I  | С    |      |      | Water                                                 |                                                 |
| Bottom Plate Pad                    | I  | С    |      |      | Water                                                 |                                                 |
| Bottom Plate Pad (By-<br>pass feed) | I  | С    |      |      | Water                                                 |                                                 |
| Registration Sensor                 | I  | С    |      |      | Blower bru                                            | lsh                                             |
| By-pass Feed Roller<br>Gear         | I  | L    |      |      | Silicone G                                            | rease G-501                                     |
| Relay Sensors                       | I  | С    |      |      | Blower Bru                                            | ısh                                             |
| Paper Feed Sensors                  | I  | С    |      |      | Blower Bru                                            | ısh                                             |
| Duplex Unit                         |    |      | 1    | 1    | l                                                     |                                                 |
| Inverter Rollers                    | 1  | С    |      |      | Water                                                 |                                                 |
| Transport Rollers                   | 1  | С    |      |      | Water                                                 |                                                 |
| Entrance Sensor                     | 1  | С    |      |      | Water                                                 |                                                 |
| Exit Sensor                         | 1  | С    |      |      | Water                                                 |                                                 |
| Transfer Belt Unit                  |    |      |      |      |                                                       |                                                 |
| Transfer Belt                       | С  | R    |      |      | Dry cloth.                                            |                                                 |
|                                     |    |      |      |      | To prevent<br>the cleanir<br>always rep<br>items toge | t damage to<br>ng blade,<br>lace these<br>ther. |
| Transfer Belt Cleaning<br>Blade     |    | R    |      |      |                                                       |                                                 |
| Transfer Belt Rollers               |    | С    |      |      | Dry cloth                                             |                                                 |
| Entrance Seal                       |    | С    |      |      | Dry cloth                                             |                                                 |
| Transfer Entrance<br>Guide          | C  | С    |      |      | Dry cloth                                             |                                                 |
| Used Toner Tank                     | I  | С    |      |      | Empty the                                             | tank                                            |
| Seal (for paper dust)               |    | С    |      | 1    |                                                       |                                                 |

## Technical Bulletin

**PAGE: 4/8** 

Model: AL-C2

Date: 14-Jun-12

No.: RD129036

|                              | EM | 160K | 320K | 800K     | Note         |
|------------------------------|----|------|------|----------|--------------|
| Paper Exit                   |    |      |      | <u> </u> |              |
| Paper Exit Sensor            | I  | I    |      |          | Blower brush |
| Junction Gate Jam sensor     | I  | С    |      |          | Blower brush |
| Fusing Exit Sensor           | I  | I    |      |          | Blower brush |
| Paper Exit Rollers           | I  | I    |      |          | Water        |
| Junction Transport<br>Roller | I  | I    |      |          | Water        |
| Paper Exit Guide             | I  | I    |      |          | Water        |

NOTE:

• Due to their durability and extended service life, the feed rollers, separation rollers, and pickup rollers of the mainframe, optional paper trays, and LCT are not replaced at PM.

\*1: Lubricate the by-pass feed clutch gear with Silicone Grease G501 every P.M.

|                                          | EM | 160K | 320K | 800K | Note                          |  |  |
|------------------------------------------|----|------|------|------|-------------------------------|--|--|
| Fusing Unit and Paper Exit               |    |      |      |      |                               |  |  |
| Fusing Entrance and<br>Exit Guide Plates |    | С    |      |      | Water or alcohol              |  |  |
| Hot Roller                               |    | R    |      |      |                               |  |  |
| Pressure Roller                          |    | R    |      |      |                               |  |  |
| Fusing Thermistors                       |    | R    |      |      |                               |  |  |
| Cleaning Roller<br>Bushings              |    | L    |      |      | Grease: Barrierta JFE<br>55/2 |  |  |
| Hot Roller Strippers                     |    | С    | R    |      |                               |  |  |
| Paper Exit Guide Ribs                    |    | e    |      |      | Water or alcohol              |  |  |
| Web Supply Roller                        |    | R    |      |      |                               |  |  |
| Web Holder Roller                        |    |      | R    |      |                               |  |  |
| Brake Pad                                |    |      | R    |      |                               |  |  |

## Technical Bulletin

Model: AL-C2

Date: 14-Jun-12

No.: RD129036

### Options

Symbol key: C: Clean, R: Replace, L: Lubricate, I: Inspect

### ARDF

| <del>B802</del><br><b>D630</b> | EM | 120K<br>(Originals) | Note                                          |
|--------------------------------|----|---------------------|-----------------------------------------------|
| ARDF (for originals)           |    |                     |                                               |
| Pick-up Roller                 | С  | R                   | Damp cloth; alcohol                           |
| Feed Belt                      | С  | R                   | Damp cloth; alcohol                           |
| Separation Roller              | С  | R                   | Damp cloth; alcohol                           |
| Sensors                        | С  |                     | Blower brush                                  |
| Platen Sheet Cover             | С  |                     | Damp cloth; alcohol<br>(Replace if required.) |
| White Plate                    | С  |                     | Dry or damp cloth                             |
| Drive Gear                     | L  |                     | Grease G501                                   |
| Transport Roller               | С  |                     | Damp cloth; alcohol                           |
| Exit Roller                    | С  |                     | Damp cloth; alcohol                           |
| Inverter Roller                | С  |                     | Damp cloth; alcohol                           |
| Idle Rollers                   | С  |                     | Damp cloth; alcohol                           |

### PFU

| <del>D351</del><br><b>D580</b> | EM | 150K | 300K | 450K | Note              |
|--------------------------------|----|------|------|------|-------------------|
| Paper Feed Unit                |    |      |      |      |                   |
| Relay Rollers                  | С  | e    |      |      | Dry or damp cloth |
| Bottom Plate Pad               | С  | e    |      |      | Dry or damp cloth |
| Relay Sensors                  | С  |      |      |      | Dry or damp cloth |
| Paper Feed Sensors             | С  |      |      |      | Dry or damp cloth |
| Paper Feed Rollers             | С  |      |      |      | Dry or damp cloth |

# Technical Bulletin

Model: AL-C2

Date: 14-Jun-12

No.: RD129036

LCT

| <del>D352</del><br><b>D581</b> | EM | 150K | 300K | 450K | Note              |
|--------------------------------|----|------|------|------|-------------------|
| LCT 2000-sheet                 |    |      |      |      |                   |
| Bottom Plate Pad               | С  | e    |      |      | Dry or damp cloth |
| Relay Rollers                  | С  |      |      |      | Dry or damp cloth |
| Relay Sensors                  | С  |      |      |      | Dry or damp cloth |
| Paper Feed Sensors             | С  |      |      |      | Dry or damp cloth |
| Paper Feed Rollers             | С  |      |      |      | Dry or damp cloth |

| D631               | EM | 150K | 300K | <b>450K</b> | Note              |
|--------------------|----|------|------|-------------|-------------------|
| LCT 1200-sheet     |    |      |      |             |                   |
| Bottom Plate Pad   | С  |      |      |             | Dry or damp cloth |
| Relay Rollers      | С  |      |      |             | Dry or damp cloth |
| Relay Sensors      | С  |      |      |             | Dry or damp cloth |
| Paper Feed Sensors | С  |      |      |             | Dry or damp cloth |
| Paper Feed Rollers | С  |      |      |             | Dry or damp cloth |

### SR5020

1000-Sheet Finisher

| B408<br>D588        | EM | 150K | 300K | 450K | Note                 |
|---------------------|----|------|------|------|----------------------|
| 1000-Sheet Finisher |    | 1    |      |      |                      |
| Rollers             | С  |      |      |      | Water or alcohol.    |
| Discharge Brush     | С  | С    |      |      | Dry cloth            |
| Sensors             | С  |      |      |      | Blower brush         |
| Jogger Fences       | I  | I    |      |      | Replace if required. |

# Technical Bulletin

Model: AL-C2

Date: 14-Jun-12

No.: RD129036

## 2000/3000-Sheet (Booklet) Finisher

| B804/B805<br>D637/D636  | EM         | Note                 |
|-------------------------|------------|----------------------|
| 2000/3000-Sheet (Bookle | t) Finishe | er                   |
| Rollers                 | С          | Water or alcohol.    |
| Discharge Brush         | С          | Dry cloth            |
| Sensors                 | С          | Blower brush         |
| Jogger Fences           | I          | Replace if required. |
| Punch Unit              | •          |                      |
| Punch Chads             | С          | Discard chads.       |

### Bridge Unit

| <del>D386</del><br><b>D634</b> | EM | Note              |
|--------------------------------|----|-------------------|
| Bridge Unit                    | L  |                   |
| Rollers                        | С  | Dry or damp cloth |
| Copy Tray                      | С  | Dry or damp cloth |
| Sensors                        | С  | Blower brush      |

### Bridge Unit

| D389<br>D632 | EM | Note              |
|--------------|----|-------------------|
| Bridge Unit  |    |                   |
| Rollers      | С  | Dry or damp cloth |
| Copy Tray    | С  | Dry or damp cloth |
| Sensors      | С  | Blower brush      |

## Technical Bulletin

Model: AL-C2

Date: 14-Jun-12

No.: RD129036

## 1-Bin Tray Unit

| D389<br>D632    | EM | Note              |
|-----------------|----|-------------------|
| 1-Bin Tray Unit |    |                   |
| Rollers         | С  | Dry or damp cloth |
| Copy Tray       | С  | Dry or damp cloth |
| Sensors         | С  | Blower brush      |

### Side Tray

| D635      | EM | Note              |
|-----------|----|-------------------|
| Side Tray | I  | l                 |
| Rollers   | С  | Dry or damp cloth |
| Sensors   | С  | Dry or damp cloth |

### Shift Tray

| D633       | EM | Note              |
|------------|----|-------------------|
| Shift Tray |    |                   |
| Copy Tray  | С  | Dry or damp cloth |

# Technical Bulletin

#### **PAGE: 1/2**

| Model: AL-C2      |                                 |                  | Date: 26-Jul-12 |          | 2         | No.: RD129037     |
|-------------------|---------------------------------|------------------|-----------------|----------|-----------|-------------------|
| Subject: Multiple | email notifications when fax is | sent/receiv      | ed.             | Prepared | d by: н.т | amaki             |
| From: 1st Tech S  | ervice Sect., MFP/P Tech Serv   | vice Dept.       |                 |          |           |                   |
| Classification:   | Troubleshooting                 | Part information |                 | tion     | Action    | n required        |
|                   | 🗌 Mechanical                    | Electric         | Electrical      |          | Servic    | e manual revision |
|                   | Paper path                      | 🗌 Transm         | it/rec          | eive     | Retrof    | fit information   |
|                   | Product Safety                  | Other (          |                 | )        | 🛛 Tier 2  |                   |

### SYMPTOM

RICOH

Multiple email notifications are sent out when a fax is sent or received.

#### Case 1:

Multiple notifications are sent to the second and subsequent members of a group address (two to the second, three to the third, etc.) when using the Send Fax Notification, Receive Fax Notification, and Folder Transfer Notification features.

Note: This does not occur with encrypted addresses.

#### Case 2:

An endless number of notifications are sent to the sender if the same name is selected in both of the following settings.

Note: This cannot be solved by rebooting the MFP.

| "E-mail TX results" | [Sender name] – (Select name) – [OK] – [Email TX results] – [OK] |
|---------------------|------------------------------------------------------------------|
| "E-mail TX results" | [TX mode] – [Email TX results] – (Select name) – [OK]            |

## CAUSE

FCU program bug

Model: AL-C2

Date: 26-Jul-12

No.: RD129037

## SOLUTION

For Case 1: Update the FCU firmware to Ver. 05.00.00 (D6295570F) or later.

### For Case 2:

- Advise the customer to do the following:
- 1. Disconnect the LAN cable from the machine.
- 2. Press the "User tools/Counter" key.
- Press [Address Book Management].
   Note: If access is denied, try again several times. It may just be that an email task is in progress.
- 4. Select the name of the sender from the list of registered names.
- 5. Press [Email].
- 6. Press [Change].
- 7. Press [Delete all].
- 8. Press [OK].
- Update the FCU firmware to Ver. 05.00.00 (D6295570F) or later.

\*We recommend confirming the FCU firmware version at installation. (Fax model/option)

# Technical Bulletin

#### **PAGE: 1/5**

| Model: AL-C2 Da   |                               |                  | Dat              | te: 07-Aug-12         |                      | No.: RD129038     |
|-------------------|-------------------------------|------------------|------------------|-----------------------|----------------------|-------------------|
| Subject: How to r | replace LCD                   |                  |                  | Prepared              | by: T.H              | irakawa           |
| From: 1st Tech S  | ervice Sect., MFP/P Tech Serv | vice Dept.       |                  |                       |                      |                   |
| Classification:   | Troubleshooting               | Part information |                  | ation Action required |                      | required          |
|                   | 🗌 Mechanical                  | Electric         | lectrical        |                       | 🛛 Servic             | e manual revision |
|                   | Paper path Transmit/rec       |                  | Transmit/receive |                       | Retrofit information |                   |
|                   | Product Safety                | Other (Specified |                  | fication)             | 🗌 Tier 2             |                   |

### **Service Manual revision**

The following were added to the Service Manual:

- Steps 6-9 of the "Electrical Components" replacement and adjustment procedure
- Entire replacement procedure for the LCD (two types)
- Steps 6-9 (highlighted in bold)

4. Replacement and Adjustment

Electrical Components Pg. 134-135

- 5. Remove the operation panel connector lower cover [B].
- 6. Remove the scanner left cover (Procedure: See pg. 140).
- 7. Remove the scanner right cover (Procedure: See pg. 140).
- 8. Remove the scanner front cover (Procedure: See pg. 140).

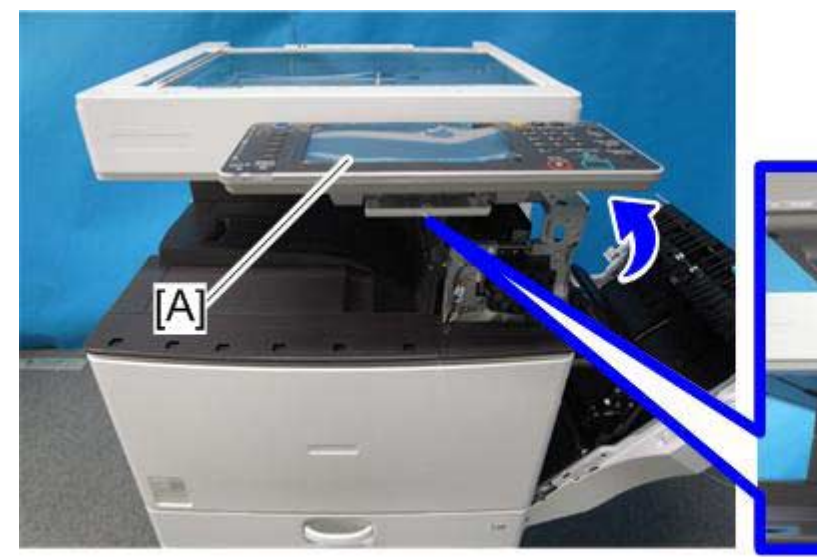

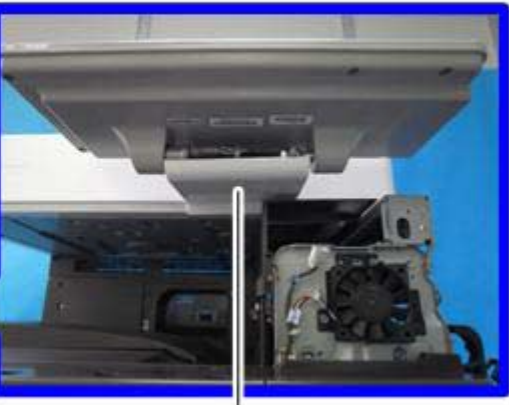

d129r877

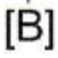

| RICOH        | Technical Bulletin | <b>PAGE: 2/5</b> |
|--------------|--------------------|------------------|
| Model: AL-C2 | Date: 07-Aug-12    | No.: RD129038    |

## 9. Remove the grounding line [A].

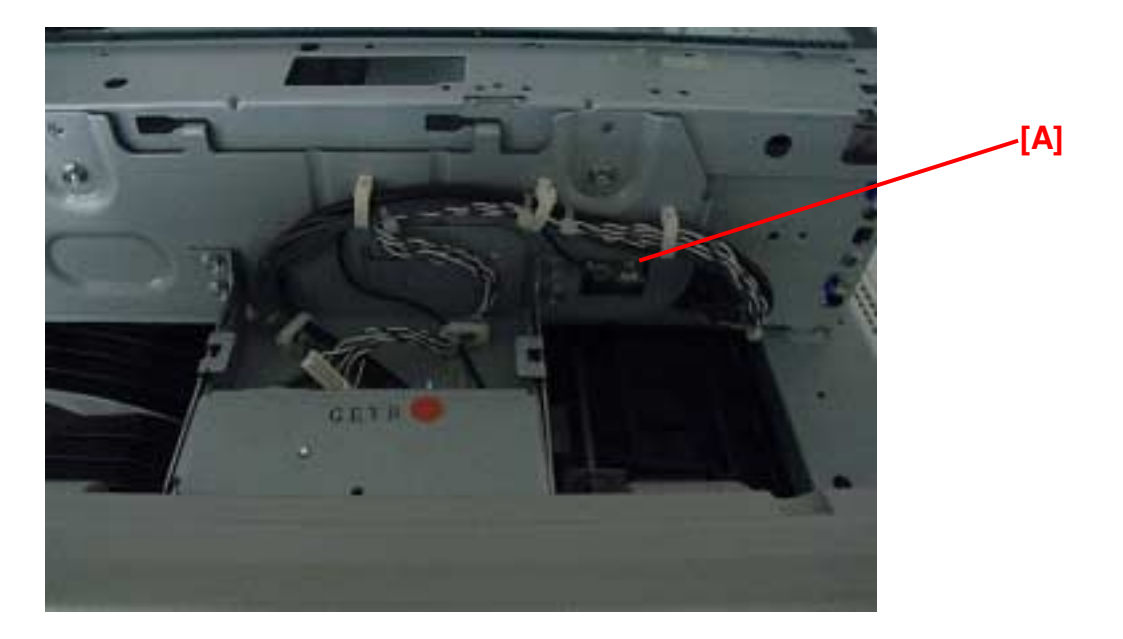

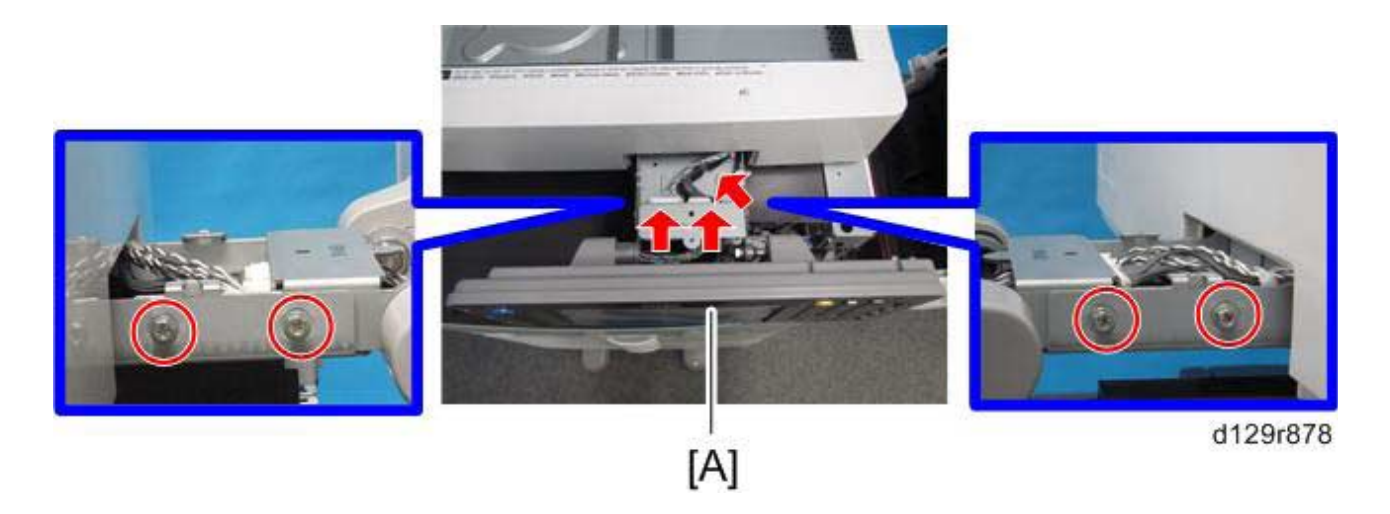

10. Remove the operation panel [A].

| RICOH        | Technical B | PAGE: 3/5       |               |
|--------------|-------------|-----------------|---------------|
| Model: AL-C2 |             | Date: 07-Aug-12 | No.: RD129038 |

## • **Replacement procedure** for the LCD (two types)

Pg. 430

### LCD

- 1. Remove the operation panel cover (Procedure: See pg.134).
- 2. Remove the rear cover **[A]** (screws x 6).

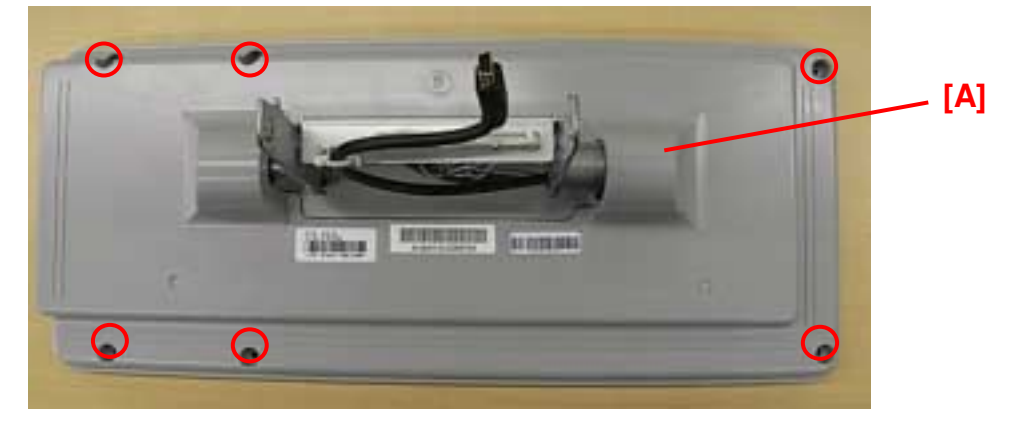

3. Remove the rear cover **[B]** together with the hinge **[C]** (screws x 7).

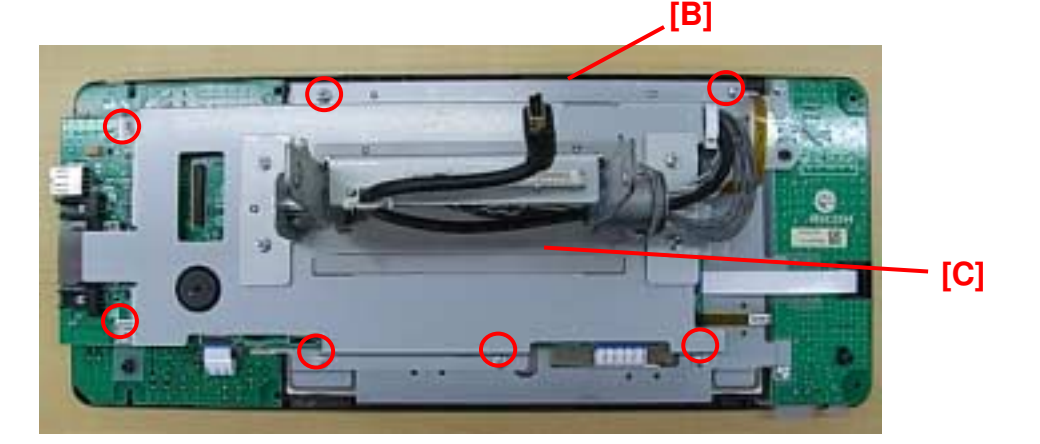

4. Remove the three cables [D].

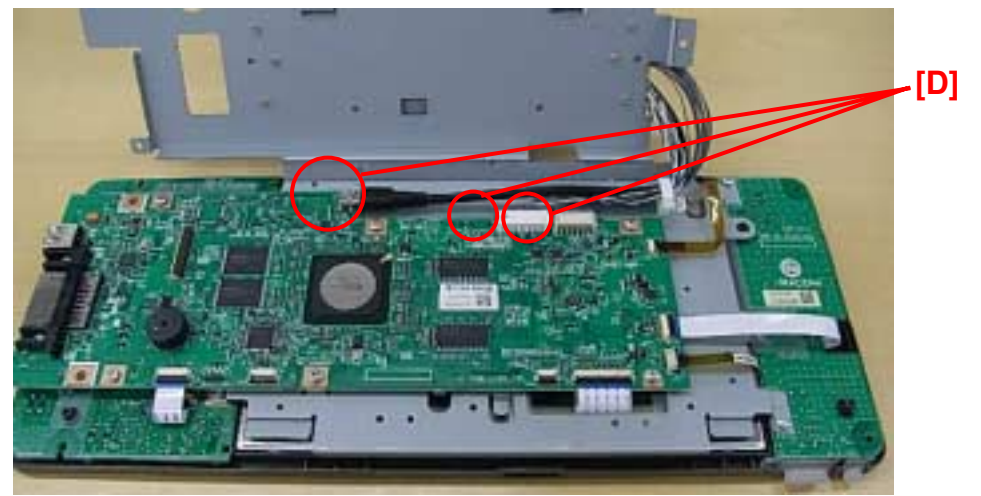

Model: AL-C2

### Important:

- There are two types of LCDs that use the same part number (D1291420), labeled Type A and Type B below. They are completely interchangeable (O/O).
- However, the harnesses are connected in slightly different locations on the board. Make sure to connect the harnesses in the correct position, depending on the type of LCD. Harness connectors and screws are circled in red for both types.

| Part<br>number | Description                 | Туре А | Туре В |
|----------------|-----------------------------|--------|--------|
| D1291420       | LCD:TFT:<br>WVGA:<br>LED:MV |        |        |

- 5. Remove the LCDC **[E]** (screws x 6, harness x 5).
- 6. Remove the bracket **[F]** (screws x 9).
- 7. Remove the LCD.

### If you are replacing TYPE A:

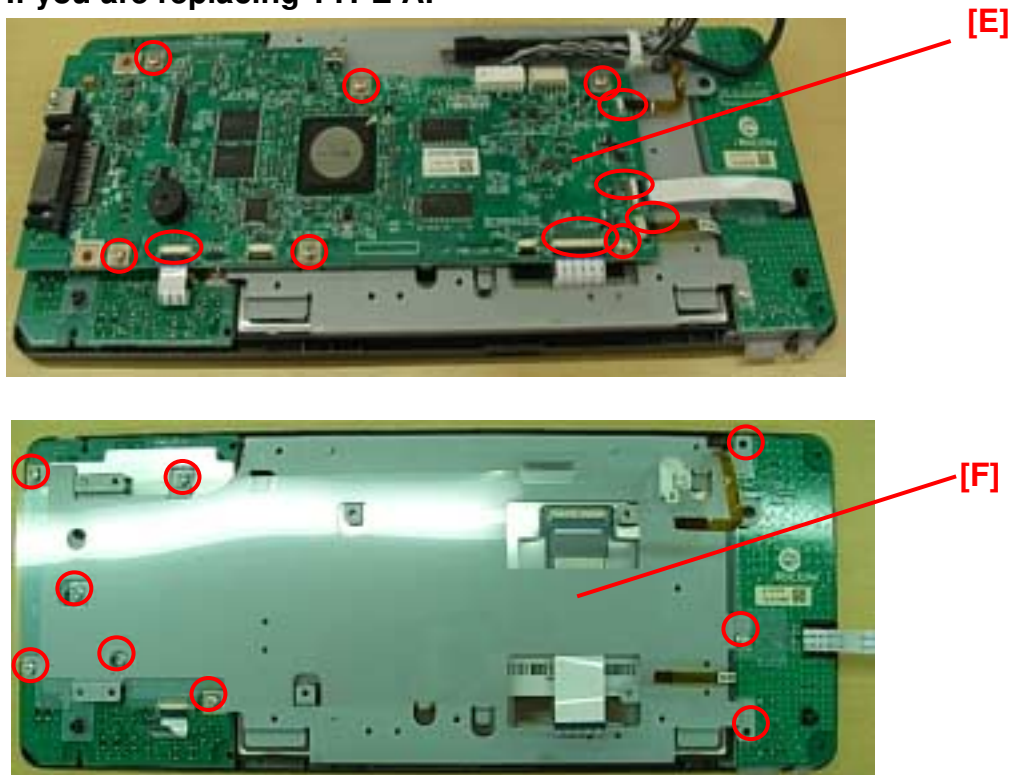

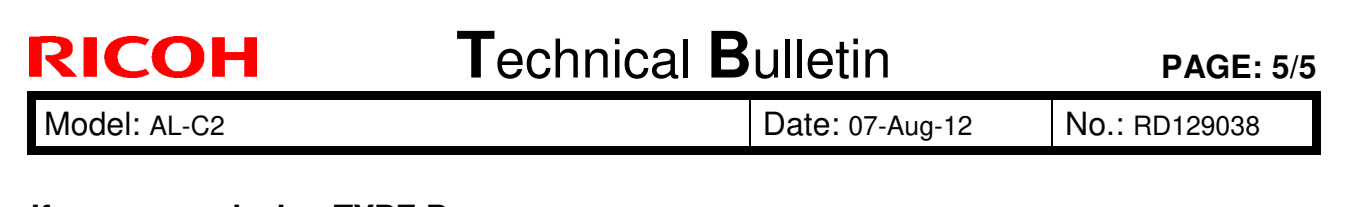

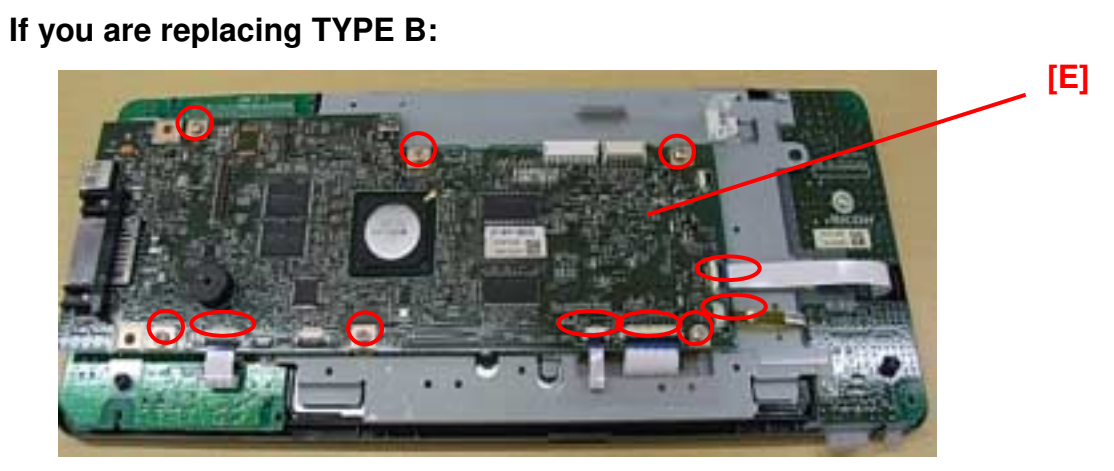

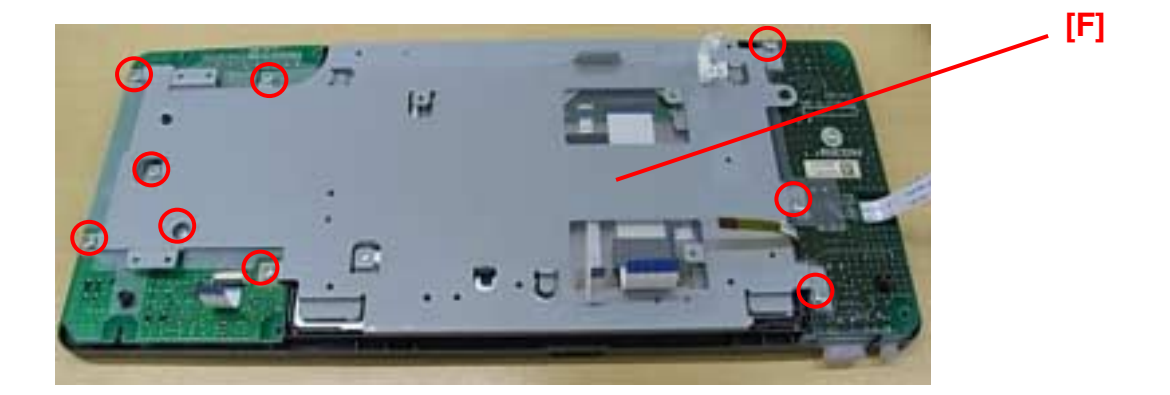

## Technical Bulletin

Reissued:03-Oct-12

Date: 11-Sep-12

No.: RD129039a

### **RTB Reissue**

Model: AL-C2

| The items in <i>bold italics</i> were corrected or added. |                 |                         |            |                         |  |  |
|-----------------------------------------------------------|-----------------|-------------------------|------------|-------------------------|--|--|
| Subject: Parts Catalog Correction                         |                 | Prepared by: T.Hirakawa |            |                         |  |  |
| From: 1st Tech Service Sect., MFP/P Tech Service Dept.    |                 | rvice Dept.             |            |                         |  |  |
| Classification:                                           | Troubleshooting | Part informa            | tion       | Action required         |  |  |
|                                                           | Mechanical      | Electrical              |            | Service manual revision |  |  |
|                                                           | Paper path      | Transmit/rec            | eive       | Retrofit information    |  |  |
|                                                           | Product Safety  | Other (Speci            | ification) | Tier 2                  |  |  |

### 24. By-pass Feed Section 2 (D129/D130)

| Part     | Description             | Q'ty | Page | Index         | Note |
|----------|-------------------------|------|------|---------------|------|
| number   |                         |      |      |               |      |
| AA083018 | Roller Clutch - 6x14x10 | 1    | 59   | <del>28</del> | -    |
| D1292620 | HOUSING:MANUAL FEED     |      |      | 50            |      |

**Change:** The part number for this part was corrected in bold. **Reason:** The part number and the description were not correct.

# Technical Bulletin

| Model: AL-C2     |                               |                       | Dat    | e: 03-Oct- | 12                | No.: RD129040                 |
|------------------|-------------------------------|-----------------------|--------|------------|-------------------|-------------------------------|
| Subject: SP5-74  | 7-204 and -205 has been adde  | d                     |        | Prepared   | d by: T.H         | irakawa                       |
| From: 2nd Tech S | Service Sect., MFP/P Tech Ser | vice Dept.            |        |            |                   |                               |
| Classification:  | Troubleshooting Mechanical    | Part informat         |        | tion       | Action            | required<br>e manual revision |
|                  | Paper path     Product Safety | ☐ Transm<br>☐ Other ( | it/rec | eive<br>)  | Retrof     Tier 2 | it information                |

## Important Changes Made to the Browser Option

- The vertical scroll bar can now be enabled/disabled. To make this possible, the following SP mode was added:
  - SP5-747-204: Vertical scroll bar display mode
    - 0: Always display (Default value)
    - 1: Display when pressing "Program" key
- The page change and SSL certificate confirmation dialogs can now be enabled/disabled. To make this possible, the following SP mode was added:

| Value                   | Page change confirmation<br>dialog | SSL certificate confirmation<br>dialog |
|-------------------------|------------------------------------|----------------------------------------|
| 0<br>(Default<br>value) | Display                            | Display                                |
| 1                       | Not display                        | Display                                |
| 2                       | Not Display                        | Not display                            |
| 3                       | Display                            | Not display                            |

**SP5-747-205**: Confirmation dialog display setting

Note:

RICOH

- If enabled, the "Page change confirmation dialog" is displayed when the user moves from the current page to a different one.
- The "SSL certificate confirmation dialog" is displayed when an SSL-related problem occurs.
- If the customer is using an internal (original) Web application, i.e. a fully trusted application, this SP can be set to "2" (do not display either dialog).
- The above two changes are effective from the following versions:

| Model                   | Browser | EXJS    | Specification |
|-------------------------|---------|---------|---------------|
|                         | version | version | version       |
| Model St-C5/GR-C1       | 1.04.0  | 1.03.00 | 2.03          |
| Model Ap-C3/At-C3/Al-C2 | 2.00.0  | 1.11.0  | 2.01          |

#### Important:

- Do not use the following SP modes on versions older than the ones in the table above. If you do, errors may occur.
- SP5-747-206 is displayed, but it should not be used in the field.

# Technical Bulletin

PAGE: 1/1

| Model: AL-C2                                    |                               |                  | Date: 03-Oct-12         |                         |        | No.: RD129041      |
|-------------------------------------------------|-------------------------------|------------------|-------------------------|-------------------------|--------|--------------------|
| Subject: Service Manual Correction (Fax option) |                               |                  | Prepared by: T.Hirakawa |                         |        |                    |
| From: 2nd Tech S                                | Service Sect., MFP/P Tech Ser | vice Dept.       |                         |                         |        |                    |
| Classification:                                 | Troubleshooting               | Part information |                         | ation 🗌 Action required |        | n required         |
|                                                 | Mechanical                    | Electric         | al                      |                         | Servic | ce manual revision |
|                                                 | Paper path                    | Transm           | it/rec                  | eive                    | Retrof | fit information    |
|                                                 | Product Safety                | Other (          |                         | )                       | Tier 2 |                    |

## **Service Manual Correction**

### **Fax Option**

Add the following to the Installation Procedure.

For installation in Brazil, move the jumper switch (CN613) on the fax board so that the edge is anchored at "**1**" (so that the middle pin and the "1" pin are covered).

**Note:** In its default position, the switch covers the middle and "3" pin.

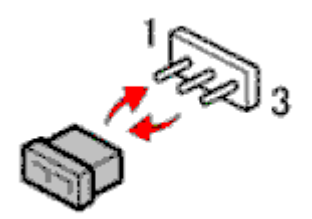

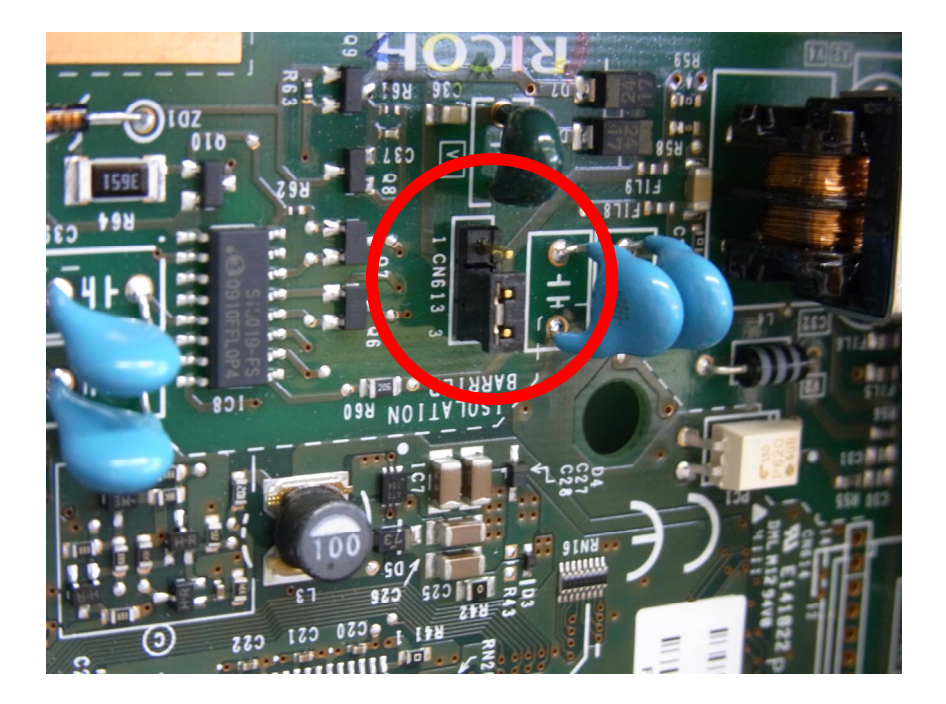

# Technical Bulletin

### **PAGE: 1/2**

| Model: AL-C2                                           |                 |                       | Date: 16-Oct   |                         | 12                   | No.: RD129042     |
|--------------------------------------------------------|-----------------|-----------------------|----------------|-------------------------|----------------------|-------------------|
| Subject: A3/DLT Double Count                           |                 |                       |                | Prepared by: T.Hirakawa |                      |                   |
| From: 1st Tech Service Sect., MFP/P Tech Service Dept. |                 |                       |                |                         |                      |                   |
| Classification:                                        | Troubleshooting | Part info             | rt information |                         | Action               | n required        |
|                                                        | 🗌 Mechanical    | chanical 🗌 Electrical |                | 🛛 Servi                 |                      | e manual revision |
|                                                        | Paper path      | Transmit/receive      |                | eive                    | Retrofit information |                   |
|                                                        | Product Safety  | Other (Specification) |                | fication)               | Tier 2               |                   |

## Service Manual revision

The area highlighted in **bold Italic** below was corrected or added to the Service Manual.

The areas crossed out were deleted.

5. Service Tables: Main SP table 5 (pg.295)

The default value for A3/DLT Double Count (SP5-104-001) was changed to "1"

| 5104 | A3/DLT Double Count (SSP)                                                                       |
|------|-------------------------------------------------------------------------------------------------|
|      | Specifies whether the counter is doubled for A3/DLT. "Yes" counts except from                   |
|      | the bypass tray.                                                                                |
|      | When "1" is selected, A3 and DLT paper are counted twice, that is A4 x2 and LT x2 respectively. |
|      | [0 to 1 / <b>1</b> / 1]<br>0: Single count<br><b>1: Double count (default)</b>                  |

### Cut in serial numbers

| Model Name                | Destination   | Code    | Serial Number      |
|---------------------------|---------------|---------|--------------------|
| Aficio MP 4002, MP 4002   | North America | D129-17 | ТВА                |
|                           | Latin America |         |                    |
| Aficio MP 4002G, MP 4002G | North America | D129-18 | W522BA00001 $\sim$ |
| Aficio MP 4002, MP 4002   | Europe        | D129-27 | ТВА                |
| Aficio MP 4002, MP 4002   | Asia          | D129-29 | W522M940035 $\sim$ |
|                           | Latin America |         |                    |
| Aficio MP 4002            | China         | D129-21 | W522MA10001 $\sim$ |
| DSm940                    | China         | D129-25 | W522M920001 $\sim$ |
| Aficio MP 4002, MP 4002   | Taiwan        | D129-19 | W522MA00001 $\sim$ |
| Aficio MP 5002, MP 5002   | North America | D130-17 | ТВА                |
|                           | Latin America |         |                    |
| Aficio MP 5002G, MP 5002G | North America | D130-18 | W532BA00001 $\sim$ |
| Aficio MP 5002, MP 5002   | Europe        | D130-27 | ТВА                |
| Aficio MP 5002, MP 5002   | Asia          | D130-29 | W532M940015 $\sim$ |
|                           | Latin America |         |                    |
| Aficio MP 5002            | China         | D129-21 | W532MA10001 $\sim$ |
| DSm950                    | China         | D129-25 | W522MA00001 $\sim$ |
| Aficio MP 5002, MP 5002   | Taiwan        | D129-19 | W532MA00001~       |
# Technical Bulletin

| Model: AL-C2                  |               | Date: 16-C | )ct-12  | No.: RD129042 |
|-------------------------------|---------------|------------|---------|---------------|
| Aficio MP 4002SP, MP 4002SP   | North America | D129-57    | TBA     |               |
|                               | Latin America |            |         |               |
| Aficio MP 4002SPG, MP 4002SPG | North America | D129-58    | W522BA0 | 00001~        |
| Aficio MP 4002SP, MP 4002SP   | Europe        | D129-67    | TBA     |               |
| Aficio MP 4002SP, MP 4002SP   | Asia          | D129-69    | W522M9  | $50056\sim$   |
|                               | Latin America |            |         |               |
| Aficio MP 4002SP              | China         | D129-61    | W522M93 | 30131~        |
| Aficio MP 4002SP, MP 4002SP   | Taiwan        | D129-59    | W522MA  | 00001~        |
| Aficio MP 5002SP, MP 5002SP   | North America | D130-57    | TBA     |               |
|                               | Latin America |            |         |               |
| Aficio MP 5002SPG, MP 5002SPG | North America | D130-58    | W532B91 | 0021~         |
| Aficio MP 5002SP, MP 5002SP   | Europe        | D130-67    | TBA     |               |
| Aficio MP 5002SP, MP 5002SP   | Asia          | D130-69    | W532M9  | 50100 $\sim$  |
|                               | Latin America |            |         |               |
| Aficio MP 5002SP              | China         | D130-61    | W532M97 | 70096~        |
| Aficio MP 5002SP, MP 5002SP   | Taiwan        | D130-59    | W532MA  | 00001~        |

# Technical Bulletin

#### PAGE: 1/6

| Model: AL-C2     |                               |            | Dat    | :e: 26-Oct- | 12        | No.: RD129043     |
|------------------|-------------------------------|------------|--------|-------------|-----------|-------------------|
| Subject: SP5-749 | 9                             |            |        | Prepared    | d by: T.H | irakawa           |
| From: 1st Tech S | ervice Sect., MFP/P Tech Serv | vice Dept. |        |             |           |                   |
| Classification:  | Troubleshooting               | Part info  | ormat  | tion        | Action    | n required        |
|                  | Mechanical                    | Electric   | al     |             | Servic    | e manual revision |
|                  | Paper path                    | Transm     | it/rec | eive        | Retrof    | fit information   |
|                  | Product Safety                | Other (    | Speci  | fication)   | Tier 2    |                   |

#### **Service Manual correction**

The area highlighted *in bold Italic* below was added to the Service Manual.

2. Appendix: PM table (pg.561-567)

#### Appendix: Service Program Mode Tables (pg.119)

SP5-xxx: Mode

| 5749 | Import/Export            |
|------|--------------------------|
| 1    | Import                   |
| 101  | Export                   |
| 251  | Export Result Print (SP) |
| 252  | Import Result Print (SP) |

#### Note:

If part of the panel display for SP5-749 appears garbled, please apply the following modification firmware to the machine.

| Target model | Module      | Program No | Version | Effective date       |
|--------------|-------------|------------|---------|----------------------|
| AL-C2b       | System/Copy | D1295751K  | 2.04    | July 2012 production |

#### Data that can be imported and exported

- Copier / Document Server Features
- Printer Features
- Scanner Features
- Facsimile Features
- Extended Feature Settings
- Program (Document Server)
- Program (Copier)
- Program (Scanner)
- Web Image Monitor Setting
- Web Service Settings
- System Settings

Model: AL-C2

RICOH

Date: 26-Oct-12

No.: RD129043

**PAGE: 2/6** 

#### Data that cannot be imported or exported

- Address book
- Programs (fax function)
- Programs (printer function)
- Scanner function programs that include password settings
- User stamp in the copy default settings
- Settings for configuring from telnet
- @Remote-related data
- Counters
- EFI printer unit settings (At the time of EFI printer unit connection)

- Settings that can be specified using Web Image Monitor or Web Service only (such as Bonjour or SSDP settings)

- Some System Settings\*1 \*2

\*1 The setting for the date, those settings that require the device certificate, and those settings that need to be adjusted for each device (for example, image adjustment settings) cannot be imported or exported.

\*2 Settings only for executing functions and settings only for viewing cannot be imported or exported.

#### Import/export condition

Import/export is possible between devices only if their models, region of use, and the following device configuration match.

- Input Tray
- Output Tray
- Whether or not equipped with the duplex function
- Whether or not equipped with a finisher and the type of finisher
- ADF
- Whether or not equipped with a hard disk
- Whether or not equipped with the Remote Machine function

#### Location of stored data (log)

- The log is stored in the same location as the exported device setting information file.

- To use this function, it is necessary to create the device setting information file with special software and store it on the web server. For details, contact your sales representative.

#### Possible solutions for import/export problems

If an error occurs, check the log's result code first. Values other than 0 indicate that an error occurred. The result code will appear in the circled area illustrated below.

- Example of a log file

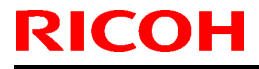

Model: AL-C2

t

# Technical Bulletin

RD129043

| Date: 26-Oct-12 | No.: |
|-----------------|------|
|                 |      |

| "1.0.0"<br>"ExecType", "Date", "SerialNo",PnP", "Model", "Destinaion", "IP", "Host", "Storage", "FileNam<br>e", "FileID", "TotalItem", "NumOfOkItem", "ResultCode", "ResultName", "Identifier"<br>"IMPORT" |
|----------------------------------------------------------------------------------------------------|
| "2012-07-05T15:29:16+09:00"                                                                                                    |
| "3C35-7M0014"                                                                                                    |
| "Brand Name"                                                                                                    |
| "Product Name"                                                                                                    |
| .0.                                                                                                    |
| *10"                                                                                                    |
| *10.250.155.125*                                                                                                    |
| "RNP00267332582D"                                                                                                    |
| 'SD'                                                                                                    |
| "201207051519563C35-710220.csv"                                                                                                    |
| "201207051519563C35-710220"                                                                                                    |
| . 0.                                                                                                    |
|                                                                                                    |
| 2                                                                                                    |
| Travel D REQUEST                                                                                                    |
| "Targetiu", "Moduleiu", "Pretiu", "item", "NgCode", "NgName"                                                                                                    |

If you cannot solve the problem or do not know how to solve it after checking the code, note down the error log entry, and then contact your service representative.

| Result Code               | Cause                                                                                                    | Solutions                                                                                                    |
|---------------------------|----------------------------------------------------------------------------------------------------|----------------------------------------------------------------------------------------------------|
| 2 (INVALID REQUEST)       | A file import was attempted between<br>different models or machines with<br>different device configurations. | Import files exported from the same model with the same device configurations.                                                             |
| 4 (INVALID OUTPUT<br>DIR) | Failed to write the device information to the destination device.                                            | Check whether the destination device is operating normally.                                                                                |
| 7( MODULE ERROR)          | An unexpected error occurred during import or export.                                                        | Switch the power off and then back on, and then try<br>the operation again. If the error persists, contact<br>your service representative. |
| 8 (DISK FULL)             | The available storage space on the external medium is insufficient.                                          | Execute the operation again after making sure there is enough storage space.                                                               |
| 9 (DEVICE ERROR)          | Failed to write or read the log file.                                                                        | The path to the folder for storing the file (or the folder in which the file is stored) is missing.                                        |
| 10 (LOG ERROR)            | The hard disk is faulty.                                                                                     | Contact your service representative.                                                                                                    |
| 20 (PART FAILED)          | Failed to import some settings.                                                                              | The reason for the failure is logged in "NgCode".<br>Check the code.                                                                       |
|                           |                                                                                                    | ♦ Reason for the Error (Ng-Name)                                                                                                    |
|                           |                                                                                                    | 2. INVALID VALUE                                                                                                    |
|                           |                                                                                                    | The specified value exceeds the allowable range.                                                                                           |
|                           |                                                                                                    | 3. PERMISSION ERROR                                                                                                    |
|                           |                                                                                                    | The permission to edit the setting is missing.                                                                                             |
|                           |                                                                                                    | 4. NOT EXIST                                                                                                    |
|                           |                                                                                                    | The setting does not exist in the system.                                                                                                  |
|                           |                                                                                                    | 5. INTERLOCK ERROR                                                                                                    |
|                           |                                                                                                    | The setting cannot be changed because of the system status or interlocking with other specified settings.                                  |
|                           |                                                                                                    | 6. OTHER ERROR                                                                                                    |
|                           |                                                                                                    | The setting cannot be changed for some other reason.                                                                                       |
| 21 (INVALID FILE)         | Failed to import the file because it is in the wrong format in the external medium.                          | Check whether the file format is correct. The log is in the form of a CSV file                                                             |
| 22 (INVALID KEY)          | The encryption key is not valid.                                                                             | Use the correct encryption key.                                                                                                    |

| RICOH        | Technical Bulletin |                 | PAGE: 4/6     |
|--------------|--------------------|-----------------|---------------|
| Model: AL-C2 |                    | Date: 26-Oct-12 | No.: RD129043 |

Note:

- When exporting device information from the control panel, the data can be saved only on an SD card.
- The file format for exports is CSV.

Exporting Device Information

When exporting SP device information from the control panel, the data is saved on an SD card.

- 1. Insert an SD card into the media slot on the side of the control panel.
- 2. Enter SP mode.
- 3. Press SP5-749-001
- 4. Select target SP settings to be exported.

| SP Mode(Service) Open All Close A |           | OPY Window SP Direct | X-XXX-XXX Exit   | t  |
|-----------------------------------|-----------|----------------------|------------------|----|
| 5749 V Import/Export              | Group     | COPY : SP-5-749      | -001             |    |
| Export                            |           | Export               |                  |    |
| 101 Import                        | Page      | Target               |                  |    |
| 5801 Memory Clear                 |           | System               | Printer          |    |
| 5802 FreeRun                      | Line      | Fax                  | Scanner          |    |
| 5803  Input Check                 | -         | Option               |                  | _  |
| 5804 > Output Check               | V         | Crypt config         | Secret           |    |
| 5805 Anti-Condensation Heater     | Ene       | Encryption           |                  |    |
| 5810 SC Reset                     | ▼<br>Page | EXECUTE              |                  |    |
| 5811 > MachineSerial              | -         |                      |                  |    |
| 5812 ► Service Tel. No. Setting   | Group     |                      | ↑PrevPage NextPa | 99 |

# Technical Bulletin

PAGE: 5/6

Model: AL-C2

Date: 26-Oct-12

No.: RD129043

### 5. Select the option settings.

| Item   | Specification               | Note                                                                              |
|--------|-----------------------------|-----------------------------------------------------------------------------------|
| Unique | Unique information of the   | Unique information that can be updated                                            |
|        | machine is included in the  | #1. Items that are to be used to identify the machine itself.                     |
|        | exported file if you select | Example: IP address / Host name / Information related to fax number /Mail address |
|        | the "Unique" setting.       | assigned to the machine                                                           |
|        |                             | #2. Items for specifying the options installed on the machine.                    |
|        |                             | Example: Lot number for developer                                                 |
|        |                             | Unique information that cannot be updated                                         |
|        |                             | #3. Items where a problem may occur by importing                                  |
|        |                             | Example: Serial number / Information related to @Remote                           |
|        |                             | #4. Items for managing the history of the machine                                 |
|        |                             | Example: Time and date / Counter information / Installation date                  |
|        |                             | #5. Setting values for the engine                                                 |
| Secret | Secret information is       | Secret information                                                                |
|        | exported if you select the  | #1. Data that absolutely cannot be exported.                                      |
|        | "Secret" setting.           | (Exported data becomes turned letter)                                             |
|        |                             | Example: Password / Encryption key / PIN code                                     |
|        |                             | #2. Confidential information for the customer                                     |
|        |                             | Example: User name / User ID / Department code / Mail address / Phone number      |
|        |                             | #3. Personal information                                                          |
|        |                             | Example: Document name / Image data                                               |
|        |                             | #4. Sensitive information for the customer                                        |
|        |                             | Example: IP address / MAC address / Network parameter                             |

### 6. Select an encryption setting.

| Encryption | Select whether to          | If the encryption function is used, setting of the encryption key is required by direct |
|------------|----------------------------|-----------------------------------------------------------------------------------------|
|            | perform encryption or not  | input.<br>- Type an arbitrary password using the soft keyboard                          |
|            | when exporting.            | - Can enter up to 32 characters                                                         |
|            | If you push the            |                                                                                         |
|            | "Encryption" key, you can  |                                                                                         |
|            | export secret information. |                                                                                         |

7. Press the "Execute" key.

8. Press [OK].

Note:

- If data export fails, the details of the error can be viewed in the log.

### Technical Bulletin

Model: AL-C2

Date: 26-Oct-12

No.: RD129043

#### Importing Device Information

Import device information saved on an SD card.

- 1. Insert an SD card into the media slot on the side of the control panel.
- 2. Enter SP mode.
- 3. Press SP5-749-101

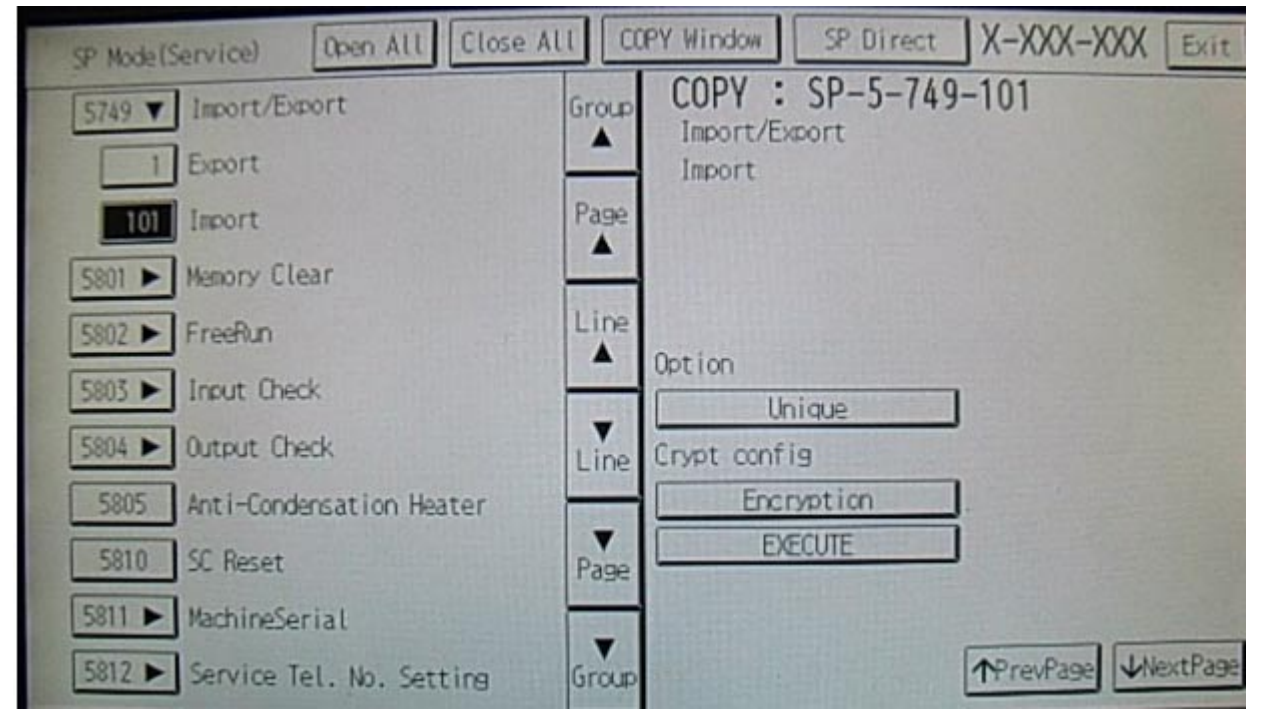

#### 4. Select a unique setting.

5. Press "Encryption key", if the encryption key was created when the file was exported.

| Unique     | If you want to apply the unique     | Refer to the above information |
|------------|-------------------------------------|--------------------------------|
|            | information to the target machine,  |                                |
|            | select the "Unique" key.            |                                |
| Encryption | If an encrypted file is selected as |                                |
|            | the import file, this setting is    |                                |
|            | required.                           |                                |

6. Press the "Execute" key.

7. Press [OK].

Note:

- If data export fails, the details of the error can be viewed in the log.

# Technical Bulletin

**PAGE: 1/1** 

Model: AL-C2

Date: 29-Nov-12

No.: RD129044

| Subject: Printing received faxes on a machine with two or more fax lines |                   | Prepared      | d by: T. Hirakawa |                         |
|--------------------------------------------------------------------------|-------------------|---------------|-------------------|-------------------------|
| From: 1st Tech Service Sect., MFP/P Tech Service Dept.                   |                   |               |                   |                         |
| Classification:                                                          | ☐ Troubleshooting | Part informat | tion              | Action required         |
|                                                                          | 🗌 Mechanical      | Electrical    |                   | Service manual revision |
|                                                                          | Paper path        | Transmit/rec  | eive              | Retrofit information    |
|                                                                          | Product Safety    | 🗌 Other (     | )                 | Tier 2                  |

# IMPORTANT: For machines that use two or more fax lines, make a <u>forced visit</u> as soon as possible, or apply the following solution at machine installation.

### SYMPTOM

Pages from two separate faxes are printed out in the wrong order if one is received (via one line) while the other has already started to print out (having been received via another line).

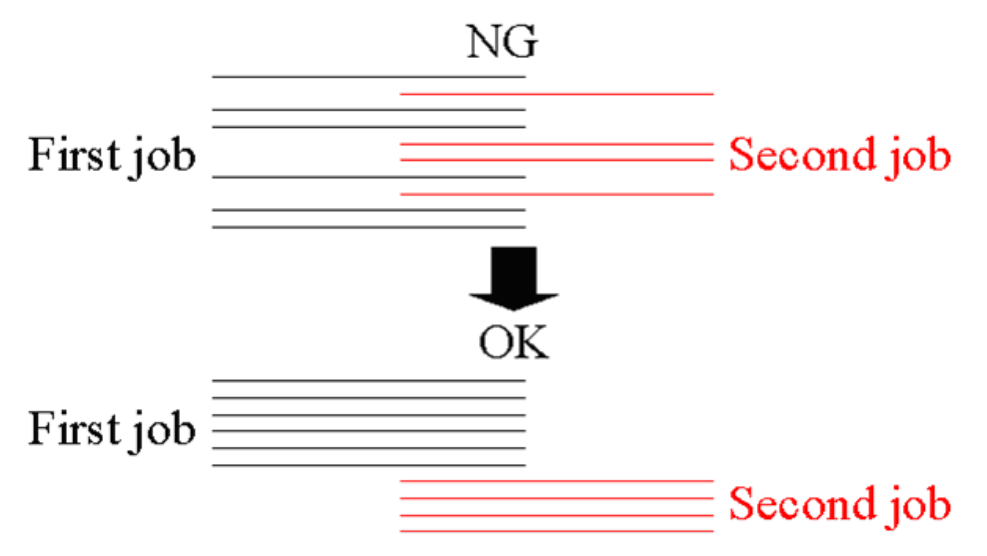

### CAUSE

FCU firmware bug

### SOLUTION

Update the FCU firmware (D6295570) to ver 07.00.00

## Technical Bulletin

Reissued:25-Dec-12

Model: AL-C2

Date: 13-Dec-12

No.: RD129045a

#### **RTB Reissue**

The items in **bold italics** were corrected or added.

| Subject: How to replace NVRAM on BCU |                              | Prepared      | d by: T.Hirakawa |                         |
|--------------------------------------|------------------------------|---------------|------------------|-------------------------|
| From: 1st Tech Se                    | ervice Sect., MFP/P Tech Ser | vice Dept.    |                  |                         |
| Classification:                      | Troubleshooting              | Part informat | tion             | Action required         |
|                                      | Mechanical                   | Electrical    |                  | Service manual revision |
|                                      | Paper path                   | Transmit/rec  | eive             | Retrofit information    |
|                                      | Product Safety               | Other (Speci  | fication)        | Tier 2                  |

This RTB contains the procedure for replacing the NVRAM on the BCU board.

#### **Replacement Procedure for the NVRAM on the BCU Board**

- 1. Turn the main power switch ON.
- 2. Access SP5990-001 and print out all data lists.
- 2. Turn the main power switch OFF.
- 3. Insert the SD card into the lower slot on the controller box.
- 4. Turn the main power switch ON.
- 5. Upload the NVRAM data (SP5-824-001) onto the SD card.
- 6. Turn the main power switch OFF.
- 7. Remove the old NVRAM from the BCU and attach the new one.

# Important: Even if SC995 is displayed when you turn on the main switch (after replacing the NVRAM), continue with this procedure.

9. Access SP5807-001 and set the area code.

#### Important:

- SP5807-001 is a Sales SP mode. Please contact your Service key-person about the access method.
- The initial value stored in the NVRAM is "1".
- After the NVRAM is replaced, the display for SP5807-001 changes to Japanese
- Refer to the following area code list.

| Area code | Destination |
|-----------|-------------|
| 1         | JP          |
| 2         | NA          |
| 3         | EU          |
| 4         | TWN         |
| 5         | AA          |
| 6         | CHN         |
| 7         | KOR         |

Reissued:25-Dec-12

# Technical Bulletin

| Model: AL-C2 | Date: 13-Dec-12 | No.: RD129045a |
|--------------|-----------------|----------------|

10. Access **SP5-811-001** and program the machine serial number.

11. Access **SP5-811-004** and program the BCU serial number.

12. Turn the main switch off.

13. Download the NVRAM data (SP5-825-001) stored on the SD card in Step 5 onto the machine.

14. Remove the SD card from the lower slot in the controller box.

Important:

-If you cannot upload the NVRAM data (SP5-824-001) or download the NVRAM data (SP5-825-001), do the following:

-Enter the data from the SMC report manually (included in the factory sheet) -Reinstall the security options (Data Overwrite Security, HDD Encryption)

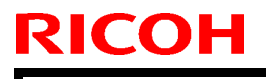

### Technical Bulletin

PAGE: 1/12

Model: AI-C2

Date: 13-Feb-13

No.: RD129034

| Subject: CC-CERTIFIED IN APRIL 2012 Machine                  |                 | Prepared by: T. Hirakawa |      |                         |
|--------------------------------------------------------------|-----------------|--------------------------|------|-------------------------|
| From: 1st Tech Service Sect., MFP/Printer Tech Service Dept. |                 |                          |      |                         |
| Classification:                                              | Troubleshooting | Part informat            | ion  | Action required         |
|                                                              | Mechanical      | Electrical               |      | Service manual revision |
|                                                              | Paper path      | Transmit/rec             | eive | Retrofit information    |
|                                                              | Product Safety  | 🗌 Other (                | )    | Tier 2                  |

Important Information on Installing the AI-C2 as a CC-CERTIFIED Machine compliant with IEEE Std. 2600.1  $^{\rm TM}$ -2009

Do the following six steps if you want to install the Al-C2 as a CC-CERTIFIED MACHINE compliant with IEEE Std. 2600.1 <sup>™</sup>-2009.

**Note:** Machines in production are CC-certified beginning in April 2012. **Important:** If the customer requests maintenance on the machine, please perform the maintenance without accessing SP mode.

- Make sure the customer has received the English language Operating Instructions (O/I) shown in the page 9 - 12.
   Important: For installations in the EU market, make sure this is the Ricoh-genuine O/I.
- 2. Tell the customer to read the "Notes for Administrators: Using this Machine in a Network Environment Compliant with IEEE Std. 2600.1 <sup>™</sup>-2009".

### See the following pages for Steps 3 thru 6

Model: AI-C2

Date: 13-Feb-13

No.: RD129034

3. Enable the HDD Encryption Unit.

### **Enabling the Encryption Settings**

This must be specified by the machine administrator.

Use the following procedure to enable the encryption settings at initial set up, or after encryption settings have been canceled and settings must be made again. **Important** 

- The encryption key is required for data recovery if the machine malfunctions. Be sure to store the encryption key safely for retrieving backup data.
- 3.1 Press the [User Tools/Counter] key
- 3.2 Press [System settings]

| 🚸 User Tools / Counter / Enquiry |   |                |                               |
|----------------------------------|---|----------------|-------------------------------|
| æ                                |   | ß              | Copier / Document<br>Features |
| System Settines                  | G | Facsimile Feat |                               |
|                                  |   | <u></u>        | Printer Featu                 |
|                                  |   | /              | Scapper Featu                 |

3.3 Press [Administrator Tools].

|                   |                                            | Exit            |
|-------------------|--------------------------------------------|-----------------|
| Interfa<br>Settin | ce File Administrator<br>gs Transfer Tools |                 |
|                   | Output: Capier                             | Internal Tray 1 |
|                   | Output: Document Server                    | Internal Tray 1 |
|                   | Output: Facsimile                          | Internal Tray 1 |
|                   | Output: Printer                            | Internal Tray 1 |
|                   | System Status/Job List Display Time        | 1 5 second(s)   |

| <b>ICOH</b> Techr                                                       | nical <b>B</b> ulletin                          | PAGE: 3/12    |
|-------------------------------------------------------------------------|-------------------------------------------------|---------------|
| odel: AI-C2                                                             | Date: 13-Feb-13                                 | No.: RD129034 |
| 3.4 Press [Machine Data Encryption<br>If the setting to be specified do | ion Settings].<br>Des not appear, press [next]. |               |
| General Tray Paper Timer Inte                                           | arface                                          |               |
| Features V Settines V Settines V Set                                    |                                                 |               |
| Fixed USB Port Off Machine Data Encryption Settings                     |                                                 |               |
| 3.5 Press [Encrypt].                                                    |                                                 |               |
| Machine Data Encryption Settings                                        |                                                 |               |
| The current data in the machine is not encrypted.                       |                                                 |               |
| Encrypt                                                                 |                                                 |               |
| 3.6 Select the [Format All Data] to                                     | reset all of the data                           |               |
| Note: It takes about five mini                                          | utes to complete this operation                 | 1.            |
| Machine Data Encrustion Settings: Carry Over / Fornat                   |                                                 |               |
| Carry over all data or file system data only (without f data.           | formatting),                                    |               |

All Data

File System Data Only

Format A

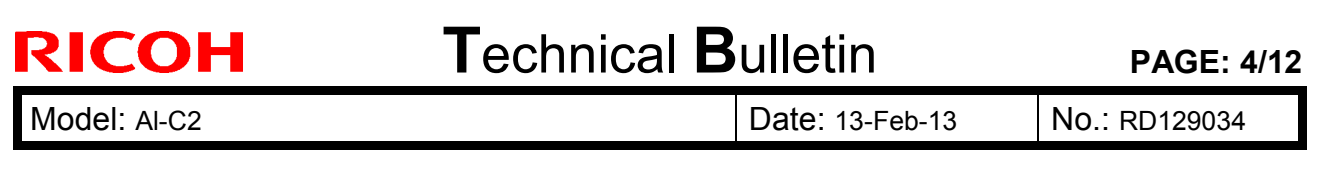

### 3.7 Press the [Start] key.

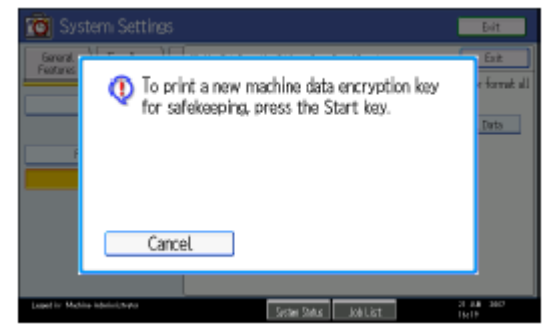

3.8 Hand the customer the printout of the encryption key.

- 3.9 Press [OK].
- 3.10 Press [Exit].
- 3.11 Press [Exit].
- 3.12 Press the [User Tools/Counter] key.
- 3.13 Turn off the power and the main power switch, and then turn the main power switch back on.

Model: AI-C2

Date: 13-Feb-13

No.: RD129034

4 Install the Fax Option Type 5002.

### Installation Procedure for FAX Option Type C5002

- · Before installation:
  - · If there is a printer option in the machine, print out all data in the printer buffer.

 $\cdot\,$  Push the operation switch to put the machine in standby mode. Make sure the power LED is off, turn the main switch off, and then disconnect the power cord and the network cable.

• The copier must be connected to a properly grounded socket outlet.

4.1 Attach the serial number decal near the serial number plate of the mainframe.4.2 For NA models, attach the FCC decal near the serial number plate of the mainframe.

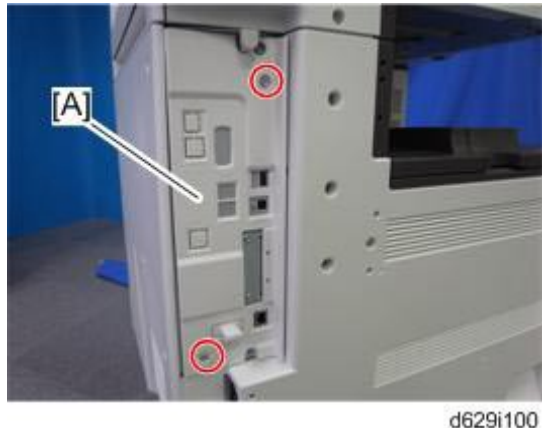

4.3 Remove the controller cover [A].

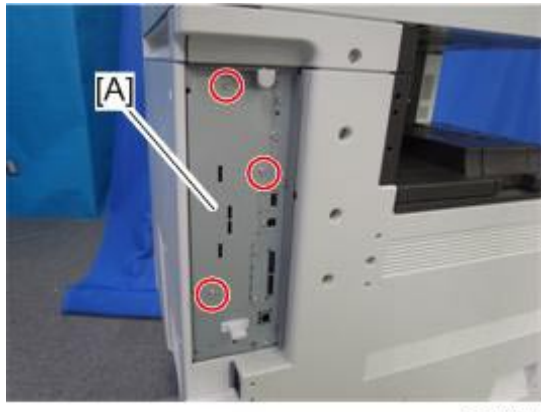

d629i101

4.4 Remove the FCU cover [A]

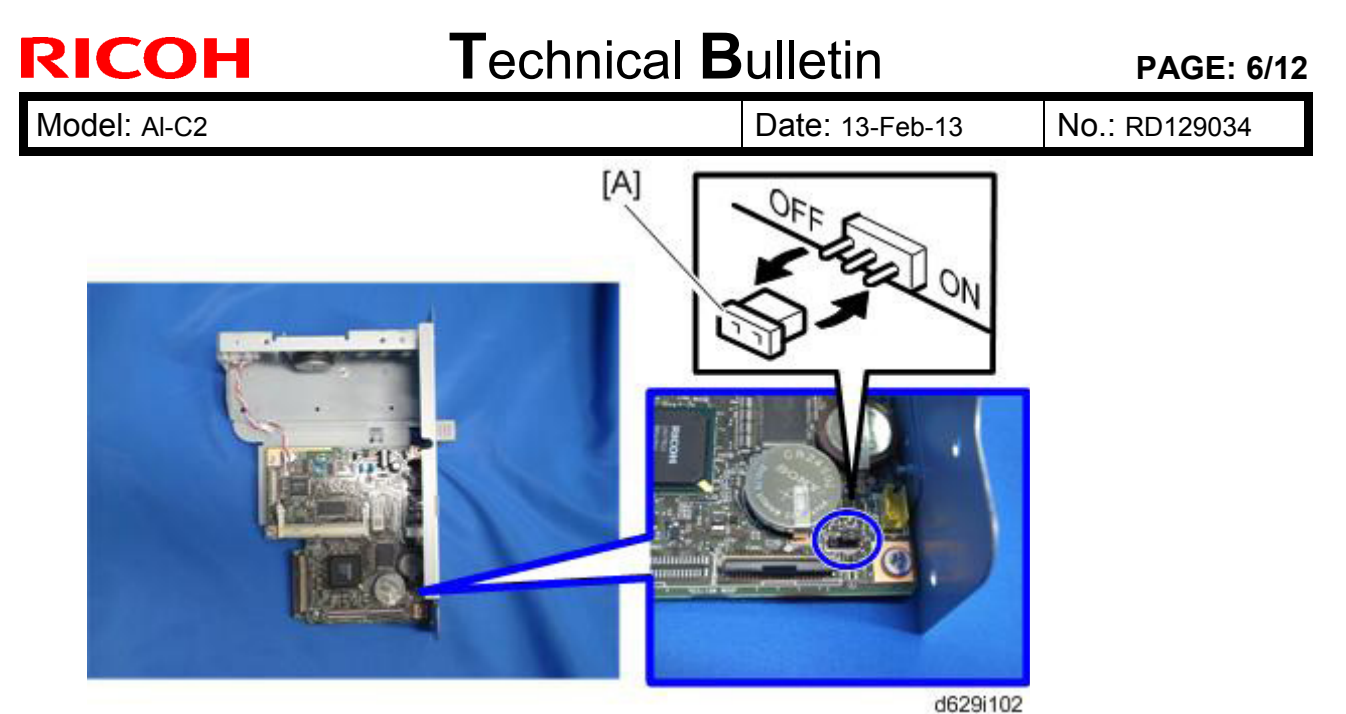

4.5 Remove the jumper [A] (set to OFF) and set it to ON.

Note: The machine may issue SC819, SC820 if the jumper is not set to "ON" correctly. (Sometimes these SC codes are not issued.)

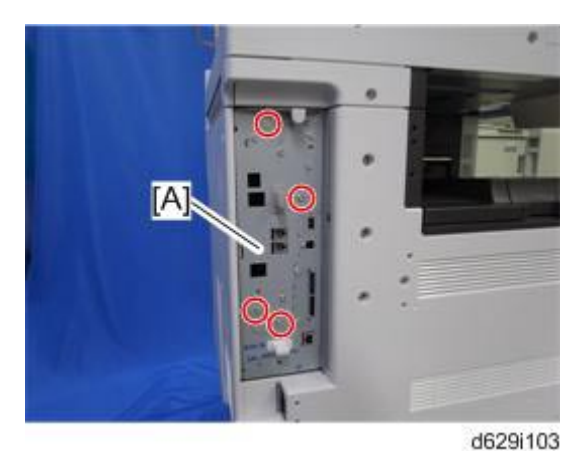

4.6 Install the FCU [A].

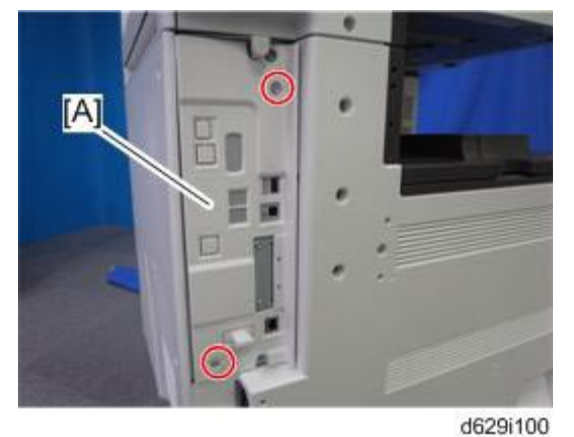

4.7 Reattach the controller cover [A].

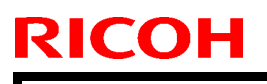

## Technical Bulletin

Model: AI-C2

Date: 13-Feb-13

No.: RD129034

4.8 Connect the telephone cord to the "LINE 1" jack.

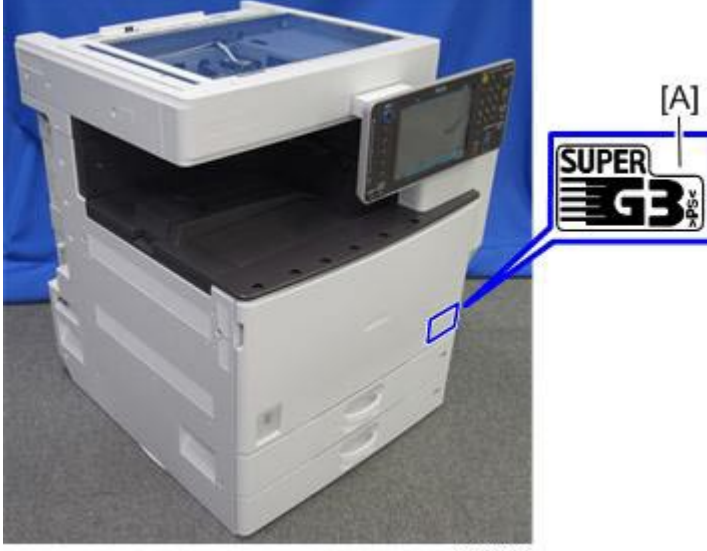

d629i104

4.9 Attach the Super G3 decal [A].

4.10 Attach the Fax decal under the function key on the operation panel.

4.11 Plug in the machine and turn on the main power switch.

Important:

After you turn the machine on, if you see a message that tells you the SRAM has been formatted due to a problem with SRAM, turn the machine off and on again to clear the message.

4.12 Enter the "User Tools" mode and set date and time.

4.13 Do SP3102 in the fax SP mode and enter the serial number for the fax unit. 4.14 Enter the correct country code with SP1101-016 (NCU Country/Area Code Setting).

4.15 Make sure that App2Me is NOT installed.

Note: If the customer purchase the Basic model, install the Printer/Scanner Unit Type 5002 (D641), or Printer Unit Type 5002 (D641) and Scanner Enhance Option Type 5002(D641). For details, see the Service manual (Printer/Scanner Option) on Page11 - 16.

| Model: AI-C2 | Date: 13-Feb-13 | No.: RD129034 |
|--------------|-----------------|---------------|
|              |                 |               |
|              |                 |               |

5. If the App2Me is installed, that machine will NOT be a CC-certified machine. In this case, turn off the machine main power, remove the VM card containing App2Me from slot 2, and then give the VM card to the customer.

6. Make sure the machine contains the correct firmware.

- If the customer wants to install the machine in the same condition as when CC Certification was first attained (same as the April 2012 machines), install the exact versions shown in the table below.
- If the customer wants to install the machine as an equivalent of the April 2012 machines, install the versions shown in the table below **or later**.

If you are not sure which one the customer is requesting, **contact your sales department.** 

# Firmware versions with which the AI-C2 first achieved CC-CERTIFICATION: (April 2012)

| Firmware Name: Version: |          | Firmware Number: |
|-------------------------|----------|------------------|
|                         |          |                  |
| System/Copy             | 1.00.2   | D1295751C        |
| Network Support         | 11.75    | D1295754C        |
| Scanner                 | 01.04    | D1295759B        |
|                         |          |                  |
| Printer                 | 1.00.1   | D1295763B        |
| Fax                     | 01.01.00 | D1295753C        |
| RemoteFax               | 01.01.00 | D1295752C        |
|                         |          |                  |
| Web Support             | 1.03     | D1295755C        |
|                         | 4.00     | D40057500        |
|                         | 1.02     | D1295756C        |
| NetworkDocBox           | 1.00.1   | D1295757C        |
| animation               | 1.00     | D1295742A        |
| PCL                     | 1.04     | D1295762B        |
| PCL Font                | 1.13     | D6415758A        |
| Engine                  | 1.00:03  | D1295700B        |
| OpePanel                | 1.02     | NA:D1291491B     |
|                         |          | EU:D1291492B     |
|                         |          | AA:D1291493A     |
| LANG0                   | 1.02     | D1291499         |
| LANG1                   | 1.02     | D1291499         |
| Data Erase Onb          | 1.03m    | D3775913         |
| GWFCU3.5-2(WW)          | 01.00.01 | D6295570B        |

Ic Key and Ic Hdd versions with which the AI-C2 first achieved CC-ERTIFICATION: (April 2012)

| Hardware: | Version: |
|-----------|----------|
| lc Key    | 01020714 |
| lc Hdd    | 01       |

|--|

|--|

Model: AI-C2

Date: 13-Feb-13

No.: RD129034

| The | list | of | Operating | Instructions | (O/I) |
|-----|------|----|-----------|--------------|-------|
|-----|------|----|-----------|--------------|-------|

### <For NA>

### **Paper Documents**

| • D129-7803 | MP 4002/4002SP/5002/5002SP                         |
|-------------|----------------------------------------------------|
|             | Aficio MP 4002/4002SP/5002/5002SP                  |
|             | User Guide                                         |
| • D129-7813 | MP 4002/4002SP/5002/5002SP                         |
|             | Aficio MP 4002/4002SP/5002/5002SP                  |
|             | Read This First                                    |
| • D143-7348 | Notes for Security Guide                           |
| • D645-7900 | SOFTWARE LICENSE AGREEMENT                         |
| • D629-8610 | FAX OPTION TYPE 5002(Machine Code: D629)           |
|             | INSTALLATION PROCEDURE                             |
|             | For Machine Code: D129/D130 Copiers                |
| • D129-7926 | Operating Instructions Notes on Security Functions |
| • D129-7923 | Notes for Administrators: Using this               |
|             | Machine in a Network Environment                   |
|             | Compliant with IEEE Std. 2600.1 <sup>™</sup> -2009 |
| CD-ROMs     |                                                    |
| • D129-7883 | Manuals                                            |
|             | MP 4002/MP 4002SP/MP 5002/MP 5002SP                |
|             | Aficio MP 4002/MP 4002SP/MP 5002/MP 5002SP         |
| • D129-7886 | Printer/Scanner Drivers and Utilities              |
|             | RICOH Aficio MP 4002/MP 5002                       |
|             | LANIER MP 4002/MP 5002                             |
|             | SAVIN MP 4002/MP 5002                              |

| RICOH              | PAGE: 10/12                                        |              |
|--------------------|----------------------------------------------------|--------------|
| Model: AI-C2       | Date: 13-Feb-13                                    | 0.: RD129034 |
| <for gsa=""></for> |                                                    |              |
| Paper Docume       | nts                                                |              |
| ・D129-7804         | MP 4002G/4002SPG/5002G/5002SPG                     |              |
|                    | Aficio MP 4002G/4002SPG/5002G/5002SPG              |              |
|                    | User Guide                                         |              |
| ・D129-7815         | MP 4002G/4002SPG/5002G/5002SPG                     |              |
|                    | Aficio MP 4002G/4002SPG/5002G/5002SPG              |              |
|                    | Read This First                                    |              |
| • D143-7350        | Notes for Security Guide                           |              |
| • D645-7900        | SOFTWARE LICENSE AGREEMENT                         |              |
| • D629-8610        | FAX OPTION TYPE 5002(Machine Code: D629)           |              |
|                    | INSTALLATION PROCEDURE                             |              |
|                    | For Machine Code: D129/D130 Copiers                |              |
| • D129-7927        | Operating Instructions Notes on Security Functions |              |
| • D129-7924        | Notes for Administrators: Using this               |              |
|                    | Machine in a Network Environment                   |              |
|                    | Compliant with IEEE Std. 2600.1 <sup>™</sup> -2009 |              |
| CD-ROMs            |                                                    |              |
| • D129-7992        | Manuals                                            |              |
|                    | MP 4002G/MP 4002SPG/MP 5002G/MP 5002SPG            |              |
|                    | Aficio MP 4002G/MP 4002SPG/MP 5002G/MP 5002S       | PG           |
| • D129-7886        | Printer/Scanner Drivers and Utilities              |              |
|                    | RICOH Aficio MP 4002/MP 5002                       |              |
|                    | LANIER MP 4002/MP 5002                             |              |
|                    | SAVIN MP 4002/MP 5002                              |              |

| RICOH             | Technical Bulletin                                 | PAGE: 11/12   |
|-------------------|----------------------------------------------------|---------------|
| Model: AI-C2      | Date: 13-Feb-13                                    | No.: RD129034 |
| <for eu=""></for> |                                                    |               |
| Paper Docume      | nts                                                |               |
| • D129-7812       | MP 4002/4002SP/5002/5002SP                         |               |
|                   | Aficio MP 4002/4002SP/5002/5002SP                  |               |
|                   | Read This First                                    |               |
| • D143-7347       | Notes for Security Guide                           |               |
| • A232-8561A      | Safety Information                                 |               |
| • D645-7900       | SOFTWARE LICENSE AGREEMENT                         |               |
| • D629-8610       | FAX OPTION TYPE 5002(Machine Code: D629)           |               |
|                   | INSTALLATION PROCEDURE                             |               |
|                   | For Machine Code: D129/D130 Copiers                |               |
| • D129-7900       | SOFTWARE LICENSE AGREEMENT                         |               |
| • D129-7925       | Operating Instructions Notes on Security Functions |               |
| • D129-7922       | Notes for Administrators: Using this               |               |
|                   | Machine in a Network Environment                   |               |
|                   | Compliant with IEEE Std. 2600.1 <sup>™</sup> -2009 |               |
| CD-ROMs           |                                                    |               |
| • D129-7986       | Manuals                                            |               |
|                   | MP 4002/MP 4002SP/MP 5002/MP 5002SP                |               |
|                   | Aficio MP 4002/MP 4002SP/MP 5002/MP 5002SP         |               |
|                   | A                                                  |               |
| • D129-7892       | Printer/Scanner Drivers and Utilities              |               |
|                   | RICOH Aficio MP 4002/MP 4002SP/MP 5002/MP 5        | 002SP         |
|                   | MP 4002/MP 4002SP/MP 5002/MP 5002SP                |               |
|                   | infotec MP 4002/MP 4002SP/MP 5002/MP 5002SP        |               |

| RICOH               | Technical E                   | PAGE: 12/12             |               |
|---------------------|-------------------------------|-------------------------|---------------|
| Model: AI-C2        |                               | Date: 13-Feb-13         | No.: RD129034 |
| <for asia=""></for> |                               |                         |               |
| Paper Documents     | i                             |                         |               |
| • D129-7803         | MP 4002/4002SP/5002/5002      | SP                      |               |
|                     | Aficio MP 4002/4002SP/5002    | 2/5002SP                |               |
|                     | User Guide                    |                         |               |
| • D129-7814         | MP 4002/4002SP/5002/5002      | SP                      |               |
|                     | Aficio MP 4002/4002SP/5002    | 2/5002SP                |               |
|                     | Read This First               |                         |               |
| • D143-7348         | Notes for Security Guide      |                         |               |
| • D645-7900         | SOFTWARE LICENSE AGRI         | EEMENT                  |               |
| • D629-8610         | FAX OPTION TYPE 5002 (M       | achine Code: D629)      |               |
|                     | INSTALLATION PROCEDUR         | RE                      |               |
|                     | For Machine Code: D129/D1     | 30 Copiers              |               |
| • D129-7926         | Operating Instructions Notes  | on Security Functions   |               |
| • D129-7923         | Notes for Administrators: Usi | ng this                 |               |
|                     | Machine in a Network Environ  | nment                   |               |
|                     | Compliant with IEEE Std. 260  | )0.1 <sup>™</sup> -2009 |               |
| CD-ROMs             |                               |                         |               |
| • D129-7883         | Manuals                       |                         |               |
|                     | MP 4002/MP 4002SP/MP 50       | 02/MP 5002SP            |               |
|                     | Aficio MP 4002/MP 4002SP/I    | MP 5002/MP 5002SP       |               |
| • D129-7895         | Printer/Scanner Drivers and U | Jtilities               |               |
|                     | RICOH Aficio MP 4002/MP 4     | 002SP/MP 5002/MP 5      | 002SP         |
|                     | Gestetner MP 4002/MP 4002     | SP/MP 5002/MP 5002      | 2SP           |
|                     | LANIER MP 4002/MP 4002S       | P/MP 5002/MP 5002S      | P             |

# Technical Bulletin

#### PAGE: 1/1

| Model: AL-C2                             | te: 08-Mar-13                |                         | No.: RD129046             |      |                    |                 |  |  |
|------------------------------------------|------------------------------|-------------------------|---------------------------|------|--------------------|-----------------|--|--|
| Subject: How to                          |                              | Prepared by: T.Hirakawa |                           |      |                    |                 |  |  |
| From: 1st Tech S                         |                              |                         |                           |      |                    |                 |  |  |
| Classification: Troubleshooting          |                              | Part information        |                           | tion | Action             | Action required |  |  |
|                                          | Mechanical     Electrical    |                         | rical 🛛 Service           |      | ce manual revision |                 |  |  |
|                                          | Paper path     Transmit/rece |                         | eceive 🗌 Retrofit informa |      | fit information    |                 |  |  |
| Product Safety     Other (Specification) |                              | fication)               | 🗌 Tier 2                  |      |                    |                 |  |  |

This RTB contains the procedure for replacing the NVRAM on the CTL board.

#### Procedure for Replacing the NVRAM on the CTL Board

- 1. Turn the main power switch ON.
- 2. Access SP5990-001 and print out all data lists.
- 3. Turn the main power switch OFF.
- 4. Make sure that the System/Copy firmware is **v2.02** (D1295751H) **or later**, and if it is not, update it to this version.

Note: This step is necessary in order to enable auto loading of the BCU serial number.

- 5. Insert the SD card into the lower slot on the controller box.
- 6. Turn the main power switch ON.
- 7. Upload the NVRAM data (SP5-824-001) onto the SD card.
- 8. Turn the main power switch OFF.
- 9. Remove the old NVRAM from the CTL board and attach the new one.
- 10. Turn the main power switch ON.

Important: If SC995 is displayed when you turn on the main switch (after replacing the NVRAM), turn the main switch OFF/ON again.

- 11. Download the NVRAM data (SP5-825-001) stored on the SD card in Step 7, and then upload it to the machine.
- 12. Remove the SD card from the lower slot in the controller box.

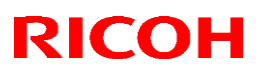

# Technical Bulletin

### Reissued: 10-Jul-17

Model: AL-C2

Date: 17-May-13 No.: RE

No.: RD129047b

### **RTB Reissue**

The items in *bold italics* were corrected or added.

| Subject: Part Cat | talog Correction                                                                                    | Prepared by: A.Ishida                                  |                              |                                                                              |  |
|-------------------|----------------------------------------------------------------------------------------------------|--------------------------------------------------------|------------------------------|------------------------------------------------------------------------------|--|
| From: 2nd Tech S  | Service Sect., MFP/P Tech Ser                                                                       |                                                        |                              |                                                                              |  |
| Classification:   | <ul> <li>Troubleshooting</li> <li>Mechanical</li> <li>Paper path</li> <li>Product Safety</li> </ul> | Part informat<br>Electrical<br>Transmit/rec<br>Other ( | tion [<br>[<br>eive [<br>) [ | Action required<br>Service manual revision<br>Retrofit information<br>Tier 2 |  |

**Change/Reason:** The following part number is revised from the previous RTB.

| Index | New part            | Description              | Q'ty | Int | Page | Note |
|-------|---------------------|--------------------------|------|-----|------|------|
|       | number              |                          |      |     |      |      |
| 1     | D3465734            | SPEAKER BRACKET          | 1    |     | 3    | -    |
| 13    | <del>D6295731</del> | BRACKET:FAX CONTROL UNIT | 1    |     | 3    | -    |
|       | D6295720            |                          |      |     |      |      |

1.Fax Option (D692)

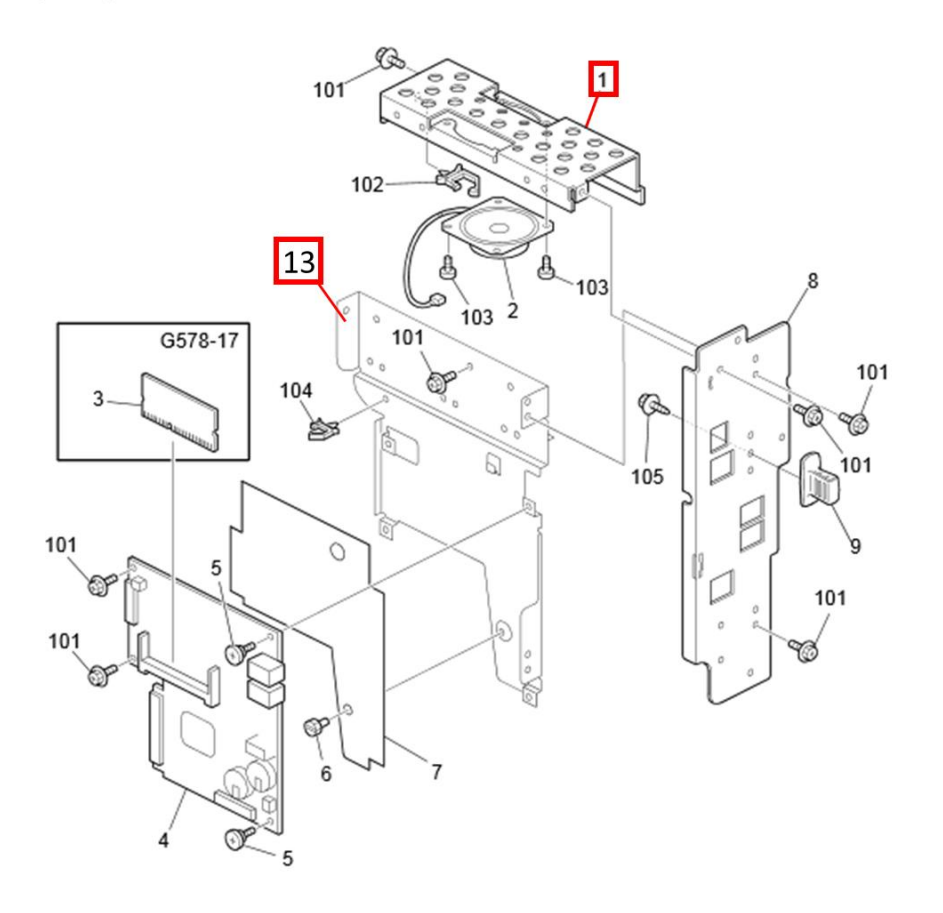

# Technical Bulletin

#### **PAGE: 1/2**

| Model: AL-C2      |                 | Dat            | e: 05-Mar             | -14  | No.: RD129048 |                   |  |
|-------------------|-----------------|----------------|-----------------------|------|---------------|-------------------|--|
| Subject: Part Cat | alog Correction |                | Prepared by: M.Yoneda |      |               |                   |  |
| From: 2nd Tech S  |                 |                |                       |      |               |                   |  |
| Classification:   | Troubleshooting | 🛛 Part informa |                       | tion | ו required    |                   |  |
|                   | Mechanical      |                | al                    |      | Servic        | e manual revision |  |
|                   | Paper path      | 🗌 Transm       | it/rec                | eive | Retrof        | fit information   |  |
|                   | Product Safety  | Other (        | _                     | )    | Tier 2        | 1                 |  |

| Old part<br>number | New part<br>number | Description                   | Q'ty | Int | Page | Index | Note |
|--------------------|--------------------|-------------------------------|------|-----|------|-------|------|
| -D0092617          | D1292617           | GUIDEPLATE:REGISTRATION:UPPER | 0-1  | X/O | 14   | 3     |      |

**Change:** The method for attaching the COVER-PAPER DUST REMOVAL & GUIDPLATE:REGISTRATION:UPPER was changed. **See details below.** 

**Reason:** To further strengthen the integrity of the connection.

#### Current method:

The guide plate is fixed by mounting the ends of the shaft and fixing it in place with spring pressure.

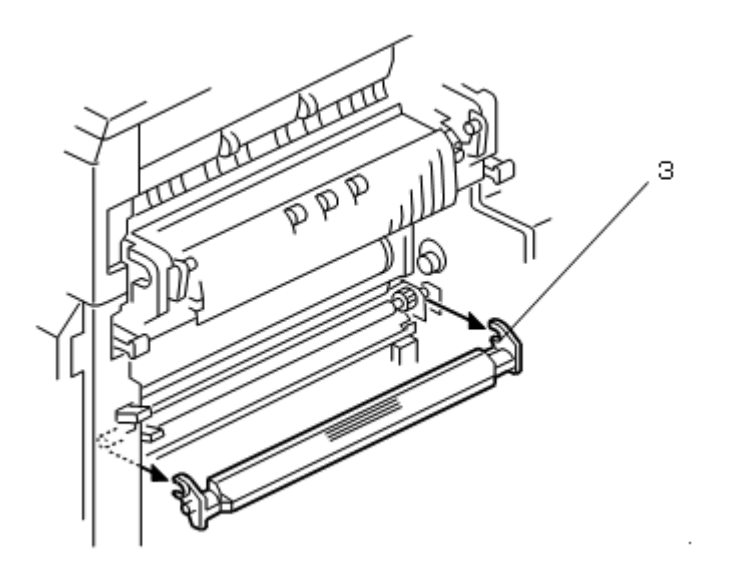

Model: AL-C2

No.: RD129048

#### New method:

- Co-fastening ribs were added to the guide plate (index #3 below).
  This guide plate and registration lower guide plate (index #12) are fastened to each other using a screw (after the shaft is attached).
  The length of this fastening screw was increased from 6mm to 8mm (index #102)

Date: 05-Mar-14

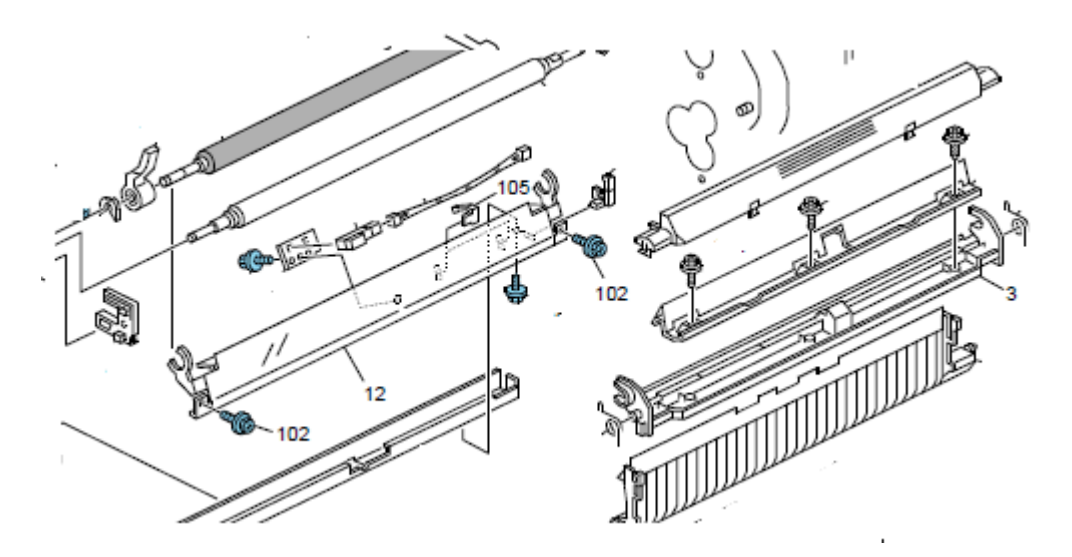

#### **RAI (China) Production**

| Name                | Destination        | Product Code | Serial #                  |  |
|---------------------|--------------------|--------------|---------------------------|--|
| Aficio MP 4002      |                    |              |                           |  |
| Gestetner MP 4002   | Asia               | D129-29      | W523MC40001 $\sim$        |  |
| Lanier MP 4002      |                    |              |                           |  |
| Aficio MP 4002      | Toiwon             | D120 10      | WE24M100001 -             |  |
| Gestetner MP 4002   | Taiwan             | D129-19      | VV524IVI100001/~~         |  |
| Aficio MP 4002      | China              | D129-21      | W523MC10001 $\sim$        |  |
| Gestetner: DSm940   | Ghina              | D129-25      | W523MC20001 $\sim$        |  |
| Aficio MP 4002SP    |                    |              |                           |  |
| Gestetner MP 4002SP | Asia               | D129-69      | W523MC50001 $\sim$        |  |
| Lanier MP 4002SP    |                    |              |                           |  |
| Aficio MP 4002SP    | Taiwan             | D120 E0      | W523MC00001~              |  |
| Gestetner MP 4002SP | Taiwan             | D129-39      | W323WC00001 -             |  |
| Aficio MP 4002SP    | China              | D129-61      | W523MC30001 $\sim$        |  |
| Aficio MP 5002      |                    |              |                           |  |
| Gestetner MP 5002   | Asia               | D130-29      | W533MC40001 $\sim$        |  |
| Lanier MP 5002      |                    |              |                           |  |
| Aficio MP 5002      | <b>T</b> 2 1 1 2 2 | D100.10      |                           |  |
| Gestetner MP 5002   | I aiwan            | D130-19      | W534M100001~              |  |
| Aficio MP 5002      | China              | D130-21      | W533MC10001 $\sim$        |  |
| Aficio MP 5002SP    |                    |              |                           |  |
| Gestetner MP 5002SP | Asia               | D130-69      | W533MC50001 $\sim$        |  |
| Lanier MP 5002SP    |                    |              |                           |  |
| Aficio MP 5002SP    | Taliunan           | D100 F0      | WE00M000001               |  |
| Gestetner MP 5002SP | i aiwan            | D130-59      | $_{ m VV533WIC00001}\sim$ |  |
| Aficio MP 5002SP    | China              | D130-61      | W533MC70001 $\sim$        |  |

# Technical Bulletin

Reissued: 27-Jan-15 Model: AL-C2b

Date: 26-Sep-14

No.: RD129049b

#### **RTB Reissue**

The items in *bold italics* were corrected or added.

| Subject: Parts change and addition information.        |                                                                                                    |                                                                                                 |                   | Prepared by: A.Ishida                                                                                              |  |  |  |
|--------------------------------------------------------|----------------------------------------------------------------------------------------------------|-------------------------------------------------------------------------------------------------|-------------------|----------------------------------------------------------------------------------------------------|--|--|--|
| From: 2nd Tech Service Sect., MFP/P Tech Service Dept. |                                                                                                    |                                                                                                 |                   |                                                                                                    |  |  |  |
| Classification:                                        | <ul> <li>Troubleshooting</li> <li>Mechanical</li> <li>Paper path</li> <li>Product Safety</li> </ul> | <ul> <li>Part information</li> <li>Electrical</li> <li>Transmit/rec</li> <li>Other (</li> </ul> | tion<br>eive<br>) | <ul> <li>Action required</li> <li>Service manual revision</li> <li>Retrofit information</li> <li>Tier 2</li> </ul> |  |  |  |

**Change/Reason**: To prevent the cleaning web from coming loose, the following parts are changed or newly added to the fusing unit.

[1] The addition of a variable brake to the cleaning web.

[2] Changed the one-way clutch method on the holder roller to ratchet method.

| Old part<br>number | New part<br>number | Description                        | Q'ty | Int | Page | Index | Set | Note                            |
|--------------------|--------------------|------------------------------------|------|-----|------|-------|-----|---------------------------------|
| D1294305           | D1294304           | CLEANING<br>UNIT:ASS'Y             | 1    | X/O | 76   | *     |     |                                 |
| AE040099           | AE040100           | ROLLER:<br>PLATE                   | 1    | X/X | 76   | 9     | В   |                                 |
| -                  | D1294331           | FLAT NUT:BRAKE                     | 1    |     | 76   | 24**  | Α   | Please refer to [A] for [1]     |
| -                  | D1294332           | BRAKE:WEB                          | 1    |     | 76   | 25**  | А   | Please refer to [B] for [1]     |
| D0094355           | -                  | ROLLER CLUTCH                      |      |     | 76   | 8     |     | Deleted,<br>please refer to [C] |
| -                  | D1294359           | BUSHING:<br>ROLLER:PLATE:<br>FRONT | 2    | X/X | 76   | 26**  | В   | Please refer to [D] for [2]     |
| -                  | B0654211           | PRESSURE<br>ROLLER GEAR            | 1    |     | 76   | 27**  | В   | Please refer to [E] for [2]     |
| -                  | B1404209           | BRACKET:<br>STOPPER:ASS'Y          | 1    |     | 76   | 28**  | В   | Please refer to [F] for [2]     |
| -                  | D1294309           | BRAKE:WEB:ASS'<br>Y                | 1    |     | 76   | 29**  |     |                                 |
| -                  | D0094321           | STAY:UPPER                         | 1    |     | 76   | 30**  |     |                                 |

• Part number of the Fusing Unit does not change.

\*\*: New Index

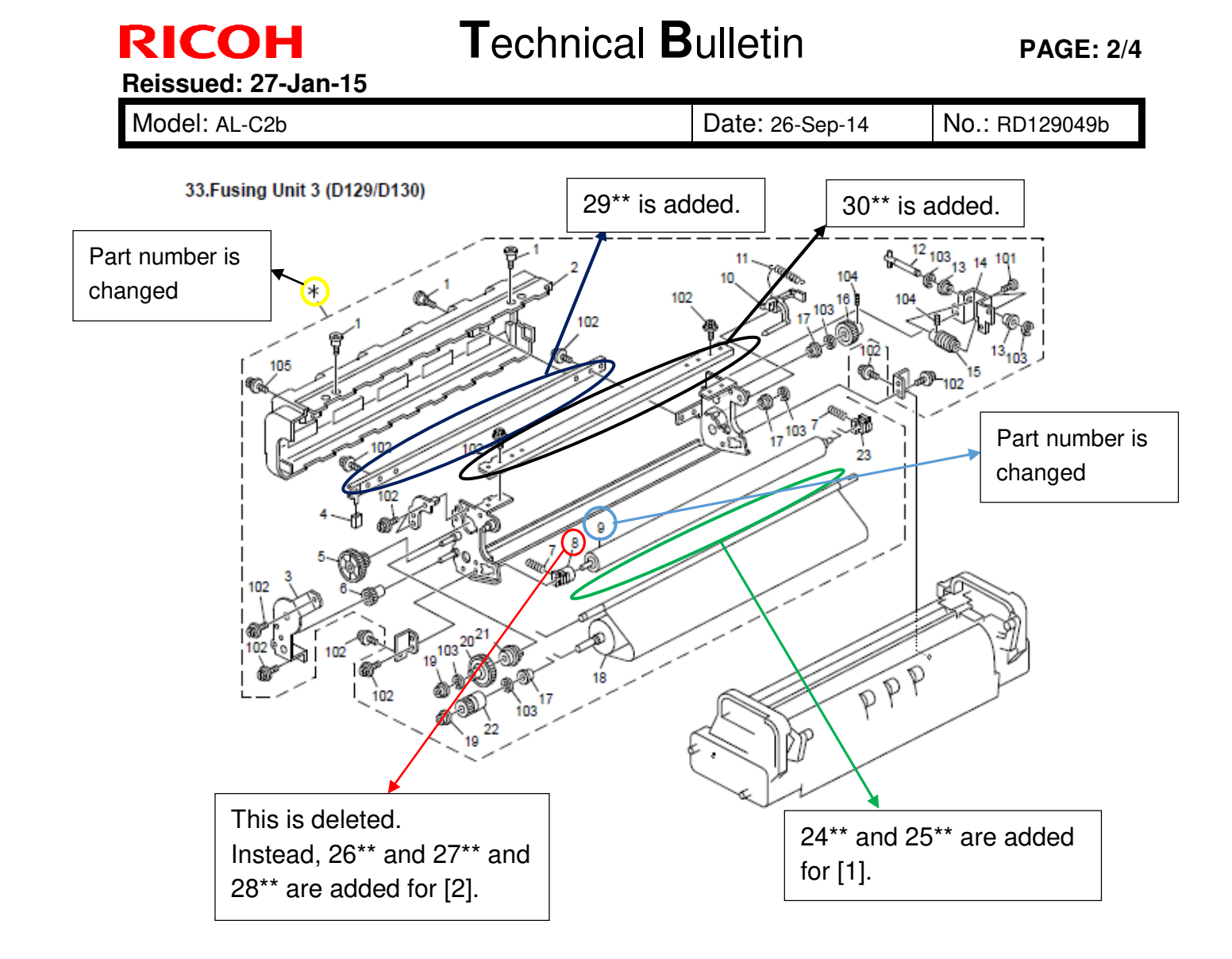

# Technical Bulletin

Reissued: 27-Jan-15

Model: AL-C2b

Date: 26-Sep-14

No.: RD129049b

### [1] Variable brake

[A] and [B] are the variable brake.

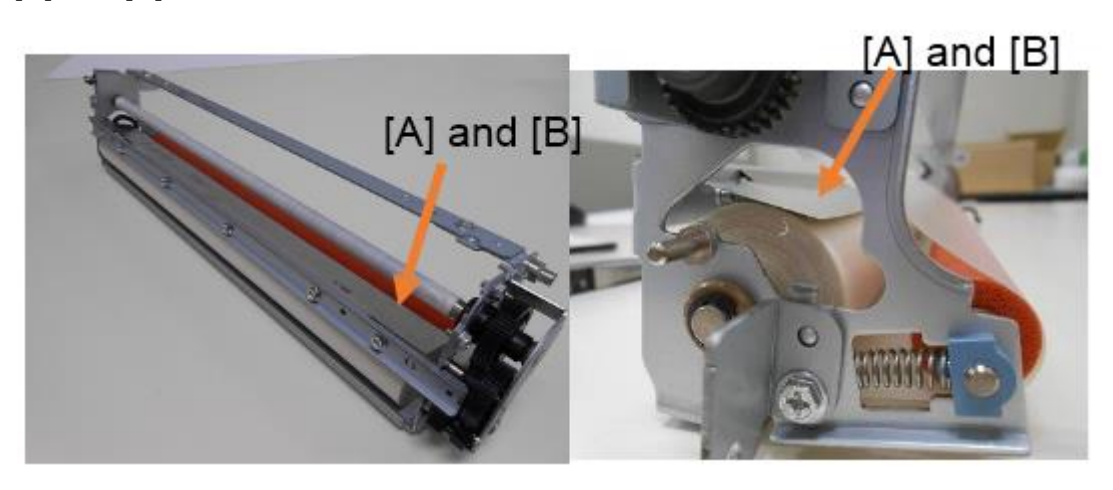

### [2]: One way clutch method

One-way clutch method is before. One-way clutch method Ratchet method is after. Ratchet method

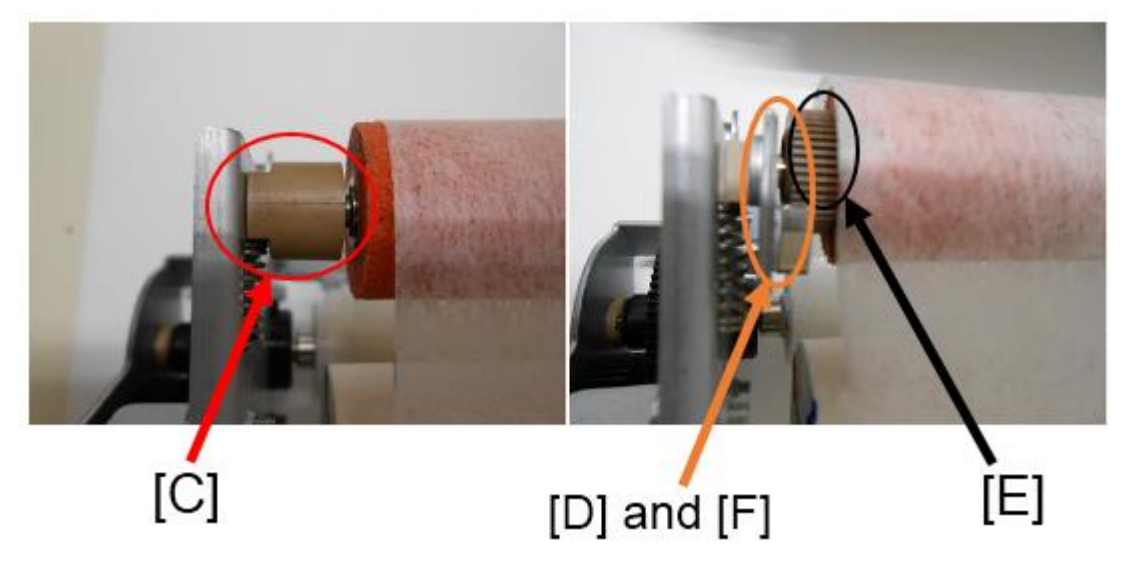

### Action to take on MIF:

Please install a new cleaning unit (p/n: D1294304) when a cleaning web issue occurs, because individual parts are not compatible due to modification of a frame on the fusing unit. After that, individual parts can be replaced.

Reissued: 27-Jan-15

Model: AL-C2b

Date: 26-Sep-14

No.: RD129049b

### **RAI (China) Production**

| Name Destination Product Code |                                 | Serial # |               |  |  |  |
|-------------------------------|---------------------------------|----------|---------------|--|--|--|
| Aficio MP 4002                |                                 |          |               |  |  |  |
| Gestetner MP 4002             | Asia                            | D129-29  | W524M140023~  |  |  |  |
| Lanier MP 4002                |                                 |          |               |  |  |  |
| Aficio MP 4002                | Taliunan                        | D100.10  | WE0414100001  |  |  |  |
| Gestetner MP 4002             | Taiwan                          | D129-19  | W524W100001~  |  |  |  |
| Aficio MP 4002                | China                           | D129-21  | W523MC10116~  |  |  |  |
| Gestetner: DSm940             | Ghina                           | D129-25  | W524M120001~  |  |  |  |
| Aficio MP 4002SP              |                                 |          |               |  |  |  |
| Gestetner MP 4002SP           | Asia                            | D129-69  | W523MC50142~  |  |  |  |
| Lanier MP 4002SP              |                                 |          |               |  |  |  |
| Aficio MP 4002SP              | Taiwan                          | D100 F0  | WE0414100010  |  |  |  |
| Gestetner MP 4002SP           | Taiwan                          | D129-59  | W324M100010~  |  |  |  |
| Aficio MP 4002SP              | China                           | D129-61  | W523MC30203~  |  |  |  |
| Aficio MP 5002                |                                 |          |               |  |  |  |
| Gestetner MP 5002             | Asia                            | D130-29  | W534M140007~  |  |  |  |
| Lanier MP 5002                |                                 |          |               |  |  |  |
| Aficio MP 5002                | Toiwon                          | D120 10  | WE24M100001   |  |  |  |
| Gestetner MP 5002             | Taiwaii                         | D130-19  | W334W1000013  |  |  |  |
| Aficio MP 5002                | China                           | D130-21  | W533MC10011~  |  |  |  |
| Aficio MP 5002SP              |                                 |          |               |  |  |  |
| Gestetner MP 5002SP           | Asia                            | D130-69  | W534M150001~  |  |  |  |
| Lanier MP 5002SP              |                                 |          |               |  |  |  |
| Aficio MP 5002SP              | Toiwon                          |          | WE24M100002   |  |  |  |
| Gestetner MP 5002SP           | Taiwaii                         | D130-39  | W334M100002~  |  |  |  |
| Aficio MP 5002SP              | China                           | D130-61  | W533MC70061~  |  |  |  |
| Ricoh: Aficio MP 5002         |                                 |          |               |  |  |  |
| Savin: MP 5002                | NA                              | D130-91  | W533MC22811~  |  |  |  |
| Lanier: MP 5002               |                                 |          |               |  |  |  |
| Ricoh: Aficio SP 8300DN       | NA                              | M132-17  | T424M110004~  |  |  |  |
| Ricoh: Aficio SP 8300DN       | ELI/Acia                        | M130.07  | T424M120006~  |  |  |  |
| Lanier:SP 8300DN              | anier:SP 8300DN EU/Asia MT32-27 |          | 142411130000~ |  |  |  |

# Technical Bulletin

| Model: AL-C2 Date                |                                                                                                    |                                 |                       |                   | 4                                                                          | No.: RD129050                                       |  |  |
|----------------------------------|----------------------------------------------------------------------------------------------------|---------------------------------|-----------------------|-------------------|----------------------------------------------------------------------------|-----------------------------------------------------|--|--|
| Subject: Part Catalog Correction |                                                                                                    |                                 |                       |                   | Prepared by: A.Ishida                                                      |                                                     |  |  |
| From: 2nd Tech                   | Service Sect., MFP/P Tech Ser                                                                       | vice Dept.                      |                       |                   |                                                                            |                                                     |  |  |
| Classification:                  | <ul> <li>Troubleshooting</li> <li>Mechanical</li> <li>Paper path</li> <li>Product Safety</li> </ul> | Part info<br>Electric<br>Transm | ormat<br>al<br>it/rec | tion<br>eive<br>) | <ul> <li>Action</li> <li>Servic</li> <li>Retrof</li> <li>Tier 2</li> </ul> | n required<br>ce manual revision<br>fit information |  |  |

Change/Reason: The illustration shown below was corrected.

Note: The correct outline for P/N D1292212 (index #1) is shown in blue. The parts in the area enclosed in red are registered separately.

### Pg.66

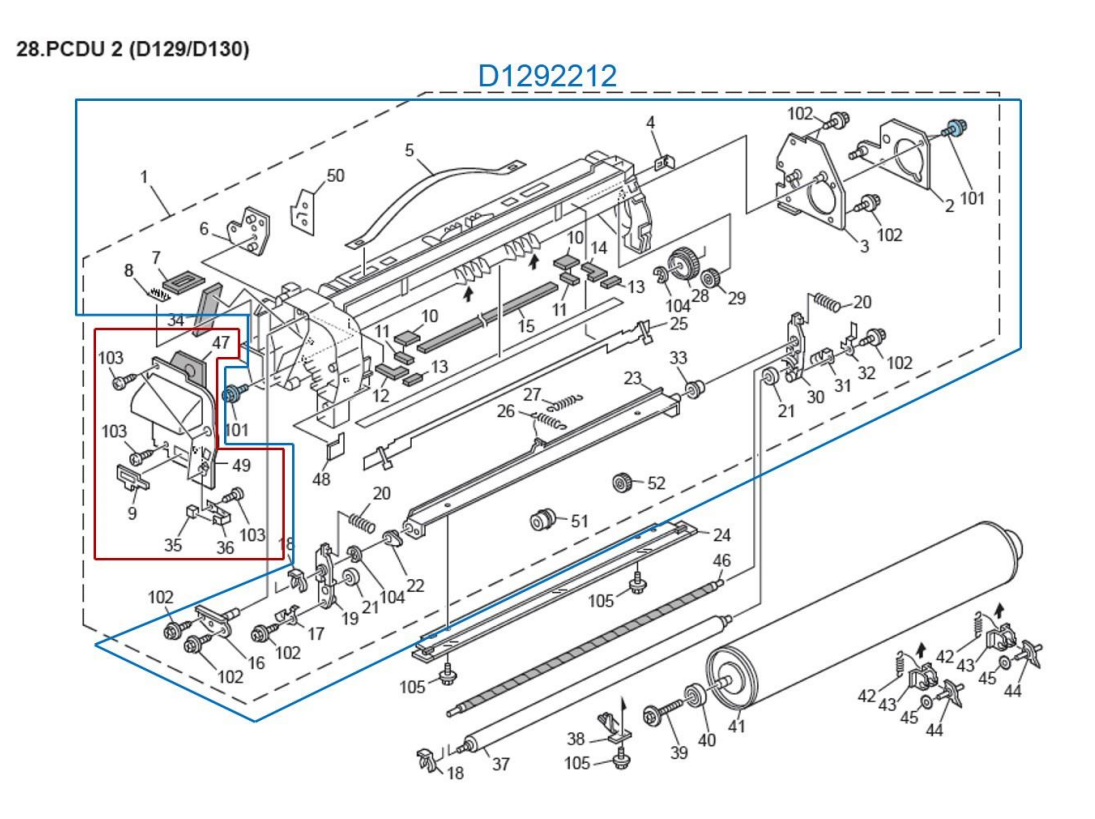

# Technical Bulletin

### **PAGE: 1/2**

| Model: AL-C2 Date                |                                                                                                    |            |                       |                   | ·14                         | No.: RD129051                                       |  |  |
|----------------------------------|----------------------------------------------------------------------------------------------------|------------|-----------------------|-------------------|-----------------------------|-----------------------------------------------------|--|--|
| Subject: Part Catalog Correction |                                                                                                    |            |                       |                   | Prepared by: A.Ishida       |                                                     |  |  |
| From: 2nd Tech                   | Service Sect., MFP/P Tech Ser                                                                                 | vice Dept. |                       |                   |                             |                                                     |  |  |
| Classification:                  | Assification: Troubleshooting Part info<br>Mechanical Electric<br>Paper path Transm<br>Product Safety Other ( |            | ormat<br>al<br>it/rec | tion<br>eive<br>) | Action Servic Retrof Tier 2 | n required<br>se manual revision<br>fit information |  |  |

**Change/Reason:** The following parts were missing from the Parts Catalog.

| New part | Description                  | Q'ty | Int | Page | Index | Note |
|----------|------------------------------|------|-----|------|-------|------|
| number   |                              |      |     |      |       |      |
| D1295844 | DRUM STAY:CONTROL BOARD:PEEN | 1    |     | 113  | 8     |      |
| D1295880 | BRACKET:CONTROL BOARD        | 1    |     | 113  | 16    |      |

### Pg.112 and 113

### 51.Controller Section 2 (D129/D130)

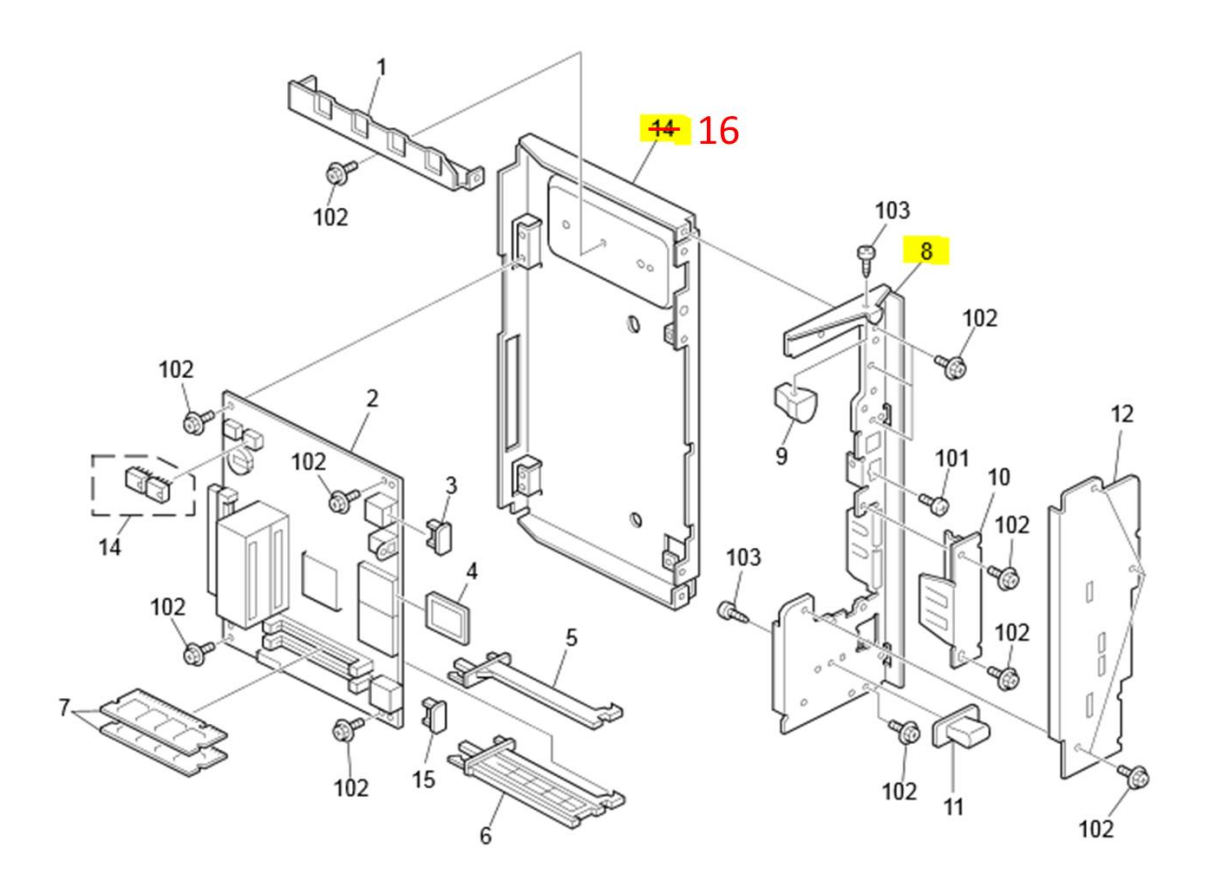

| achr  |       | <b>D</b> | latin |
|-------|-------|----------|-------|
| ecili | lical | Dui      | leun  |

Model: AL-C2

Date: 25-Nov-14

No.: RD129051

### 51.Controller Section 2 (D129/D130)

| Index<br>No. | Part No.  | rt No. Description           |        |
|--------------|-----------|------------------------------|--------|
| 1            | D009 5881 | Guide - Fax Control Unit     | 1      |
| 2            | D129 5725 | PCB:CTL:50                   | 1      |
| 2            | D129 5726 | PCB:CTL:40                   | 1      |
| 3            | B154 5865 | Cap:Connector:USB            | 1      |
| 4            | D129 5740 | SD-Card:P/S Unit:Ass'y       | 1      |
| 5            | D009 5899 | Right Rail - Small           | 1      |
| 6            | D009 5891 | Left Rail - Fax Control Unit | 1      |
| 7            | M052 5391 | PCB:Memory:512MB             | 1      |
| 9            | D129 5870 | Grip:C/T Box:Upper:IG        | 1      |
| 10           | B154 5869 | Panel:Interface:SECC         | 1      |
| 11           | D144 5885 | Grip:Control Board:IG        | 1      |
| 12           | D129 5872 | Cover:Fax Control Unit:Large | 1      |
| 13           | D129 5890 | Cover:Control Unit           | 1      |
| 14           | D129 9590 | NVRAM                        | 1      |
| 15           | B129 5008 | Cap - LAN Connector          | 1      |
| 8            | D1295844  | DRUM STAY:CONTROL BOARD:PE   | EN 1 🛛 |
| 16           | D1295880  | BRACKET:CONTROL BOARD        | 1      |
|              |           |                              |        |
|              |           |                              |        |
|              |           |                              |        |
|              |           |                              |        |
|              |           |                              |        |

# Technical Bulletin

### **PAGE: 1/1**

| Model: AL-C2 Dat                                                             |  |                                      |                    |                   | 4                                                                           | No.: RD129052                                   |  |  |  |
|------------------------------------------------------------------------------|--|--------------------------------------|--------------------|-------------------|-----------------------------------------------------------------------------|-------------------------------------------------|--|--|--|
| Subject: Part Catalog Correction                                             |  |                                      |                    |                   | Prepared by: A.Ishida                                                       |                                                 |  |  |  |
| From: 2nd Tech Service Sect., MFP/P Tech Service Dept.                       |  |                                      |                    |                   |                                                                             |                                                 |  |  |  |
| Classification: Troubleshooting Part<br>Mechanical Elect<br>Paper path Trans |  | Part infor<br>Electrical<br>Transmit | rmat<br>I<br>/reco | tion<br>eive<br>) | <ul> <li>Action</li> <li>Servic</li> <li>Retrofi</li> <li>Tier 2</li> </ul> | required<br>e manual revision<br>it information |  |  |  |

| Old part | New part | Description                  | Q'ty | Int | Page | Index | Note |
|----------|----------|------------------------------|------|-----|------|-------|------|
| number   | number   |                              |      |     |      |       |      |
| -        | D6304145 | GUIDE PLATE:COVER:PAPER FEED | 0-2  |     | 23   | 27    |      |

### Change/Reason:

As per field request, the following part was newly added as a service part.

### 6.Original Feed 1 (D129/D130)

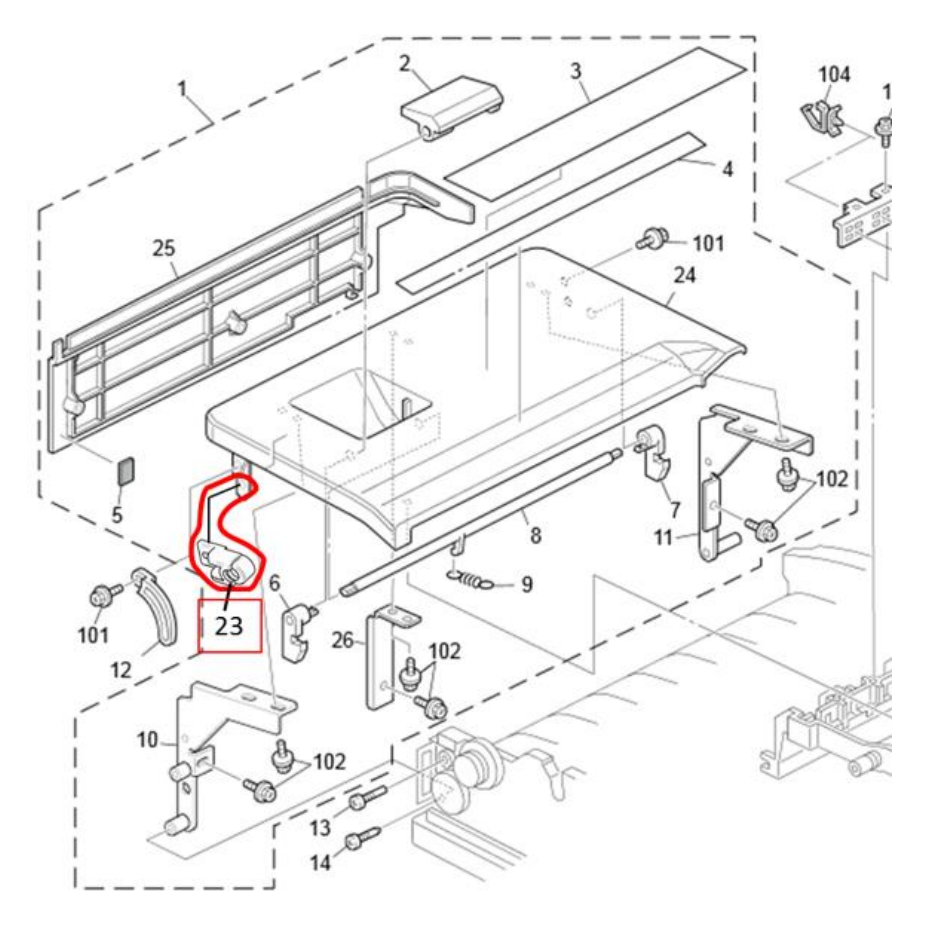

# Technical Bulletin

### **PAGE: 1/1**

| Model: AL-C2b                    |                                                                                                    |                                     | Dat                  | te: 6-Jar         | n-15                                                                        | No.: RD129053                                   |
|----------------------------------|----------------------------------------------------------------------------------------------------|-------------------------------------|----------------------|-------------------|-----------------------------------------------------------------------------|-------------------------------------------------|
| Subject: Part Catalog Correction |                                                                                                    |                                     |                      | Prepare           | d by: A.Is                                                                  | hida                                            |
| From: 2nd Tech                   | Service Sect., MFP/P Tech Ser                                                                       | vice Dept.                          |                      |                   |                                                                             |                                                 |
| Classification:                  | <ul> <li>Troubleshooting</li> <li>Mechanical</li> <li>Paper path</li> <li>Product Safety</li> </ul> | Part info Electrica Transmi Other ( | ormat<br>al<br>t/rec | tion<br>eive<br>) | <ul> <li>Action</li> <li>Servic</li> <li>Retrofi</li> <li>Tier 2</li> </ul> | required<br>e manual revision<br>it information |

| Old part | New part | Description              | Q'ty | Int | Page | Index | Note |
|----------|----------|--------------------------|------|-----|------|-------|------|
| number   | number   |                          |      |     |      |       |      |
| D0091155 | D0093124 | JOINT:DEVELOPMENT SLEEVE | 1    |     | 65   | 27    |      |

### Change/Reason:

As per field request, the following part was newly added as a service part.

### 27.PCDU 1 (D129/D130)

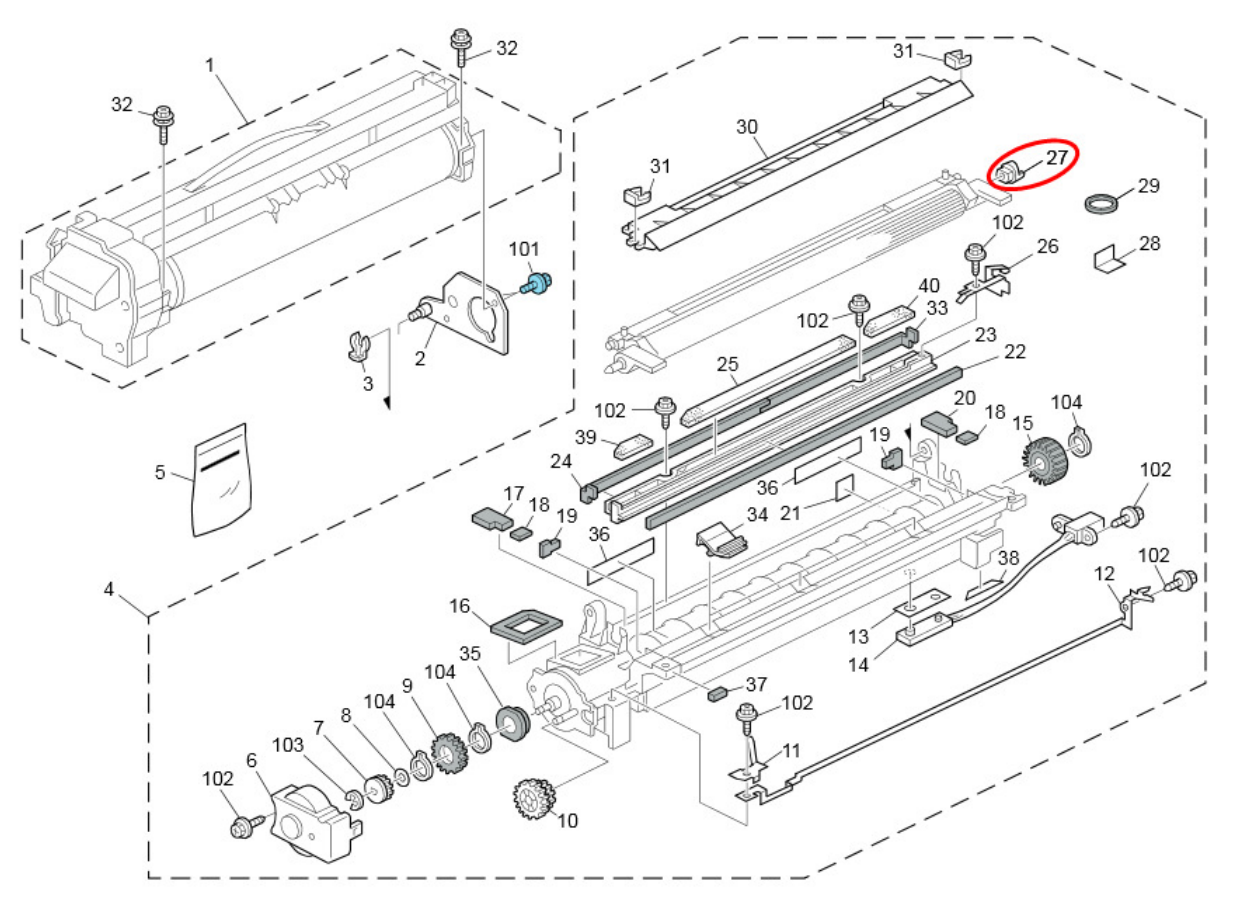

# **Technical Bulletin**

Reissued: 21-Jan-15

| Model: MET-C1yz/MET-C1yz_SOP/MET-C1k/  |
|----------------------------------------|
| MET-C1ab/MET-C1ab_SOP/AI-C2/K-C4/OR-C2 |

Date: 20-Nov-13 No.: RD

No.: RD177019b

#### **RTB Reissue**

RICOH

#### The items in *bold italics* have been corrected or added.

| Subject: Firmware Release Note: Data Erase Onb               |                 |                    | Prepared by: E. Hinata  |
|--------------------------------------------------------------|-----------------|--------------------|-------------------------|
| From: 1st Tech Service Sect., MFP/Printer Tech Service Dept. |                 |                    |                         |
| Classification:                                              | Troubleshooting | Part information   | Action required         |
|                                                              | Mechanical      | Electrical         | Service manual revision |
|                                                              | Paper path      | Transmit/receive   | Retrofit information    |
|                                                              | Product Safety  | 🛛 Other (Firmware) | 🖾 Tier 2                |

### Important Information about Normal/Smart Panel Firmware Updates

- When updating machine firmware, make sure **NOT** to install Smart Panel supported firmware on a machine with a normal operation panel (and vice-versa). If you do, the machine may not function as designed and product warranty may not apply.
- To avoid this, when updating the firmware, make sure that the numbers next to "NEW" and "ROM" are **the same** on the operation panel.
- If you install the wrong firmware, repeat the update procedure and check the numbers mentioned above.

This RTB has been issued to announce the firmware release information for the Data Erase Onb.

| Version | Program No. | Effective Date      | Availability of RFU |
|---------|-------------|---------------------|---------------------|
| 1.03m   | D3775913    | 1st Mass production | Available           |

Note: Definition of Availability of RFU via @Remote "Available": The firmware can be updated via RFU or SD card. "Not available": The firmware can only be updated via SD card.

| Version | Modified Points or Symptom Corrected                        |
|---------|-------------------------------------------------------------|
| 1.03m   | 1st Mass production                                         |
|         | Supported: Model MET-C1k                                    |
|         | Supported: Model MET-C1ab, MET-C1ab_SOP, Al-C2, K-C4, OR-C2 |
## Technical Bulletin

#### **PAGE: 1/1**

| Model: AL-C2b    |                                                                                                    |             | Dat                   | te: 9-Feb-1      | 5                      | No.: RD129054                                   |
|------------------|----------------------------------------------------------------------------------------------------|-------------|-----------------------|------------------|------------------------|-------------------------------------------------|
| Subject: Part Ca | talog Correction                                                                                    |             |                       | Prepared         | d by: A.Isl            | hida                                            |
| From: 2nd Tech   | Service Sect., MFP/P Tech Ser                                                                       | rvice Dept. |                       |                  |                        |                                                 |
| Classification:  | <ul> <li>Troubleshooting</li> <li>Mechanical</li> <li>Paper path</li> <li>Product Safety</li> </ul> | Part info   | ormat<br>al<br>t/reco | ion<br>eive<br>) | Action Service Retrofi | required<br>e manual revision<br>it information |

- **Change:** Protective seals were added to the front and rear of the transfer unit frame (in four places).
- **Reason:** To prevent noise from occurring in the transfer unit (when the belt touches the unit frame).

| Old part<br>number | New part<br>number | Description             | Q'ty | Int | Page | Index | Note |
|--------------------|--------------------|-------------------------|------|-----|------|-------|------|
| D0093806           | D0093808           | TRANSFER UNIT:EXP:ASS'Y | 1    |     | 69   | *     | -    |

#### 29. Transfer Belt Unit 1 (D129/D130)

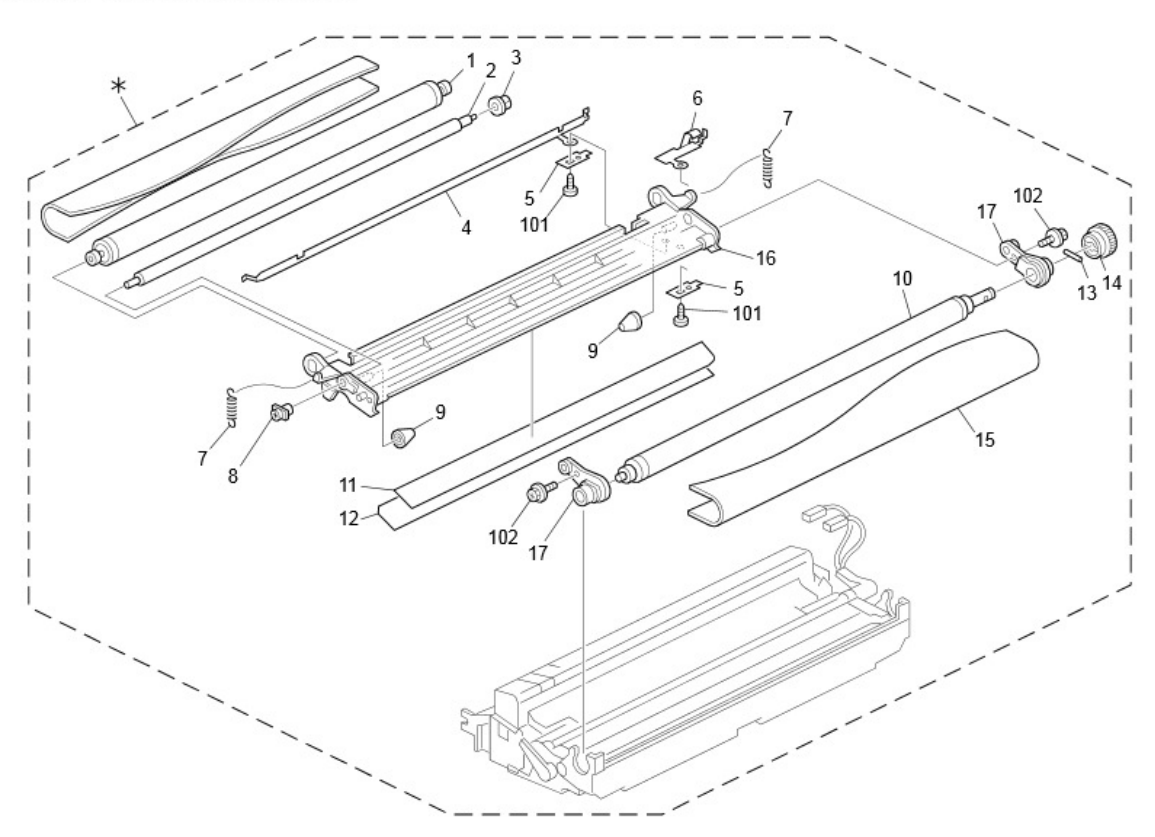

# Technical Bulletin

### PAGE: 1/2

| Model: AL-C2b Da |                                                                                                    | ate: 15-Jun-15                                                                     |                       | No.: RD129055     |                                                                              |                                                 |
|------------------|----------------------------------------------------------------------------------------------------|------------------------------------------------------------------------------------|-----------------------|-------------------|------------------------------------------------------------------------------|-------------------------------------------------|
| Subject: Trouble | shooting(SC324 and noise)                                                                           |                                                                                    |                       | Prepared          | d by: Y.Sa                                                                   | aitoh                                           |
| From: 1st Tech S | Service Sect., MFP/P Tech Service                                                                   | vice Dept.                                                                         |                       |                   |                                                                              |                                                 |
| Classification:  | <ul> <li>Troubleshooting</li> <li>Mechanical</li> <li>Paper path</li> <li>Product Safety</li> </ul> | <ul> <li>Part info</li> <li>Electrica</li> <li>Transmi</li> <li>Other (</li> </ul> | ormat<br>al<br>it/rec | tion<br>eive<br>) | <ul> <li>Action</li> <li>Service</li> <li>Retrofi</li> <li>Tier 2</li> </ul> | required<br>e manual revision<br>it information |

### SYMPTOM

SC324 (Development paddle motor error) or noise occurs.

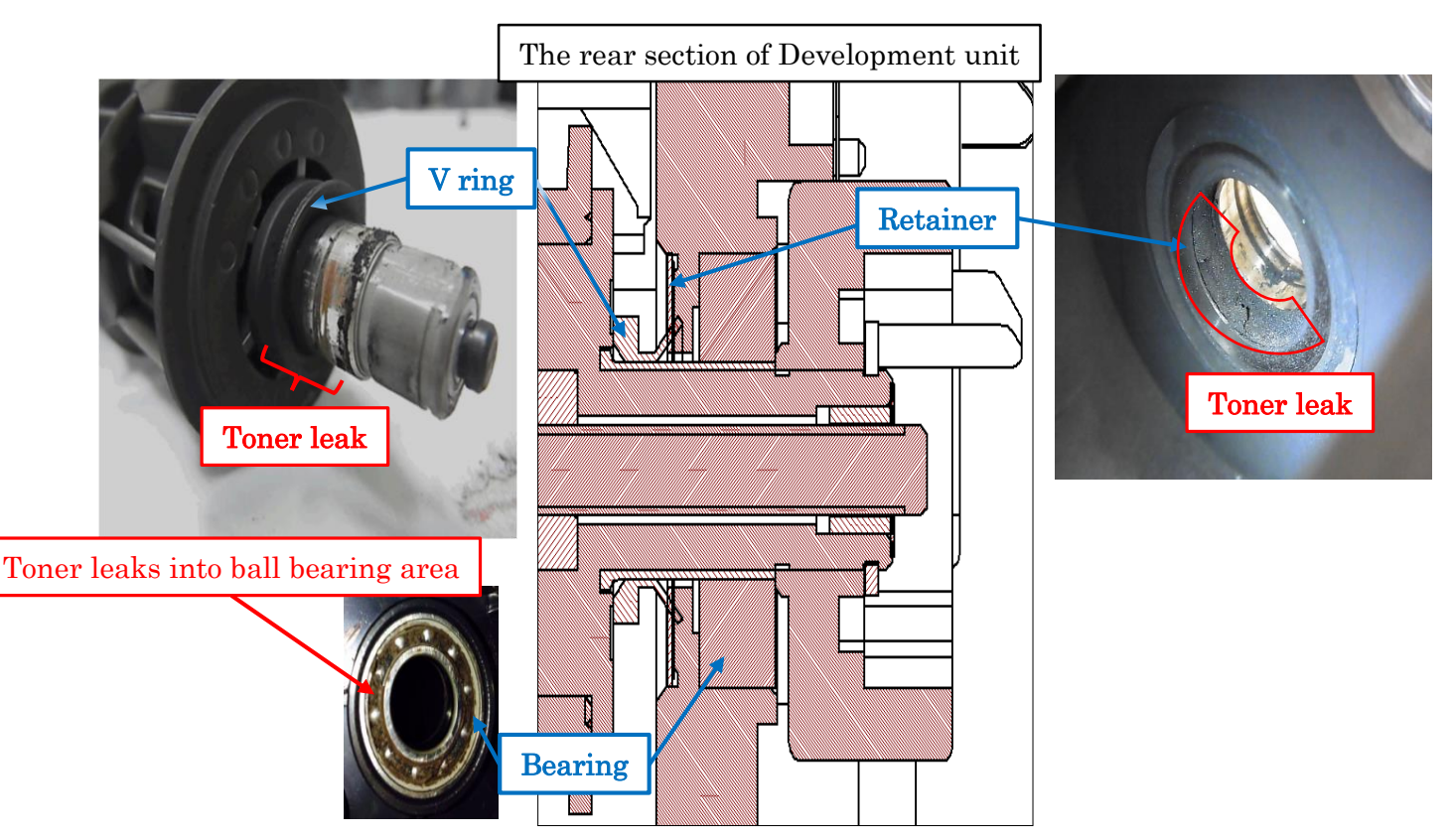

### CAUSE

The retainer is inclined (see photo), allowing toner to leak into the bearing area of the development unit. This increases the mechanical load on the paddle motor, resulting in the SC and/or noise.

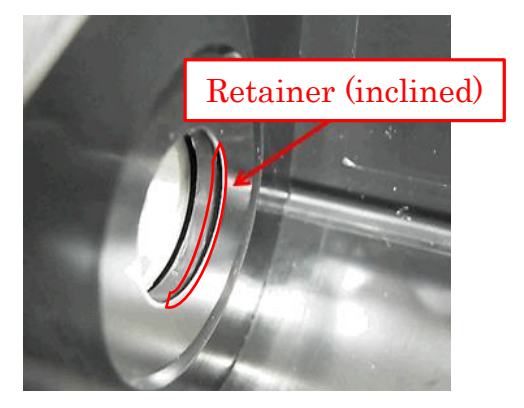

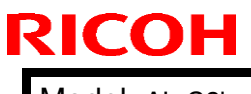

Model: AL-C2b

Date: 15-Jun-15

No.: RD129055

### SOLUTION

Install the following part.

| New part number | Description                           |
|-----------------|---------------------------------------|
| D0093000        | DEVELOPMENT SECTION:ALEX-C1:EXP:ASS'Y |

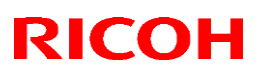

## Technical Bulletin

### Reissued: 21- Dec-15

| Model: AL-C2 | Date: 2-Nov-15 | No.: RD129056 |
|--------------|----------------|---------------|

#### **RTB Reissue**

#### The items in *bold italics* were corrected or added.

| Subject: Manual correction - Caution note on PSU replacement |                                                                                                    |                                                                                                 | Prepared          | d by: Y Saitoh                                                                                                    |
|--------------------------------------------------------------|----------------------------------------------------------------------------------------------------|-------------------------------------------------------------------------------------------------|-------------------|----------------------------------------------------------------------------------------------------|
| From: 1st MFP Tee                                            | ch Service Sec., MFP Tech                                                                           | Service Dept.                                                                                   |                   |                                                                                                    |
| Classification:                                              | <ul> <li>Troubleshooting</li> <li>Mechanical</li> <li>Paper path</li> <li>Product Safety</li> </ul> | <ul> <li>Part information</li> <li>Electrical</li> <li>Transmit/rec</li> <li>Other (</li> </ul> | tion<br>eive<br>) | <ul> <li>Action required</li> <li>Service manual revision</li> <li>Retrofit information</li> <li>Tier 2</li> </ul> |

Please add the following caution note in the field service manual in this section: Replacement and Adjustment > Electrical Components > PSU

| Parts number | Parts description                | Product code |
|--------------|----------------------------------|--------------|
| AZ240204     | POWER SUPPLY UNIT:353W:NA/TWN    | D129, D130   |
| AZ240236     | POWER SUPPLY UNIT:353W:EU/AA/CHN | D129, D130   |

Technical Bulletin

PAGE: 2/2

Reissued: 21- Dec-15

| Model: AL-C2 Da | Date: 2-Nov-15 | No.: RD129056 |
|-----------------|----------------|---------------|
|-----------------|----------------|---------------|

**ACAUTION**:

**NEVER touch** the areas outlined in red in the photos below to prevent electric shock caused by residual charge.

Residual charge of about 100V-400V remains on the PSU board for several months even when the board has been removed from the machine after turning off the machine power and unplugging the power cord.

Alex-C2 100V DOM/NA PSU

Alex-C2 200V EU PSU

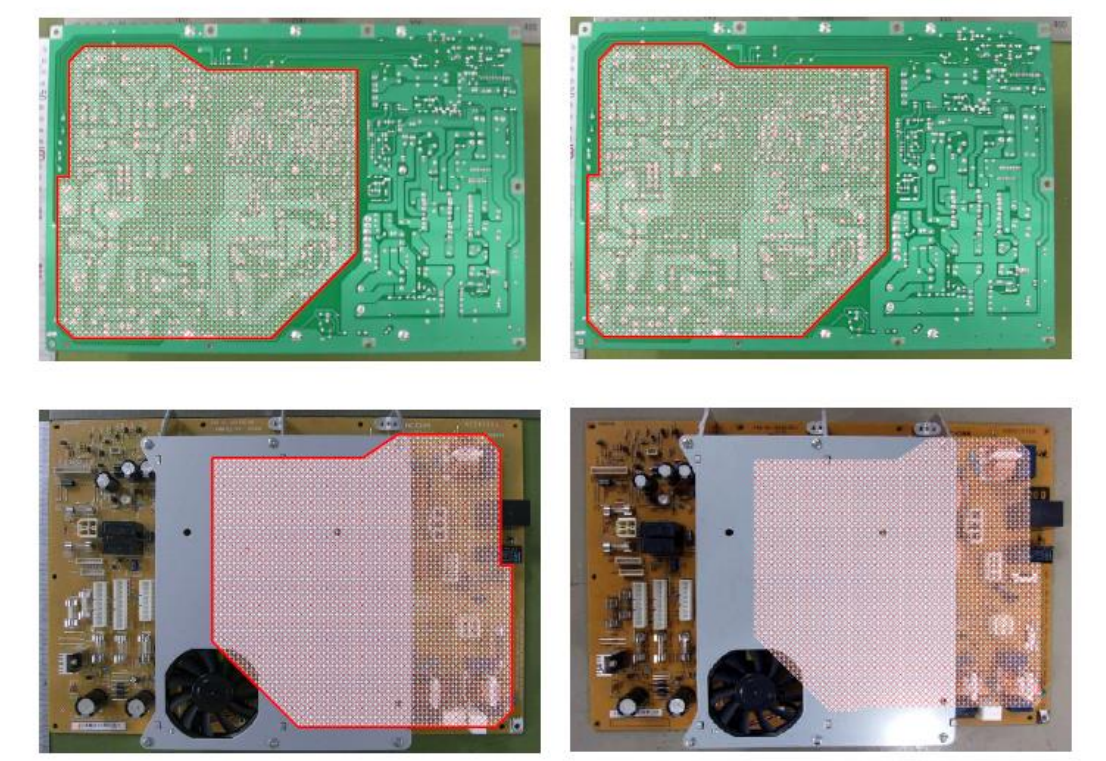

The areas outlined in red on the bracket show where the residual charge of about 100V-400V remains on the PSU board under the bracket.

## Technical Bulletin

#### PAGE: 1/7

| Model: AL-P2 Dat   |                                | e: 29-Jun -17 | No.: RM132023 |                  |                   |
|--------------------|--------------------------------|---------------|---------------|------------------|-------------------|
| Subject: Part info | ormation                       |               |               | Prepared by: Tak | uya Hirakawa      |
| From: 1st Tech S   | ervice Sect., MFP/P Tech Servi | ice Dept.     |               |                  |                   |
| Classification:    | Troubleshooting                | Part info     | ormat         | tion Actior      | ו required        |
|                    | Mechanical                     | Electric      | al            | Servic           | e manual revision |
|                    | Paper path                     | 🗌 Transm      | it/rec        | eive 🗌 Retroi    | fit information   |
|                    | Other ()                       |               |               |                  |                   |

| Old part<br>number | New part<br>number | Description                         | Q'ty | Int | Note |
|--------------------|--------------------|-------------------------------------|------|-----|------|
| -                  | D0911361           | DUCT:RIGHT REAR SIDEWAYS:ALEX:ASS'Y | 1    |     | -    |
| -                  | D0911362           | DUCT:REAR:ALEX:ASS'Y                | 1    |     | -    |

**Change:** Deodorizing filters were newly added as service parts for the AL-C1/AL-C1.5/AL-C2/AL-P1/ AL-P2.

Reason: To meet the requests of customers who may report strange odors on these models.

Note:

- In certain installation environments, some customers may have a relatively high sensitivity (low tolerance) to odors.
- The installation procedure and limitations of these filters are included below, as part of the **ACTION IN THE FIELD**.

### **ACTION IN THE FIELD**

If a customer reports a strange odor on the machine, use the **flowchart below** to take the appropriate action.

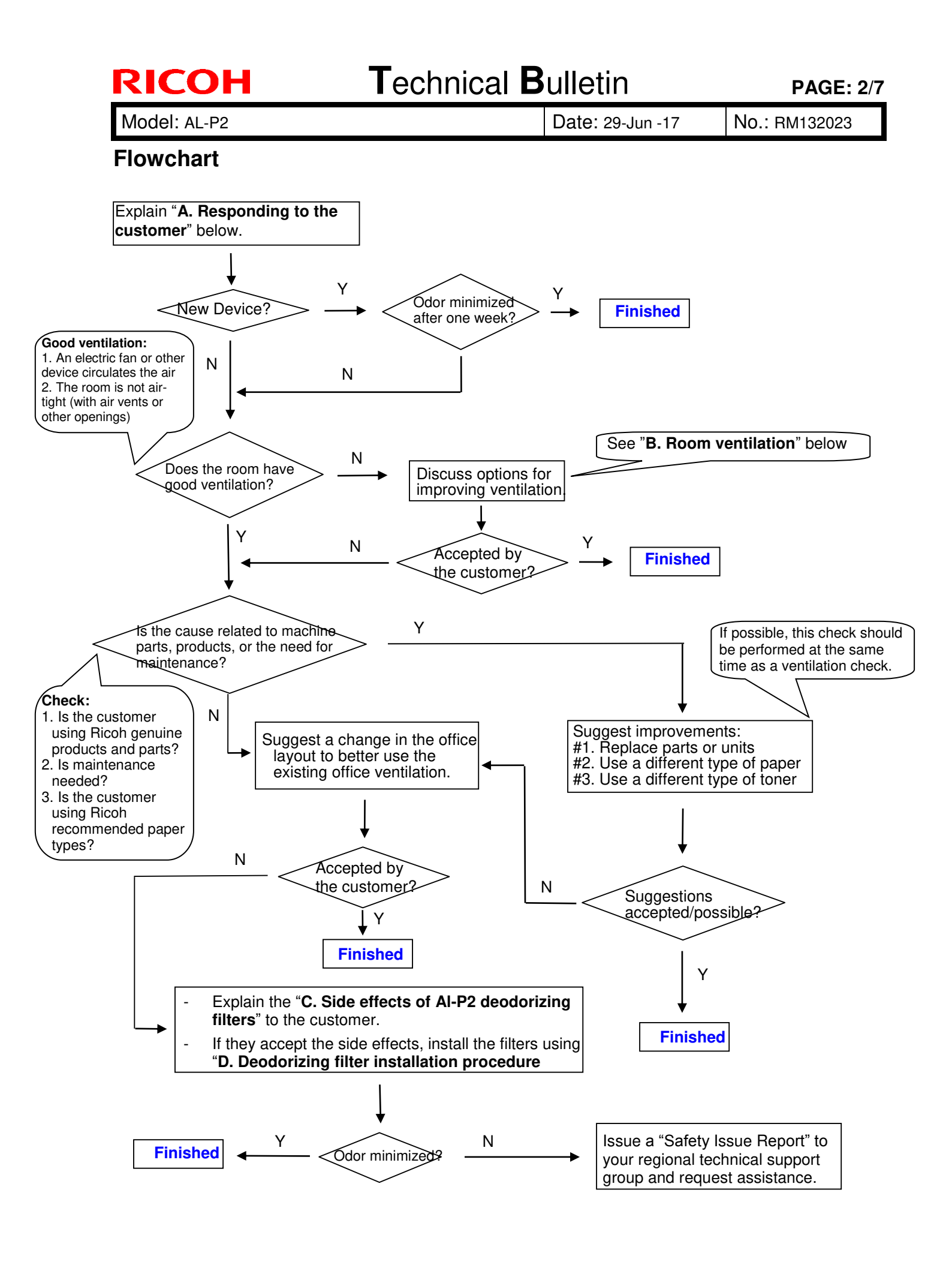

Model: AL-P2

Date: 29-Jun -17

No.: RM132023

#### Action referenced in the Flowchart above:

#### A. Responding to the Customer

- 1. The first step in handling an inquiry about Ricoh device odor is to explain the following to the customer:
  - Ricoh takes our customers' health and the health of our planet very seriously. This is highlighted by the fact that Ricoh products receive the German "Blue Angel" and Japanese "Eco Mark" certifications. This level of dedication is standard at Ricoh.
  - This means that a properly used and maintained Ricoh product should never be the source of problems in the office environment, including those related to employee health. However, keeping the device in a small, improperly ventilated space or sitting directly in the path of the exhaust fumes has been reported to cause unpleasant odors, head and throat pain, and general discomfort. Therefore, we strongly urge customers to make sure that their devices are placed in areas with proper ventilation, and that the exhaust is pointed safely away from anyone sitting nearby. Ideally, this should be done during initial installation, but working with existing customers to improve the quality of their office environment should be done whenever possible.
  - However, brand new devices have a particularly strong odor that might worry some customers. This odor is significantly reduced by the end of the **first week of use**, so please ask for the customer's patience. See Figure 1 below for an example using the Aficio SP 8100DN.
  - Volatile Organic Compounds (VOC) are particles of the component materials (glues, plastics, chemicals, etc.) that Ricoh devices are built with. VOC are the primary source of the odors produced by Ricoh devices, so tracking VOC levels produced by Ricoh devices is a good indicator of the strength of the odors. Figure 1 shows the VOC levels of a brand new Aficio SP 8100DN during the first 5 days of use. As the graph shows, the amount of VOC has dropped by almost 60%.

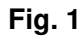

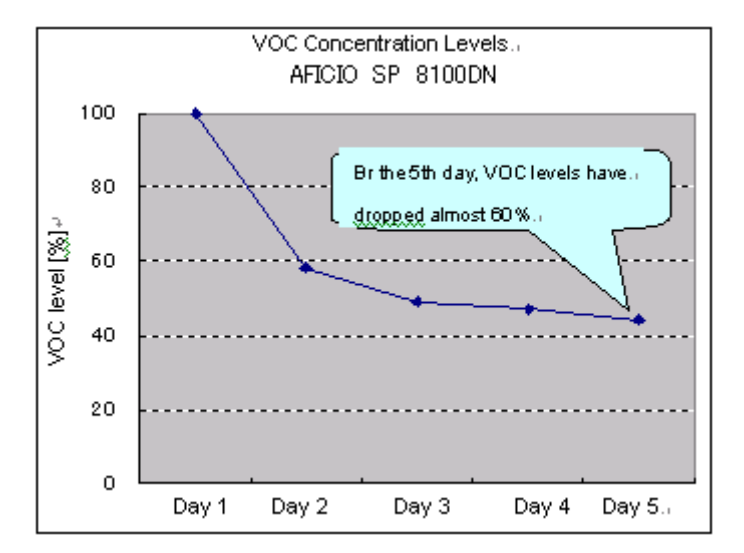

\*1: Measurement was performed using a ppbRAE3000 from RAE Systems.

- \*2: "VOC Level (%)" shows the VOC level on a given day as a percentage of the first day's level. Mathematically, this is expressed as [Level detected on a given day] / [First day's level]
- 2. After the customer understands the above, work with the customer to ensure that there is enough ventilation and that the Ricoh devices are installed in a safe and proper manner.

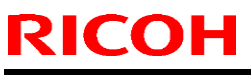

| I echnical Dulle |
|------------------|
|------------------|

| Model: AL-P2 | Date: 29-Jun -17 | No.: RM132023 |
|--------------|------------------|---------------|
|--------------|------------------|---------------|

#### **B. Room ventilation**

While Ricoh devices are certified as safe, ventilation in some offices can allow even the safe levels of \*VOC produced by Ricoh devices to build to levels that produce strong odors and health effects. In such cases, it is necessary to improve the ventilation of the immediate environment in which the Ricoh device is installed, in order to reduce particle concentration levels.

### C. Deodorizing filter installation procedure

#### Locations of rear filter and fusing exhaust filter:

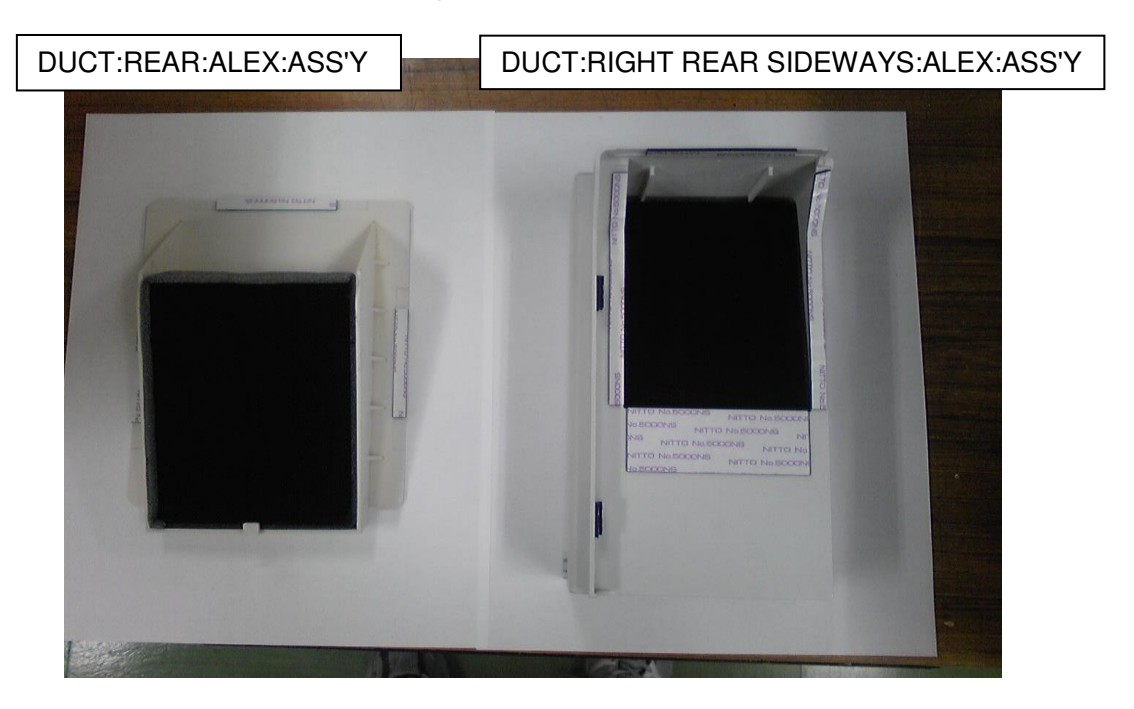

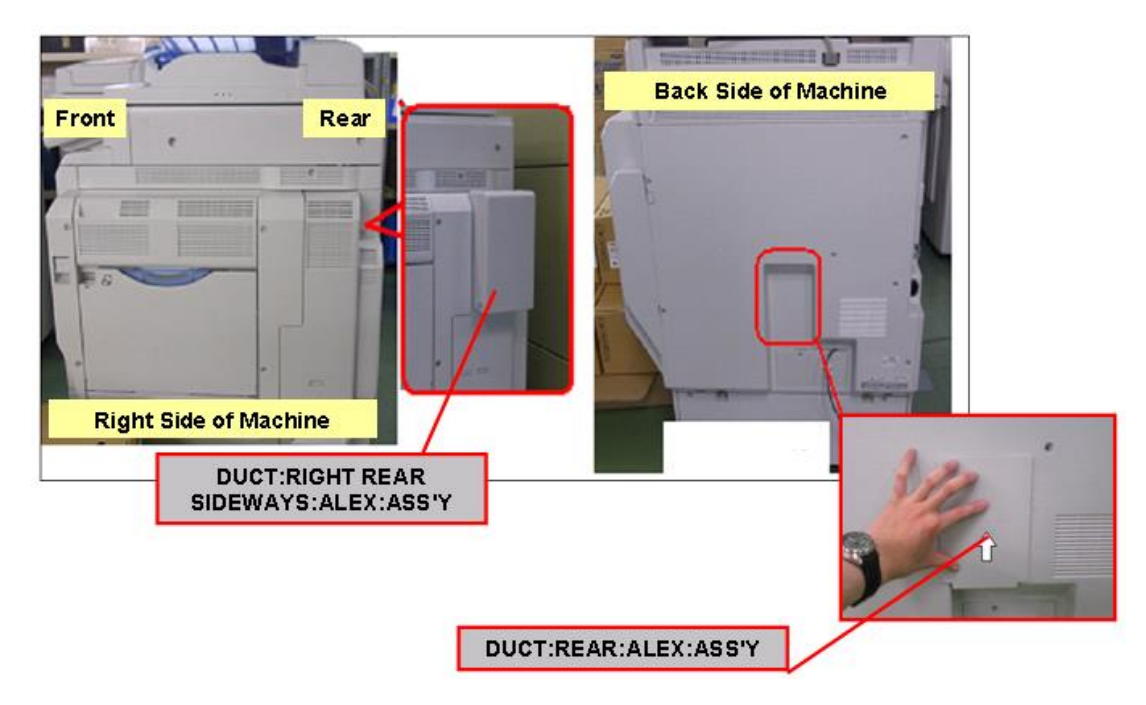

<sup>\*</sup>VOC: Volatile Organic Compounds are particles of the component materials (glues, plastics, chemicals, etc.) that Ricoh devices are built with.

Model: AL-P2

Date: 29-Jun -17

No.: RM132023

### Attaching the rear filter:

Clean the exterior cover around the rear exhaust area using a cloth.
 Important: Make sure to thoroughly clean the contact area for the double-sided tape.

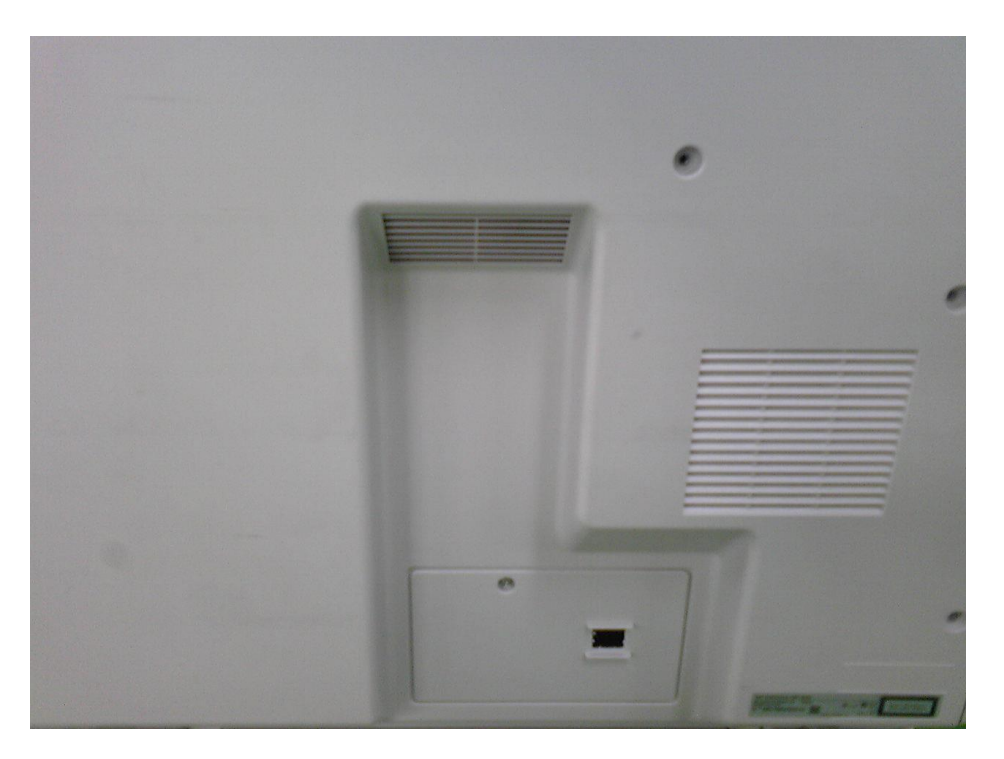

2. Attach the rear deodorizing filter as shown in the photo below.

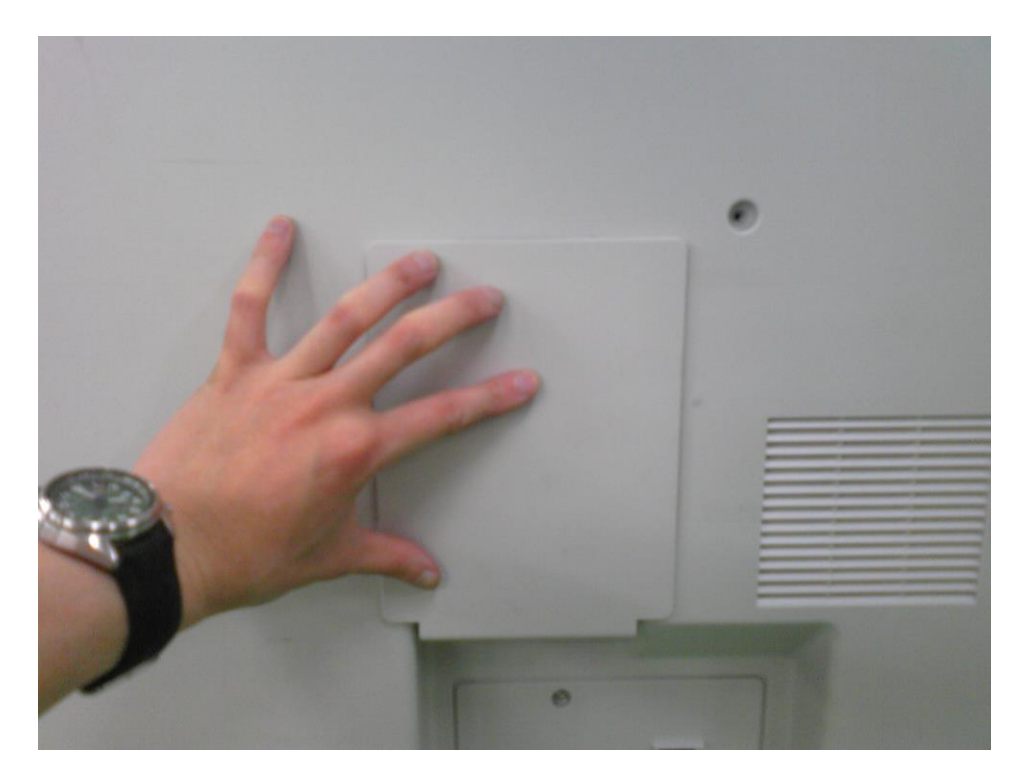

| <b>T</b> echnical | <b>B</b> ulletin |
|-------------------|------------------|
|                   |                  |

PAGE: 6/7

Model: AL-P2

**RICOH** 

Date: 29-Jun -17

No.: RM132023

Attaching the fusing exhaust deodorizing filter:

3. Clean the exterior cover around the fusing exhaust area using a cloth. **Important:** Make sure to thoroughly clean the contact area for the double-sided tape.

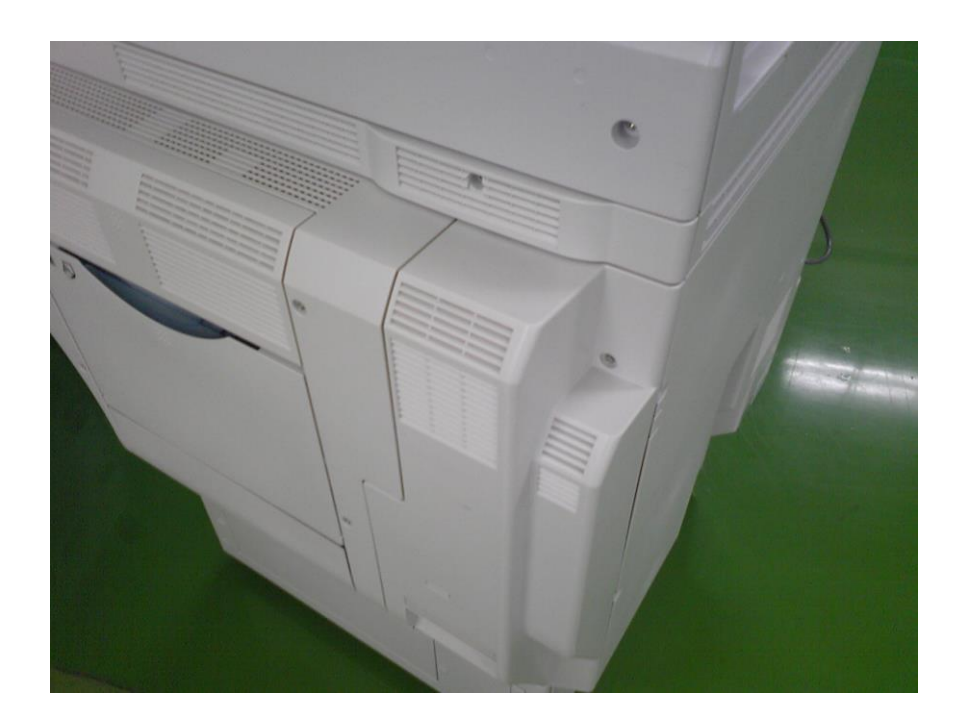

4. Attach the fusing exhaust deodorizing filter as shown in the photo below.

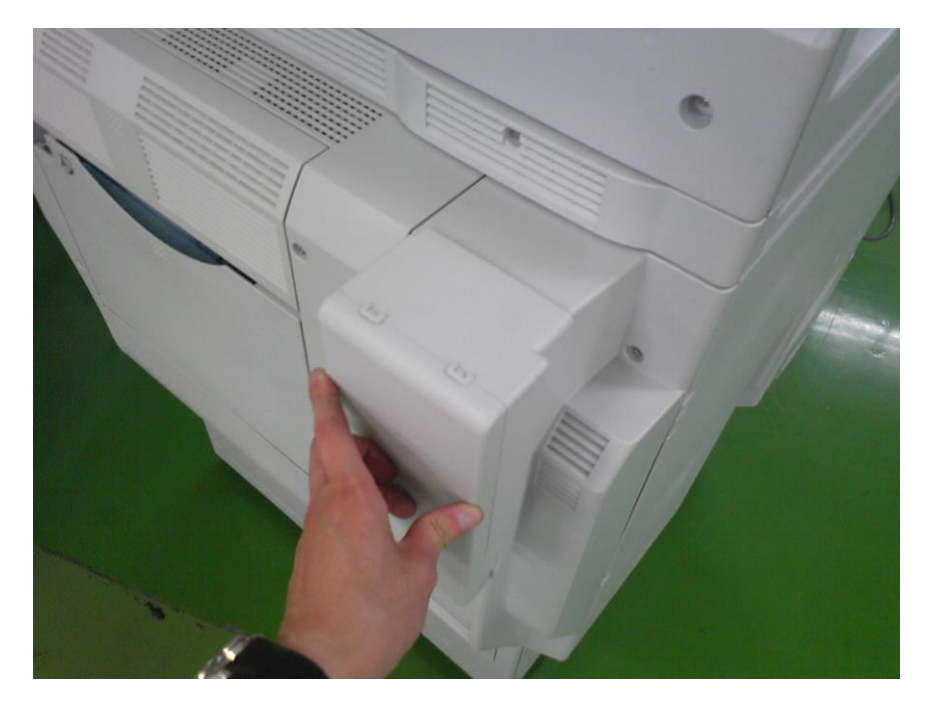

Model: AL-P2

Date: 29-Jun -17

No.: RM132023

### D. Limitations of the deodorizing filters

The following limitations exist with these filters:

If the temperature of the installation environment is 29C (84.2F) or higher:

- Continuous printing/copying should be limited to a maximum of 38 minutes
- The Auto Off Timer should be set to its default value (60 minutes)

This is because when the temperature is this high, the properties and behavior of the toner change, and image quality issues begin to occur.